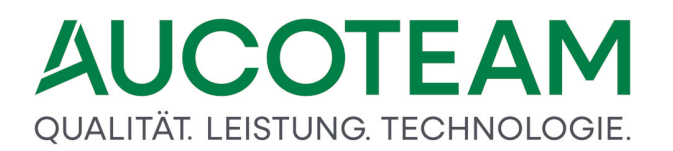

### Wohngeld WGplus Grundmodul WG2

Anwenderdokumentation

Stand 27.03.2025 Wohnungswesen@aucoteam.de © 2025 AUCOTEAM GmbH Berlin

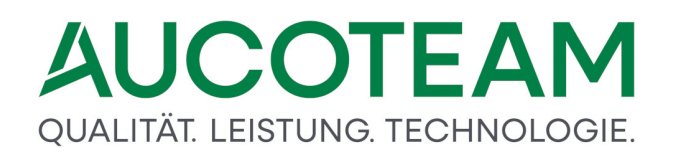

### Inhaltsverzeichnis

| 1     | Grundmodul WG2          | 3  |
|-------|-------------------------|----|
| 1.1   | Bedienung dieser Hilfe  | 3  |
| 1.2   | Einleitung              | 7  |
| 1.2.1 | Termini                 | 7  |
| 1.2.2 | WGplus-Bedienprinzipien | 13 |
| 1.2.3 | Programmstart           | 20 |
| 1.3   | Programm-Menüs          | 27 |
| 1.3.1 | Menü: Datenbank         | 27 |
| 1.3.2 | Menü: Löschen           | 37 |
| 1.3.3 | Menü: Datenexport       | 40 |
| 1.3.4 | Menü: Datenimport       | 53 |
| 1.3.5 | Menü: EWO               | 58 |
| 1.3.6 | Menü: SFTP              | 67 |
| 1.3.7 | Menü: Tools             | 68 |
| 1.3.8 | Menü: Hilfe             | 75 |
| 2     | Hotline (Support)       | 80 |

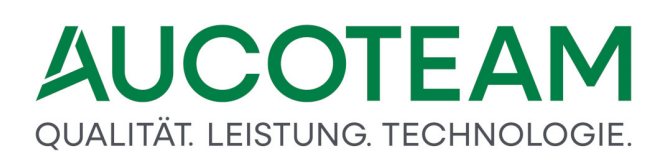

### 1 Grundmodul WG2

Das Softwarepaket Wohngeld *WGplus* der AUCOTEAM GmbH unterstützt die Wohngeldbearbeitung in Städten und Kommunen.

Das bürgernahe und mitarbeiterfreundliche Verfahren wurde gemeinsam mit erfahrenen Praktikern entwickelt und ist im Alltag der öffentlichen Verwaltungen umfassend erprobt.

Über 300 Installationen in kommunalen Verwaltungen der Bundesländer Nordrhein-Westfalen und Brandenburg sowie Verträge mit kommunalen Datenzentralen und Anwendergemeinschaften belegen die Qualität und Zuverlässigkeit von *WGplus* sowie der Service- und Beratungsleistungen der AUCOTEAM GmbH.

*WGplus* besteht aus den beiden Grundmodulen WG1 und WG2. Die Funktionalität beider Grundmodule kann auf Wunsch durch derzeit 20 Zusatzmodule erweitert werden. Im Grundmodul *WG1* erfolgt die Erfassung von Wohngeld-Anträgen gemäß der einschlägigen Vorschriften und Arbeitsanweisungen. Das Grundmodul *WG2* hat zwei Hauptfunktionen. Zum einen sind hier wesentliche Datenbankoperationen von *WGplus* realisiert, zum anderen dient WG2 dient dem Transfer von Daten zum Landesamt für Statistik und Datenverarbeitung (IT.NRW).

#### **Dokumentation WG2**

Dieses Kapitel beschreibt die Funktion des Grundmoduls WG2. Es besteht aus den folgenden Abschnitten:

- <u>Bedienung dieser Hilfe</u> : Hier wird kurz erklärt, wie diese Hilfe zu bedienen ist.
- <u>Einleitung</u>: Hier finden Sie eine kurze Einleitung und einen Überblick das Grundmodul WG2.
- <u>Programm-Menüs</u>: Hier finden Sie die ausführliche technische Beschreibung der einzelnen Menüs von WG2.
- Hotline (Support): Hier finden Sie AUCOTEAM-Kontaktdaten .

#### Kontakt

Telefon: 030 / 421 88 421

E-Mail: wohngeld@aucoteam.de

Die Handbücher (PDF) sind im Internet einsehbar und herunterladbar unter WG1 und WG2.

Die Beschreibungen der Zusatzmodule (PDF) sind ebenfalls im Internet einsehbar (siehe Kapitel <u>WGplus-Zusatzmodule</u>).

WGplus-Version vom 27.03.2025

#### 1.1 Bedienung dieser Hilfe

Wenn diese Hilfe als CHM-Datei geöffnet wird, ob aus WGplus heraus oder manuell aus dem Installationsverzeichnis, öffnet sich ein Fenster, das wie das folgende aussieht.

| Aubindo       Zucki       Water       Buter       Ducker         Phil       Jobs       Sackieweit       Evoten       Weighten:       Weighten:                                                                                                    | 2 AUCOTEAM Wohngeld WGplus                                                                                                    | _                                                                                                    |               | ×                  |
|----------------------------------------------------------------------------------------------------|----------------------------------------------------------------------------------------------------|----------------------------------------------------------------------------------------------------|---------------|--------------------|
| ptwl       gedrel       gedrel                                                                                                    | L ↔ ↔ C ← Ausblenden Zurück Vorwärts Startseite Drucke                                                                                                    | n Optionen                                                                                                    |               |                    |
| <ul> <li>WGplus von ALCOTEAM GmbH</li> <li>Breidenung dieser Hife</li> <li>Breidenung</li> <li>Historisches und Rechtsgrundage</li> <li>Finition von WGplus</li> <li>Wichglus-Systemanforderungen</li> <li>Struktur von WGplus</li> <li>Wohgeldszeiter de Dokumentation</li> <li>Uhler Faxte</li> <li>Breidenung</li> <li>Wichglus Systemanforderungen</li> <li>Wichglus Systemanforderungen</li> <li>Wichglu</li></ul>                                                                                                    | Inhalt Index Suchen Eavorten                                                                                                    | Navigation: WGplus von AUCOTEAM GmbH > Hilfe-Texte > Programmmodul WG 1 > Einleitung > Termini >                                                                                                    |               |                    |
| <ul> <li>□ Destination (Sector)</li> <li>□ Destination (Sector)</li> <li>□ Destination (Secto</li></ul> | WGplus von AUCOTEAM GmbH     Bedienung dieser Hilfe                                                                                                    | Vorgang                                                                                                    | 9             | $\psi \Rightarrow$ |
| I Historische und Kechtgrundlage         IIII Historisches und Kechtgrundlage         IIII Historisches und Kechtgrundlage         IIII Historisches         IIII Historisches         IIII Historisches         IIII Historisches         IIII Historisches         IIII Historisches         IIIII Historisches         IIIIIIIIIIIIIIIIIIIIIIIIIIIIIIIIIIII                                                                                                    | □ 🖾 Einleitung                                                                                                    | Ein Vorgang im Sinne von WGplus ist der abgeschlossene Datensatz einer Akte, der zum IT.NRW geschickt wird.                                                                                                    |               |                    |
| ② Struktur on WGplus         ③ Workpus-Systematorderungen         ③ Workpus-Systematorderungen         ③ Workpus-Systematorderungen         ③ Workpus-Systematorderungen         ③ Workpus-Systematorderungen         ③ Workpus-Systematorderungen         ③ Workpus-Systematorderungen         ④ Workpus-Systematorderungen         ④ Workpus-Systematorderungen         ④ Workpus-Systematorderungen         ● Workpus-Systematorderungen         ● Morkpus-Systematorderungen         ● Morkpus-Systematorderungen         ● Programmbifien         ● Morkmi: Tosis (a                                                                                                    | Instorisches und Rechtsgrundlage                                                                                                    | Ein Vorgang wird immer dann angelegt, wenn der Antragsteller in der Wohngeldstelle vorstellig wird, um Daten zu änd<br>Wohngeldanspruch beeinflussen.                                                                               | ern, die      | seinen             |
| <ul> <li>Windle Texte</li> <li>Windle Texte</li> <li>Windl</li></ul>                                                                                                    | Struktur von WGplus     WGplus-Systemanforderungen     Struktur der Dokumentation                                                                                                    | Ein Vorgang beinhaltet die Daten (Kennzahlen), die zum IT.NRW gesandt werden müssen plus Bemerkungen des<br>Wohngeldbearbeiters, die vor Ort bleiben.                                                                               |               |                    |
| Image: Programmendul WG 1       Image: Programmendul WG 1         Image: Image: Programmendul WG 1       Image: Image: Ima                                                                                      | □ 🛈 Hilfe-Texte                                                                                                    | Historisch gewachsen sind die Kennzahlen des Vorganges strukturiert in Eingabewertbögen.                                                                                                    |               |                    |
| □       □       □       □       □       □       □       □       □       □       □       □       □       □       □       □       □       □       □       □       □       □       □       □       □       □       □       □       □       □       □       □       □       □       □       □       □       □       □       □       □       □       □       □       □       □       □       □       □       □       □       □       □       □       □       □       □       □       □       □       □       □       □       □       □       □       □       □       □       □       □       □       □       □       □       □       □       □       □       □       □       □       □       □       □       □       □       □       □       □       □       □       □       □       □       □       □       □       □       □       □       □       □       □       □       □       □       □       □       □       □       □       □       □       □       □       □       □       □                                                                                                          | □ W Programmmodul WG 1 • Inhalt der Online-Hilfe                                                                                                    | Zu einem Zeitpunkt, zu dem schon fast keine Wohngeldstelle mehr mit Papier, den Eingabewertbögen gearbeitet hat,<br>Gruppe hinzu, die Gruppe "Personendaten der wohngeldberechtigten Personen" (Daten 6x).                          | am noo        | :h eine            |
| Image: State in the state in the state                                          | U Einleitung     Wohngeldakte                                                                                                    | Zu einer Antragstellung können mehrere Vorgänge gehören, die in einem Rechenlauf an das IT.NRW zu senden sind. D<br>wurden im IT.NRW aufgeteilt in Daten 3a, 6x und 3b und dann nach den Anweisungsfolgenummern sortiert verarbeite | e Vorgä<br>t! | inge               |
| 🗉 💌 WGplus-Zusatzmodule                                                                                                    | ? Wongeldakte         ? Vorgang         □ Engabewerbögen         ? Muster 3a         ? Muster 3         ? Muster 3         ? Muster 3         ? Muster 8 (Dta) (nicht         ? Daten 6x         ? Daten 6x         ? Anweisungstolgenumme         ? Prüziffer         ? Wohngeldnummern-Korr         ? Wohngeldnummern-Verg         ? Rechte         ? Anweidung zum Wohngeldpr         ? Abkürzungen         * Programmhiffen         * Menü: Nutzer Einstellungen         * Menü: Übersicht         * Menü: Ubersicht         * Menü: Tools (allgemein)         ? Menü: Hilfe         ? Hotline (Support)         * Programmmodul WG2         ? Hotline (Support) | Nach dem aktuellen Projektstand im IT.NRW dürfen zum gleichen Rechenlauf zur gleichen Akte nicht mehrere 3a-Date<br>werden. Die 3a-Daten mit der höheren Anw.folgenr. überschreibt die anderen 3a-Daten.                            | 1 gesan       | dt                 |
| Kontakt                                                                                                    | Kontakt                                                                                                    |                                                                                                    |               |                    |

Das Hilfefenster besteht aus folgenden drei Bereichen:

- Symbolleiste
- Suchregisterkarten
- Inhalt

Im Folgenden soll kurz beschrieben werden, wie Sie am besten mit diesen Bereichen arbeiten können.

#### **Symbolleiste**

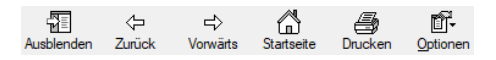

Die einzelnen Symbole auf der Symbolleiste haben folgende Funktionen:

- Ausblenden: Mit diesem Symbol blenden Sie die Suchregisterkarten aus und ggfs. wieder ein. Dies ist zweckmäßig, falls Sie nur wenig Platz auf Ihrem Bildschirm haben.
- Zurück: Ähnlich wie ein Internet-Browser merkt sich die Hilfe, welche Seiten der Hilfe Sie aufrufen. Mit dem Symbol Zurück können Sie die Seite öffnen, die Sie zuvor geöffnet haben. Mit mehrmaligem Klick auf Zurück bewegen Sie sich in der Historie der besuchten Einträge weiter zurück.

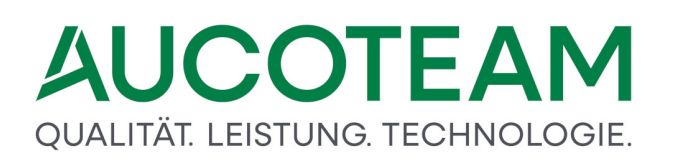

- *Vorwärts*: Falls Sie mit der Taste *Zurück* in die Historie zurücknavigiert haben, können Sie mit der Taste *Vorwärts* wieder in der Historie der besuchten Einträge vorwärts bewegen.
- Startseite: Mit diesem Symbol öffnen Sie die Startseite der jeweiligen Hilfedatei.
   Hinweis: Die WGplus-Hilfe besteht aus vier CHM-Datei, die unterschiedlich aussehende Startseiten haben.
- Drucken: Mit diesem Symbol können Sie den jeweiligen Abschnitt ausdrucken.
- *Optionen*: Hier können Sie verschiedene Optionen einstellen. Üblicherweise brauchen Sie beim Lesen der Hilfe diese Optionen nicht zu ändern.

#### Suchregisterkarten

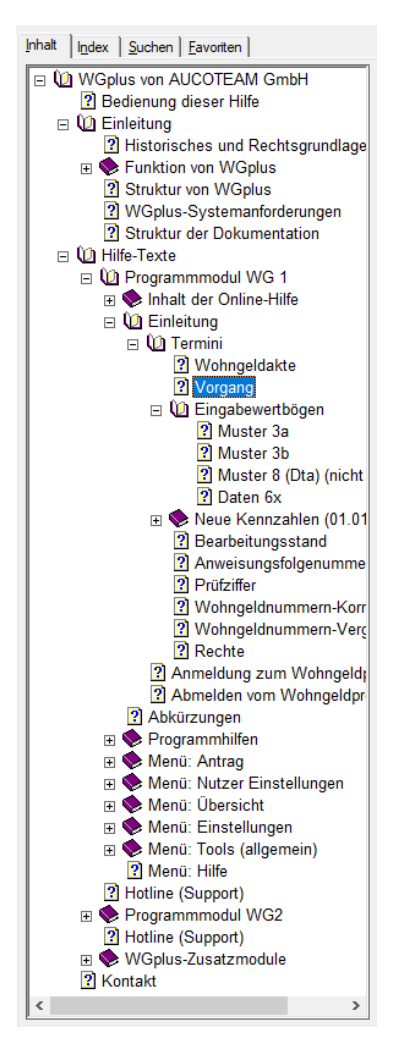

Folgende Suchregisterkarten stehen zur Verfügung:

 Inhalt: Diese Registerkarte wird standardmäßig angezeigt. Die Hilfe ist hierarchisch strukturiert und wird in diesem Register in einer Baumdarstellung gezeigt. Hier können Sie per Maus oder Tastatur navigieren. Klicken Sie auf einen Knoten, um dessen Inhalt anzuzeigen. Klicken Sie auf das +-Zeichen eines Knotens, um die Unterknoten anzuzeigen, oder auf das Minus-Zeichen, um die Knoten wieder zu verstecken. Navigieren Sie mit den Hoch- und Runter-Pfeiltasten zwischen den Knoten. Mit den Links- und Rechts-Pfeiltasten können Sie Knoten öffnen und schließen.

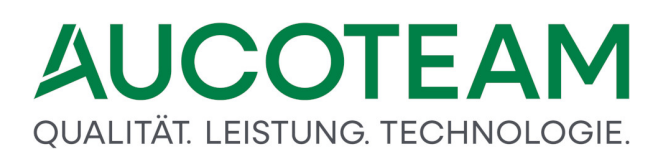

- Index: Hier werden bestimmte Schlagworte der Hilfe angezeigt. Ein Doppelklick auf eines der Schlagworte öffnet die entsprechende Hilfeseite.
- *Suchen*: Hier können Sie nach beliebigen Zeichenfolgen in der Hilfe suchen. Im unteren Bereich werden alle gefundenen Seiten, die die gesuchte Zeichenfolge enthalten, angezeigt. Ein Doppelklick auf die Fundstelle öffnete die entsprechende Hilfeseite.
- *Favoriten*: Hier können Sie Lesezeichen festlegen, über die Sie bestimmte Hilfeseiten öffnen können.

#### Inhalt

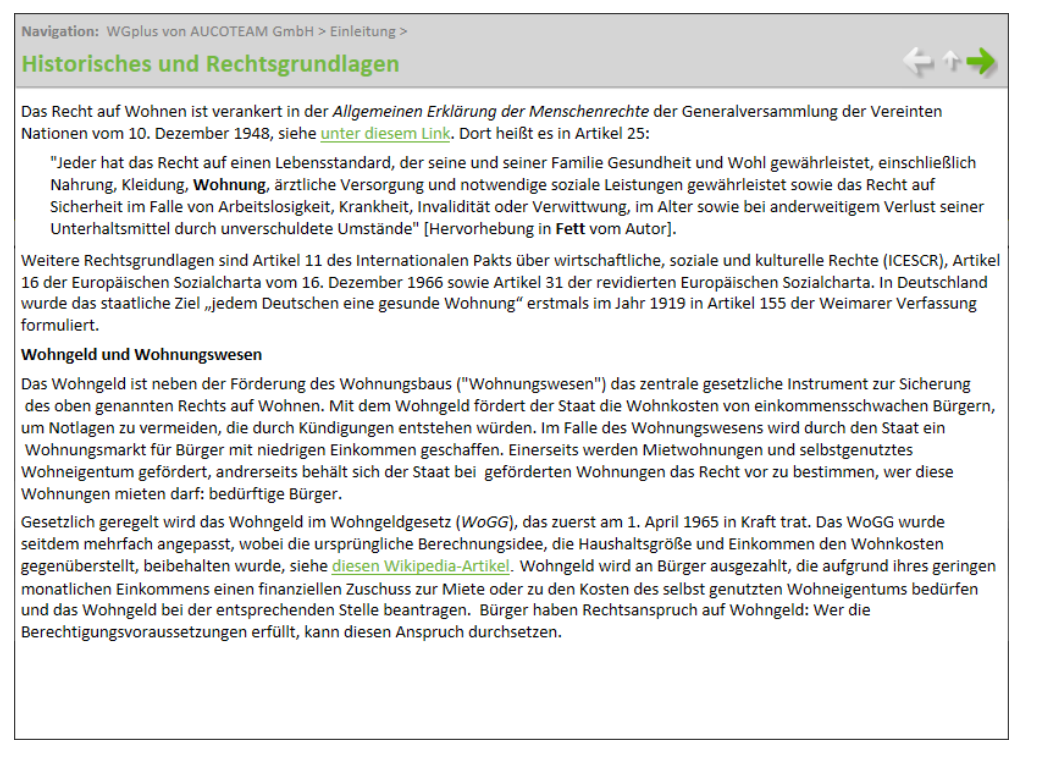

In diesem Bereich wird der Inhalt der jeweiligen Hilfeseite angezeigt. Im Kopf dieses Bereichs befinden sich außerdem noch der Titel der jeweiligen Seite sowie zwei Navigationselemente:

Navigation: WGplus von AUCOTEAM GmbH > Einleitung >

Hier wird der komplette hierarchische Pfad der geöffneten Seite angezeigt. Mit Mausklick *WGplus von AUCOTEAM GmbH* können Sie auf die Startseite springen.

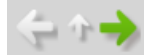

Mit diesen Symbole können Sie innerhalb der Baumanzeige navigieren:

- Links: Damit navigieren Sie zum vorigen Eintrag,
- Aufwärts: Damit springen Sie zum nächsten übergeordneten Knoten,
- Rechts: Damit navigieren Sie zum nachfolgenden Eintrag.

#### 1.2 Einleitung

In dieser Einleitung werden vorbereitende Informationen gegeben, bevor in den folgenden Abschnitten das Programmmodul *WG2* mit den Haupt-Menüs detailliert beschrieben wird.

*WGplus* besteht aus den beiden Grundmodulen WG1 und WG2. Die Funktionalität beider Grundmodule kann auf Wunsch durch derzeit 20 Zusatzmodule erweitert werden. Im Grundmodul *WG1* erfolgt die Erfassung von Wohngeld-Anträgen gemäß der einschlägigen Vorschriften und Arbeitsanweisungen.

Das Grundmodul *WG2* hat zwei Hauptfunktionen. Zum einen sind hier wesentliche Datenbankoperationen von *WGplus* realisiert, zum anderen dient WG2 dient dem Transfer von Daten zum Landesamt für Statistik und Datenverarbeitung (IT.NRW).

Diese Einleitung besteht aus den folgenden Abschnitten:

- <u>Termini</u>: Zunächst wird die für das Wohngeld-Fachverfahren einschlägige Terminologie vorgestellt.
- <u>WGplus-Bedienprinzipien</u>: In diesem Abschnitt wird beschrieben, wie WGplus grundsätzlich bedient wird.
- <u>Programmstart</u>: Hier wird beschrieben, wie die Anmeldung und die Abmeldung bei *WGplus* funktionieren.
- <u>Änderungs-Historie</u>: In diesem Abschnitt werden wichtige Meilensteine in der Entwicklung von *WGplus* beschrieben.

#### 1.2.1 Termini

An dieser Stelle sollen einige Begriffe aus dem Wohngeldprogramm, die im Wesentlichen durch die Projektorganisation des IT.NRW geprägt sind, erläutert werden. Dieser Abschnitt hat folgende Unterabschnitte:

- <u>Abkürzungen</u>
- Wohngeldakte
- Vorgang
- <u>Kennzahlen (01.01.2013)</u>
- Bearbeitungsstand
- Anweisungsfolgenummer
- <u>Prüfziffer</u>
- <u>Wohngeldnummern-Korridor</u>
- <u>Wohngeldnummern-Vergabemodus</u>
- <u>Rechte</u>

#### 1.2.1.1 Abkürzungen

Im Folgenden sollen einige Abkürzungen erklärt werden.

Falls Sie Erweiterungen, Änderungen oder sonstige Wünsche haben, senden Sie uns bitte eine E-Mail an <u>wohngeld@aucoteam.de</u>.

| Abkürzung | Beschreibung                                           | Kommentar                                                                       |
|-----------|--------------------------------------------------------|---------------------------------------------------------------------------------|
| IT.NRW    | Information und Technik<br>Nordrhein-Westfalen         | ehemals LDS NRW                                                                 |
| KZ        | Kennzahl (5-stellige Zahl)                             | nur Kennzahlen werden zum IT.NRW gesandt                                        |
| DTA       | Datenträgerauskunftsverfahren                          | Wohngelddatenübergabe an das Sozialamt (ist<br>eingestellt)                     |
| WWG       | Wohn- und<br>Wirtschaftsgemeinschaften                 | Sie hatten einen Extra-Status (gibt es nicht mehr)                              |
| EWO       | Einwohnermeldeamt (auch EMA)                           | Abgleich mit den Daten des Einwohnermeldeamtes                                  |
| MESO WEB  | Verfahren der Fa. HSH zum<br>Datenabgleich mit dem EMA | web-basiert                                                                     |
| LKZ       | Löschkennzeichen                                       | Sammellöschung für den 1. und 2.<br>Zahlungsempfänger und den Bescheidempfänger |
| EZW       | Einmaliger zusätzlicher<br>Wohngeldbetrag              | Wurde einmalig vom IT.NRW mit dem Wohngeld zusammen ausgezahlt.                 |
| UV        | Untervermietung                                        | Wird als Abkürzung im Programm genutzt. (1/16)                                  |

#### 1.2.1.2 Wohngeldakte

Eine Akte im Sinne des Programms Wohngeld WGplus ist die Gesamtheit aller Vorgänge zu einer Wohngeldnummer. Auf diese Weise lässt sich die komplette Historie der Akte leicht überblicken.

Neben diesem elektronischen Dokument existiert in der Wohngeldstelle weiterhin die übliche Papierakte, die schrittweise durch die elektronische Akte abgelöst wird. Die Papierakte enthält alle Schreiben, Anlagen, Ausdrucke und Bescheinigungen des Bürgers zur Belegung seiner Einkommens- und Wohnverhältnisse, die für die Akte bestimmten Ausfertigungen der Wohngeldbescheide und andere Rückläufe des IT.NRW, sowie die Ausdrucke aus WGplus.

#### 1.2.1.3 Vorgang

Ein Vorgang im Sinne von WGplus ist der abgeschlossene Datensatz einer Akte, der zum IT.NRW geschickt wird. Ein Vorgang wird immer dann angelegt, wenn der Antragsteller in der Wohngeldstelle vorstellig wird oder einen Online-Antrag über das Onlineportal von NRW sendet, um Daten zu ändern, die seinen Wohngeldanspruch beeinflussen.

Ein Vorgang beinhaltet die Daten (Kennzahlen), die zum IT.NRW gesandt werden müssen plus erweiterte Eingaben Wohngeldbearbeiters, die nicht zum IT.NRW gesendet werden. Historisch gewachsen sind die Kennzahlen des Vorganges strukturiert in Eingabewertbögen. Ab 2000 kam die Gruppe *Personendaten der wohngeldberechtigten Personen* (Daten 6x) hinzu.

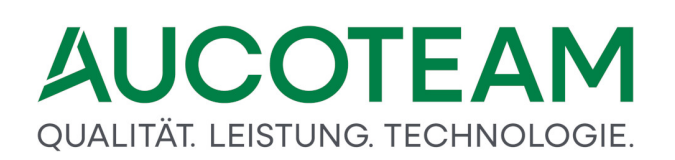

Zu einer Antragstellung können mehrere Vorgänge gehören, die in einem Rechenlauf an das IT.NRW zu senden sind. Die Vorgänge wurden im IT.NRW aufgeteilt in Daten 3a, 6x und 3b und dann nach den Anweisungsfolgenummern sortiert verarbeitet! Ab 2013 gibt es nur noch eine 3-stellige Anweisungsfolgenummer. Dadurch können zum gleichen Rechenlauf zur gleichen Akte mehrere Vorgänge gesendet werden. Die Vorgangsdaten sind in Stammdaten und Historiendaten unterteilt. Solange keine Stammdatenänderung erfolgt, werden bei jedem neuen Vorgang nur die Historiendaten bei IT.NRW überschrieben.

#### 1.2.1.4 Kennzahlen

Ab dem 01.01.2013 wird vom IT.NRW ein neues, durchgängig fünfstelliges Kennzahlensystem eingeführt. Es werden fünf Gruppen unterschieden.

- Kennzahlen mit einer führenden "1"
- Kennzahlen mit einer führenden "2"
- Kennzahlen mit einer führenden "3"
- Kennzahlen mit einer führenden "5"
- Kennzahlen mit einer führenden "8"

#### 1.2.1.4.1 Kennzahlen mit einer führenden "1"

| 110xx | Anschriftsdaten des Antragsteller        |
|-------|------------------------------------------|
| 120xx | Anschriftsdaten des 1. Zahlungsempfänger |
| 122xx | Anschriftsdaten des 2. Zahlungsempfänger |
| 130xx | Anschriftsdaten des Bescheidempfänger    |
|       |                                          |

Durch die Einführung eines erweiterten Zeichensatzes können jetzt auch Namen mit länderspezifischen Buchstaben verwendet werden, die nicht zum Standard gehören. (siehe "<u>zulässiger Zeichensatz</u>")

#### 1.2.1.4.2 Kennzahlen mit einer führenden "2"

| 200xx | allgemeine Antragsdaten                        |
|-------|------------------------------------------------|
| 206xx | Zahlungsunterbrechung / Postgebühr             |
| 207xx | Kennzahlen für Berechnungssteuerung            |
| 208xx | erweiterte Kennzahlen für Berechnungssteuerung |
| 209xx | statische Erläuterungsdaten                    |
|       |                                                |

#### 1.2.1.4.3 Kennzahlen mit einer führenden "3"

#### 3xxyy Einkommenskennzahlen

xx = 01, ..., 20 (Personennummer) und yy = 01 - 99 (Kennzahl)

#### 1.2.1.4.4 Kennzahlen mit einer führenden "5"

| 508xx | variablen Erläuterungstexte                    |
|-------|------------------------------------------------|
| 507xx | variablen Erläuterungstexte für Selbstständige |

#### 1.2.1.4.5 Kennzahlen mit einer führenden "8"

Mit diesen Kennzahlen werden die Daten für den statistischen Jahresausgleich erfasst.

| latistischer Jahresdatenabgleich                           |            |          |  |  |
|------------------------------------------------------------|------------|----------|--|--|
| Zurückgeforderter Betrag                                   | 80102      | 1.200,45 |  |  |
| Empfang von Leistungen nach SGB II                         | 80121      | 1        |  |  |
| Empfang von Leistungen nach Kap. 4 des SGB XII             | 80122      | 2        |  |  |
| Einkünfte aus einer versicherungspflichtigen Beschäftigung | 80123      | 3        |  |  |
| Einkünfte aus einer geringfügigen Beschäftigung            | 80124      | 4        |  |  |
| Kapital- und Zinserträge                                   | 80125      | 5        |  |  |
| Leistungen aus der gesetzl. Renten- und Unfallversicherung | 80126      | 6        |  |  |
| Strafanzeige erstattet                                     | 80140      | 7        |  |  |
| Ordnungswidrigkeitenverfahren eingeleitet                  | 80150      | 8        |  |  |
| An die Staatsanwaltschaft abgegeben                        | 80160      | 9        |  |  |
|                                                            | Übernehmen | Abbruch  |  |  |

#### 1.2.1.5 Bearbeitungsstand

Für die interne Verwaltung der Wohngeldanträge wird der aktuelle Bearbeitungsstand einzelner Anträge gesondert gespeichert. Bei einer Neuanlage ist der Bearbeitungsstand *B* voreingestellt. Ein unbearbeiteter Vorgang kennzeichnet Datensätze, die vom IT.NRW übernommen und noch nicht bearbeitet wurden, oder Akten, die von einer anderen Wohngeldstelle übernommen wurden. Soll ein Neuantrag oder ein unvollständig bearbeiteter Vorgang zwischen gespeichert werden, ist der Bearbeitungsstand von *B* nach *O* zu ändern, womit die Plausibilitätsprüfung ausgeschaltet wird.

Mit dem Bearbeitungsstand werden der Charakter eines Vorgangs sowie der Fortschritt in der Bearbeitung gekennzeichnet. Für die Kennzeichnung werden bestimmte Buchstaben verwendet, die manuell oder vom Programm maschinell vergeben werden. Folgende Bearbeitungsstände (BST) können Wohngeld-Anträge in WGplus haben:

| BST | Beschreibung                                                                                                | Vergabe      |
|-----|----------------------------------------------------------------------------------------------------|--------------|
| Р   | Vorgänge mit pauschaliertem Wohngeld                                                                        | manuell      |
| 0   | bearbeitete Vorgänge ohne Plausibilitätskontrolle                                                           | manuell      |
| В   | bearbeitete Vorgänge mit Plausibilitätskontrolle                                                            | manuell      |
| S   | Vorgänge mit Sonderkennzeichnung                                                                            | manuell      |
| R   | Ruhender Vorgang                                                                                            | manuell      |
| Н   | Vorgang in Historie                                                                                         | manuell      |
| U   | Datensätze wurden vom IT.NRW oder von einer anderen<br>Wohngeldstelle übernommen und sind noch unbearbeitet | systemseitig |

| BST | Beschreibung                                                      | Vergabe                     |
|-----|-------------------------------------------------------------------|-----------------------------|
|     | oder sie wurden umgehangen                                        |                             |
| G   | Vorgang wurde vom Prüfer geprüft (mit Zweitunterschrift versehen) | systemseitig                |
| A   | für die Ausgabe vorbereiteter Vorgang                             | systemseitig                |
| Ζ   | Vorgang ist vom IT.NRW zurück und fehlerfrei                      | systemseitig und<br>manuell |
| F   | Vorgang ist vom IT.NRW zurück, aber fehlerhaft                    | systemseitig und<br>manuell |

#### 1.2.1.6 Anweisungsfolgenummer

Die Anweisungsfolgenummern steuern im Programm WGplus (wie bei der konventionellen Arbeit mit den Eingabewertbögen) die Reihenfolge der Bearbeitung der Daten im IT.NRW. Für die Verwaltung ist der Wohngeldbearbeiter verantwortlich.

WGplus setzt die Anweisungsfolgenummern automatisch. Bei der Ersteingabe sind die 1 für den Eingabewertbogen *Muster 3a*, die 2 für die Personendaten *6x* und die 3 für den Eingabewertbogen *Muster 3b* vorgegeben.

Ab 01.01.2013 gibt es nur noch eine Anweisungsfolgenummer.

Sie wird im Programm in der Spalte vom ehemaligen Eingabewertbogen 3a (erste Spalte) angezeigt.

Für die Ausgabe der Daten an das IT.NRW werden vom Programm nur geprüfte (Bearbeitungsstand G) Vorgänge (Datensätze) berücksichtigt, die eine Anweisungsfolgenummer haben.

Zur Vermeidung von Hinweisfällen müssen sich die Anweisungsfolgenummern, welche zum IT.NRW gesendet werden, lücken- und überschneidungsfrei an die zuvor vergebenen anschließen!

#### 1.2.1.7 Prüfziffer

Die Prüfziffern haben innerhalb des Programms WGplus die gleiche Bedeutung wie bei der Arbeit mit den Eingabewertbögen. Für den ersten Rechenlauf darf keine Prüfziffer vergeben werden. Das Feld Prüfziffer bleibt also frei. Danach werden die vom IT.NRW ermittelten Prüfziffern von WGplus automatisch eingetragen.

#### 1.2.1.8 Wohngeldnummern-Korridor

Ein Wohngeldnummern-Korridor ist ein Nummernpool, aus dem die Wohngeld-Nummern bei der Neuanlage von Akten vergeben werden. Er wird im Menü Einstellungen, Untermenü Benutzer mit Namen, Nummernbereich getrennt nach Mietzuschuß und Lastenzuschuß sowie Kennzeichnung der Art des Antrags (Einzelantrag oder Antrag für eine Wohn- und Wirtschaftsgemeinschaft) definiert, und dem Bearbeiter zugewiesen. Dieser Menüpunkt ist nur aktiv, wenn der Nutzer die Berechtigung für Einstellungen hat.

Jedem Nutzer lassen sich über die Korridor-Zuweisung die folgenden Rechte zuordnen:

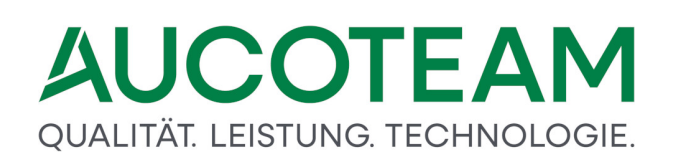

| Recht       | Erläuterung                                                                                                    |
|-------------|----------------------------------------------------------------------------------------------------|
| Ansehen     | Der Bearbeiter darf innerhalb des Korridors eigene und fremde Vorgänge ansehen.                                                                        |
| Bearbeiten  | Der Bearbeiter darf innerhalb des Korridors eigene<br>und fremde Vorgänge bearbeiten.                                                                  |
| Prüfen      | Der Bearbeiter darf innerhalb des Korridors fremde Vorgänge prüfen.                                                                                    |
| Löschen     | Der Bearbeiter darf innerhalb des Korridors eigene<br>und fremde Vorgänge löschen.                                                                     |
| Neu anlegen | Der Bearbeiter darf innerhalb des Korridors neue<br>Vorgänge in von ihm selbst bearbeiteten Akten oder<br>in Wohngeldakten anderer Bearbeiter anlegen. |

#### 1.2.1.9 Wohngeldnummern-Vergabemodus

In Übereinstimmung mit den gültigen organisatorischen Regelungen in den einzelnen Wohngeldstellen können die Wohngeldnummern **automatisch** oder **manuell** vergeben werden.

Der Vergabemodus wird im Menü *Einstellungen / Benutzermanager* festgelegt. Änderungen in diesem Menüpunkt kann der Benutzer vornehmen, wenn ihm das Recht *Einstellungen* zugewiesen wurde.

Im Vergabemodus *Frei* ist das Eingabefeld für die Wohngeldnummer aktiv, also frei eingebbar. Erfolgt hier kein Eintrag, wird die Wohngeldnummer automatisch vergeben.

Bei der automatischen Vergabe können neben dem Modus *Fortlaufend* auch die Vergabemodi nach dem *Ort* oder nach *Name des Bearbeiters* gewählt werden.Bei dem zuletzt erwähnten Vergabemodus werden die Antragsteller in speziell definierte Wohngeldkorridore fortlaufend eingeordnet.

**Hinweis**: Die Vergabe einer bereits existierenden Wohngeldnummer wird von WGplus verhindert.

#### 1.2.1.10 Rechte

Neben den korridorbezogenen Rechten zum *Ansehen / Bearbeiten / Prüfen / Löschen* und *Neu* anlegen von Vorgängen werden in WGplus jedem Nutzer allgemeine Rechte als Nutzer-Eigenschaften zugewiesen.

Als Nutzerrechte existieren:

- System-Administrator
- Wohngeld-Administrator
- Anträge bearbeiten

- Einzelne Akten löschen
- Auswertung von Kennzahlen
- Einstellungen
- PLZ bearbeiten
- Banken bearbeiten
- Vorlagen bearbeiten
- andere Wohngeldstelle bearbeiten
- einmalige Anmeldung
- WG2 Bearbeiter
- Daten-Export zum IT.NRW
- Plausibilitätsprüfung

Damit ein Nutzer Akten neu anlegen und Vorgänge bearbeiten kann, muss er über das Recht Anträge bearbeiten verfügen, und es müssen ihm die entsprechenden korridorbezogenen Rechte zugewiesen sein.

#### 1.2.2 WGplus-Bedienprinzipien

Bei der Einführung des Wohngeldprogramms *WGplus* wird davon ausgegangen, dass dem Nutzer die grundlegende Funktionalität, die allgemeinen Bedienprinzipien und die am häufigsten verwendeten Steuerelemente der grafischen Bedienoberfläche des Betriebssystems WINDOWS bekannt sind.

Um die Einarbeitung dennoch zu erleichtern, sind einleitend die wesentlichen, im Anwenderprogramm Wohngeld *WGplus* verwendeten Elemente von MS Windows und die Menüstruktur von *WGplus* kurz erläutert. Die Beschreibung erfolgt in den folgenden Abschnitten:

- Steuerelemente,
- Menüstruktur.

#### 1.2.2.1 Steuerelemente

Steuerelemente sind Teile der grafischen Bedienoberfläche, die der Korrespondenz mit dem Nutzer dienen. Der Benutzerdialog wird Über sogenannte Steuerelemente geführt. Die Bedienoberfläche hat zwei Funktionen:

- Es können einerseits Befehle, Optionen und Daten eingegeben werden,
- andererseits wird der Nutzer über Zustände des Programms, z. B. über den aktuellen Stand der Aktenbearbeitung, informiert.

WGplus verwendet im Wesentlichen folgende Steuerelemente:

- Dialogfenster,
- Eingabefeld,
- Informationsfeld,

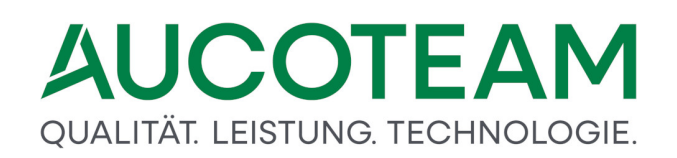

- Auswahlbox,
- Register (auch Tab genannt),
- Kontrollkästchen (auch Checkbox genannt) und
- Optionsfeld.

Diese Elemente sollen im folgenden beschrieben werden.

#### Dialogfenster

Zentrale Bedeutung für den Benutzerdialog hat im Betriebssystem *Windows* das Dialogfenster. Dialogfenster enthalten Inhalts- und Steuerungselemente. Im Mittelteil des Dialogfensters, dem Inhaltsbereich, sind in der Regel verschiedene Eingabe- und Anzeigefelder Formular-artig angeordnet. Diese Felder werden häufig durch Umrandungen in Sektionen gegliedert (z.B. Gruppe *Daten zum Vorgang* in der unteren Abbildung).

Die Dialogfenster des Wohngeldprogramms WGplus haben den typischen Aufbau eines Windows-Dialogfensters mit

- Titelleiste,
- Menüleiste,
- Inhaltsbereich und
- Statusleiste.

(Die in WINDOWS ferner üblichen Symbol- und Adressleisten werden in WGplus nicht genutzt.)

| <u>1</u> . Status | <u>2</u> . Anschrift I | <u>3</u> . Anschrift II | 4. Allgemein |
|-------------------|------------------------|-------------------------|--------------|
| Daten zum Vo      | organg —               |                         |              |
| Wohngeldnum       | mer 0                  | 01000 50005             | PZ 3         |
| Anweisungsfo      | lge-Nr.                | 1                       |              |
| Bearbeitungs      | tand                   | A ~                     |              |
| Neuantrag G       | SiG                    |                         |              |
| Eingang der k     | ompletten Unterlage    | en                      |              |
| Datenschutzh      | nweise ausgehänd       | igt                     |              |
|                   |                        |                         |              |
|                   |                        |                         |              |
|                   |                        |                         |              |
| Termin            | e Lös                  | chen                    |              |
| Termin<br>Datum   | e Lös<br>Betreff       | chen                    |              |

#### Eingabefeld

Weiß gekennzeichnete Felder im Dialogfenster erwarten eine bestimmte Eingabe entsprechend der links neben dem Feld stehenden Bezeichnung.

Ein farbiger Hintergrund des Eingabefelds oder das Blinken der Eingabemarke (Cursor) in diesem Feld zeigt, dass das Feld aktiv ist und hier eine Eingabe vorgenommen werden. Die Eingabe von Text ist nur im aktiven Feld möglich.

| Gesamtfläche | 20020 | m² |
|--------------|-------|----|

Hinweis: Ein roter Feldhintergrund kann darauf hinweisen, dass ein Eingabefehler vorliegt.

#### Informationsfeld

Informationsfelder (Infofelder) sind in der Regel grau hinterlegt und können nicht bearbeitet werden. Sie enthalten Texte oder Zahlen, die hier nicht eingegeben, sondern nur angezeigt werden. Die Daten werden zuvor ausgefüllten Eingabefeldern entnommen oder werden aus bestimmten Einträgen abgeleitet. Eine besondere Form der Infofelder sind Ergebnisfelder oder Listenfelder.

| Bearbeitungsart         Image: BST 'R' setzen       Image: Comparison of the comparison of the comparison of |
|----------------------------------------------------------------------------------------------------|
| Image: BST 'R' setzen     C     Akten löschen     C     Akten umhängen       Akten mit dem BST= A Z F P H werden auf R gesetzt     neue WGST     Image: C     Image: C                                                                                                    |
| Akten mit dem BST= A Z F P H werden auf R gesetzt                                                                                                    |
|                                                                                                    |
| Format der Quelldatei Zahlungszeitraum                                                                                                    |
| Ascii- Format     Grenze KZ 774                                                                                                    |
| C Ansi- Format Grenze KZ 773 01.10.2014                                                                                                    |
| Prüfungen                                                                                                    |
| ☐ Prüfziffer testen ☐ Antragsteller vergleichen ☐ Wohngeld 0,00 EUR                                                                                                    |
| Akte in neuer WGST löschen wenn vorhanden     auch BST U löschen                                                                                                    |
| auch BST O löschen                                                                                                    |
| 🖵 auch BST R löschen                                                                                                    |
| Hilfe Probelauf Importieren Schliessen                                                                                                    |
|                                                                                                    |

#### **Auswahlbox**

Auswahlboxen sind eine spezielle Form von Eingabefeldern, bei denen die möglichen Einträge durch eine aufklappende Liste vorgegeben sind.

Die Auswahlliste kann sowohl mit Klick als auch über die Tastatur geöffnet werden. Zunächst ist mit der Maus auf den Pfeil am rechten Rand zu klicken, anschließend ist der zutreffende Begriff mit einem weiteren Klick auszuwählen. Hierdurch wird er in das Eingabefeld der Auswahlbox übernommen.

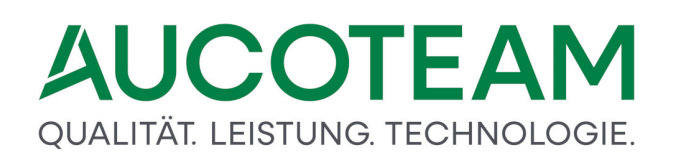

| Bearbeitungsstand |   | ~                  |
|-------------------|---|--------------------|
|                   | Α | zum LDS            |
| Zus <u>c</u> huss | В | mit Plausi         |
|                   | F | fehlerhaft vom LDS |
|                   | G | Geprüft            |
| Suchen            | Н | Historie           |
|                   | 0 | ohne Plausi        |
|                   | Р | pauschal           |
|                   | R | Ruhend             |
|                   | S | Sonderkennzeichen  |
|                   | U | vom LDS übernommen |
|                   | Z | vom LDS zurück     |

#### Schaltflächen (Buttons)

Button sind Elemente, die bei Betätigung z.B. per Linksklick oder Enter-Taste, Aktionen starten. Die Aktionen sind aus der Bezeichnung auf dem Button erkennbar.

| Einfügen      |
|---------------|
| Entfernen     |
| Aktualisieren |
| Bestand       |
| Zeichensatz   |
| LDS-Ausgabe   |

#### Register

Wie bei konventionellen Karteikarten (Register) benennen die Register den Inhalt der jeweiligen Karteikarte, wenn mehrere Karteikarten hintereinander gelegt sind. Register strukturieren komplexe und umfangreiche Inhalte in zusammengehörige Bereiche. Die Register geben eine Übersicht über Daten, die zu einem Bearbeitungsblock gehören.

|  | <u>1</u> . Status | <u>2</u> . Anschrift I | <u>3</u> . Anschrift II | 4. Allgemein | <u>5</u> . Wohnung | 6. Personen | 7. Einkommen |  |
|--|-------------------|------------------------|-------------------------|--------------|--------------------|-------------|--------------|--|
|--|-------------------|------------------------|-------------------------|--------------|--------------------|-------------|--------------|--|

#### Kontrollkästchen (Checkbox)

Ist nur eine alternative Eingabe zugelassen, reduziert sich das Eingabefeld auf ein Kontrollkästchen, das gesetzt (mit einem Häkchen versehen) oder nicht gesetzt ist. Mit einem Klick der Wert des Kontrollkästchens zweischen aktiv und nicht-aktiv alternativ gewechselt.

Die Kontrollkästchen in folgender Abbildung können beliebig ein- und ausgeschaltet sein. Ist eine Checkbox angehakt, gilt der beschriebene Wert (z.B. *Prüfer darf bearbeiten*).

- Aktuelles Datum in KZ 001
- Prüfer darf ändern
- Prüfer darf bearbeiten
- Protokoll mit Bearbeiter
- □ WG1 nicht doppelt starten
- Schreibweise aus EWO
- MESO-WEB
- ✓ Team-Viewer zulassen

#### **Optionsfeld**

Bei Optionsfeldern muss genau eine von mehreren Möglichkeiten ausgewählt werden. Die Aktivierung eines Optionsfeldes durch Klick löscht die bisherige Markierung eines anderen Optionsfeldes der zusammen gehörenden Gruppe von Optionsfeldern.

Im folgenden Beispiel soll vor der Löschaktion bestimmt werden, was gelöscht werden soll (*Zeile, Ort, Ortsteil, Strasse* oder *PLZ*). Es kann jedoch nur eines der Elemente gewählt werden.

| • | Zeile             |
|---|-------------------|
| C | Ort               |
| C | Orts <u>t</u> eil |
| C | Strass <u>e</u>   |
| C | PLZ               |

#### Datumsfeld

Führende Nullen müssen nicht eingegeben werden. Der Tages-, Monats- und Jahreseintrag ist zwingend durch Punkte oder Kommata zu trennen (z. B.: "1,2,12" daraus wird "01.02.2012".) Das Datumsfeld kann auch über das Kalendersymbol ausgewählt werden. Dies ist aber nur sinnvoll, wenn das einzutragende Datum in der Nähe des aktuellen Datums liegt.

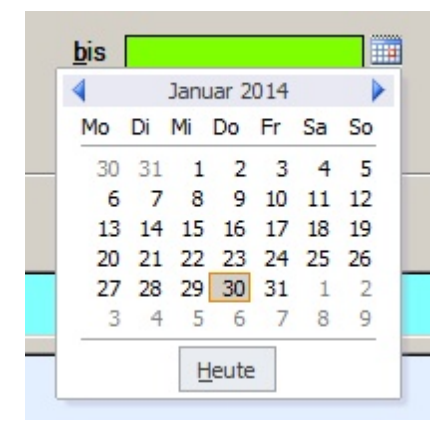

#### **Gruppen-Button**

Dieser Button sieht aus wie ein Kontrollkästchen und steuert andere Eingabefeldern bezüglich Freigabe und Sperrung steuert. Z.Z. werden zwei dieser Button im Register *5. Wohnung* von Wohngeldakten und dienen der Steuerung von Nebenkosten zur Miete bzw. zu den Nebenkosten zur Untervermietung. Die mit diesen Buttons gesteuerten Eingabefelder sind speziell mit einem "Vorhängeschloss gekennzeichnet.

| $ \begin{array}{c} \rightarrow \\ \rightarrow \\ \rightarrow \\ \rightarrow \end{array} $                                                                                                    | 20042<br>20045<br>20047                                                       | 5,25     | m²<br>EUR<br>EUR                                         |
|----------------------------------------------------------------------------------------------------|-------------------------------------------------------------------------------|----------|----------------------------------------------------------|
| →                                                                                                    | 20049                                                                         | <u> </u> | EUR                                                      |
| Betrag Nebenkosten Miete                                                                                                    | 20037                                                                         |          | EUR                                                      |
|                                                                                                    |                                                                               |          |                                                          |
| Anzahl der Untermieter                                                                                                    | 20054                                                                         | 8        |                                                          |
| Betriebskosten für Heizung                                                                                                    | 20055                                                                         |          | EUR                                                      |
| Betriebskosten für Warmwasser                                                                                                    | 20056                                                                         | Ê        | EUR                                                      |
| Kosten der Haushaltsenergie                                                                                                    | 20057                                                                         |          | EUR                                                      |
| V Betrag Nebenkosten UV                                                                                                    | 20058                                                                         |          | EUR                                                      |
|                                                                                                    |                                                                               |          |                                                          |
| →                                                                                                    | 20042                                                                         | 5.25     | m²                                                       |
| $\rightarrow$ $\rightarrow$                                                                                                    | 20042<br>20045                                                                | 5,25     | m²<br>EUR                                                |
| $\rightarrow$<br>$\rightarrow$<br>$\rightarrow$                                                                                                    | 20042<br>20045<br>20047                                                       | 5,25     | m²<br>EUR<br>EUR                                         |
| $ \begin{array}{c} \\ \\ \\ \\ \\ \\ \\ \\ \end{array} \end{array} $                                                                                                    | 20042<br>20045<br>20047<br>20049                                              | 5,25     | m <sup>2</sup><br>EUR<br>EUR<br>EUR                      |
| <ul> <li>→</li> <li>→</li> <li>→</li> <li>→</li> <li>Betrag Nebenkosten Miete</li> </ul>                                                                                                    | 20042<br>20045<br>20047<br>20049<br>20037                                     | 5,25     | m <sup>2</sup><br>EUR<br>EUR<br>EUR<br>EUR               |
| <ul> <li>→</li> <li>→</li> <li>→</li> <li>→</li> <li>Betrag Nebenkosten Miete</li> </ul>                                                                                                    | 20042<br>20045<br>20047<br>20049<br>20037                                     | 5,25     | m <sup>2</sup><br>EUR<br>EUR<br>EUR<br>EUR               |
| <ul> <li>→</li> <li>→</li> <li>→</li> <li>→</li> <li>Betrag Nebenkosten Miete</li> </ul>                                                                                                    | 20042<br>20045<br>20047<br>20049<br>20037                                     | 5,25     | m <sup>2</sup><br>EUR<br>EUR<br>EUR<br>EUR               |
| <ul> <li>→</li> <li>→</li> <li>→</li> <li>→</li> <li>Betrag Nebenkosten Miete</li> </ul> Anzahl der Untermieter Betriebskosten f ür Heizung                                                                     | 20042<br>20045<br>20047<br>20049<br>20037<br>20054<br>20055                   | 5,25     | m <sup>2</sup><br>EUR<br>EUR<br>EUR<br>EUR               |
| <ul> <li>→</li> <li>→</li> <li>→</li> <li>→</li> <li>Betrag Nebenkosten Miete</li> </ul> Anzahl der Untermieter Betriebskosten f ür Heizung Betriebskosten f ür Warmwasser                                      | 20042<br>20045<br>20047<br>20049<br>20037<br>20054<br>20055<br>20056          | 5,25     | m <sup>2</sup><br>EUR<br>EUR<br>EUR<br>EUR<br>EUR        |
| <ul> <li>→</li> <li>→</li> <li>→</li> <li>→</li> <li>→</li> <li>Betrag Nebenkosten Miete</li> </ul> Anzahl der Untermieter Betriebskosten für Heizung Betriebskosten für Warmwasser Kosten der Haushaltsenergie | 20042<br>20045<br>20047<br>20049<br>20037<br>20054<br>20055<br>20056<br>20057 | 5,25     | m <sup>2</sup><br>EUR<br>EUR<br>EUR<br>EUR<br>EUR<br>EUR |

#### Informations-Button

Diese Buttons befinden sich im Register *7. Einkommen* an den Eingabefeldern KZ 3xx61 und dienen zum Öffnen eines Informations-Fensters, worin detailliert wird, wie der Freibetrag für das Kind mit eigenem Einkommen in die Einkommensberechnung eingeht.

| 6  | . Perso | onen | <u>7</u> . Ei | inkomn | nen |                 |         |               |                     |            |            |     |
|----|---------|------|---------------|--------|-----|-----------------|---------|---------------|---------------------|------------|------------|-----|
|    |         | ,    |               |        |     |                 |         |               |                     |            |            |     |
| SC | haft    |      |               |        |     |                 |         |               |                     |            |            | Â   |
| 28 | x16     |      |               | x21    |     |                 |         | x43           | 2 ~                 | x56        |            |     |
| 50 | x17     |      |               | x22    |     |                 |         | x44           | ~                   | x57        |            |     |
|    | x18     |      |               | x23    |     |                 |         | x45           | ~                   | x61        | 1          |     |
|    | x19     |      |               | x41    |     |                 |         | x51           | ~                   |            | · · ·      | f   |
|    | x20     |      |               | x42    |     | 2               |         | x55           | 4 ~                 |            |            |     |
| Π  | x16     |      |               | x21    |     |                 |         | x43           | ~                   | x56        |            | 1 - |
| 20 | x17     |      |               | x22    |     | 🔳 Ermittlu      | ng Fre  | ibetrag x61 f | ür die 1 Person Err | a Augustel |            | ×   |
|    | x18     |      |               | x23    |     | Recht 201       | 6 voi   | rhanden -     | Freibetrag 120      | )0€        | <b>1</b>   | G   |
|    | x19     | 1.3  | 344,00        | x41    |     | 1.<br>Finkünfte |         | ichteolhetä   | ndigor Arboit       |            | 5 664 00 6 |     |
|    | x20     |      |               | x42    |     | Ciabóafta       | ausii   |               | nuger Arbeit        |            | 5.004,00€  |     |
| )0 | x16     |      |               | x21    |     | Einkuntte       | aus si  | elostandig    | er Arbeit           |            | 295,00€    |     |
| 1  | x17     |      |               | x22    |     | Einkunfte       | aus G   | ewerbebe      | trieb               |            | 2.794,44€  |     |
|    | x18     |      |               | x23    |     | Einkünfte       | aus Li  | and- und F    | orstwirtschaft      |            |            |     |
|    | x19     |      |               | x41    |     | erhöhte A       | bsetz   | ungen         |                     |            |            |     |
|    | x20     |      |               | x42    |     | pauschal b      | este    | uerte Einna   | hmen (Minijob       | 5)         | 0,00€      |     |
| =  | x16     |      |               | x21    |     | nach § 14 /     | 4bs. 1  | Satz 3 Nr.    | 2                   |            |            |     |
| +  | x17     |      |               | x22    |     | weitere Ei      | nnan    | men           |                     |            | 145,98€    |     |
| +  | x18     |      |               | x23    |     | Abzugsbet       | räge    | nach § 16 V   | VoGG                |            | 1.779,88€  |     |
| +  | x19     |      |               | x41    |     | Summe de        | er Eini | nahmen        |                     |            | 7.119,54€  |     |
|    | x20     |      |               | x42    |     | Abzugsbe        | trag    | für x61       |                     |            | 1.200,00 € |     |
| T  | x16     |      |               | x21    |     |                 |         |               |                     |            |            |     |
|    | x17     |      |               | x22    |     |                 |         |               |                     |            |            |     |

#### 1.2.2.2 Menüstruktur

Ein Menü ist allgemein die Zusammenfassung von Bedienfunktionen und Einstellmöglichkeiten in hierarchischer Darstellung. Menüs können geschachtelt sein, d. h. bei der Anwahl eines (Haupt-) Menüs kann sich ein Untermenü öffnen, das wiederum eine Auswahl weitergehender Bearbeitungsmöglichkeiten bietet.

#### Menü vs. Ribbon

Als Menü im Sinne dieser Anwenderdokumentation wird ein (Haupt-)Menüpunkt bezeichnet, der die oberste Hierarchieebene der Menüsteuerung bei Wohngeld WGplus repräsentiert. Die (Haupt-) Menüs stehen stets mit dem ersten Dialogfenster nach erfolgreicher Zugangsprüfung zur Verfügung.

Die obere Haupt-Menüleiste wird von Microsoft seit MS Office 2007 "Ribbon" genannt. Sie hat eine andere Höhe als das alte Windows-Hauptmenü und hat damit auch Auswirkungen auf die Darstellung von WGplus in verschiedenen Bildschirmauflösungen.

#### Alt

| 🟓 Wohngeld für W    | indows 5.0 🐴           | ersion vom: 27.04   | 1.2007          |                   |          |       |
|---------------------|------------------------|---------------------|-----------------|-------------------|----------|-------|
| Schliessen Neuer Ve | organg <u>A</u> nsehen | Bearbeiten Prüfen   | Drucken Löschen | Bearbeitungsstand | Umhängen | Tools |
| <u>1</u> . Suchen   | <u>2</u> . Akten       | <u>3</u> . Vorgänge |                 |                   |          |       |

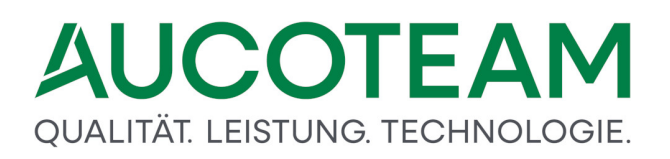

Hier wird als Beispiel das Hauptmenü mit allen seinen Untermenüpunkten aufgeführt.

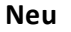

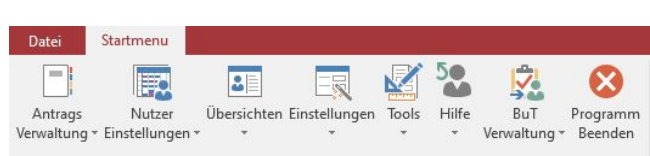

#### Untermenü

Als Untermenüs werden grundsätzlich die Menüpunkte der zweiten Hierarchieebene bezeichnet. Die Untermenüs stehen zur Verfügung, wenn (durch Klick auf den Haupt-Menüpunkt oder durch Eingabe des mit einem Unterstrich gekennzeichneten Buchstabens über die Tastatur) ein Menü geöffnet wurde.

#### Menüpunkt

Eine Reihe von (untergeordneten) Dialogfenstern weist eine eigene, angepasste Menüleiste im Kopfteil auf. Diese unterschiedlichen Menüangebote "tieferer" Hierarchieebenen werden hier allgemein als Menüpunkte bezeichnet. Sie sind in der jeweils zugeordneten Menüleiste dargestellt.

#### 1.2.3 Programmstart

In den folgenden Unterabschnitten wird beschrieben, wie Benutzer sich an WG1 anmelden und wie sie sich davon wieder abmelden können. Voraussetzung ist der Start von WG1 aus dem entsprechenden Installationsverzeichnis.

- <u>Anmeldung zum Wohngeldprogramm</u>
- <u>Abmelden vom Wohngeldprogramm</u>

#### 1.2.3.1 Anmeldung zum Wohngeldprogramm

| WGplus-Anmeldung zum Wohngeldprog | Iramm |           |  |
|-----------------------------------|-------|-----------|--|
| Benutzer<br>Kennwort              |       |           |  |
| ОК                                |       | Abbrechen |  |
|                                   |       |           |  |

Mit dem Aufruf des Programmmoduls WG1 wird das Dialogfenster *Anmeldung* zum Wohngeldprogramm geöffnet. Mit dem Eintragen des Benutzernamens und des gültigen Kennwortes wird das Programm für den Nutzer freigegeben. Alle im Netzwerk eingerichteten Nutzer des Programms WGplus sind in der gemeinsamen Wohngeld-Datenbank mit Benutzernamen und Kennwort registriert. Bei der Benennung des Benutzers und beim Eintragen des dazugehörigen Kennwortes ist auf Groß- und Kleinschreibung zu achten. Die Eingabe ungewollter Leerzeichen ist zu vermeiden. Benutzer und Kennwort sind jeweils mit maximal 20 Zeichen in der Wohngeld-Datenbank gespeichert. Die registrierte Zugangskennung gilt sowohl für WG1 als auch für WG2.

Um das Anwenderprogramm vor einer unzulässigen Nutzung oder gar vor Missbrauch zu schützen, wird das Kennwort bei drei nacheinander folgenden Fehleingaben aus der Datenbank gelöscht. Der Wohngeld-Bearbeiter muss in diesem Fall von einem Nutzer mit dem Recht System-Administrator neu eingerichtet werden. Ferner kann das Kennwort mit einem Ablaufdatum versehen sein. Hier ist zu beachten, dass vor Ablauf des eingetragenen Datums ein neues Kennwort eingegeben werden muss.

Die beiden lokalen Programmmodule WG1 und WG2 sind auf jedem Nutzer-PC (Client) über eine ODBC-Datenquelle mit der zentralen Wohngeld-Datenbank des SQL - / Oracle -Servers verbunden. Die ODBC-Datenquelle ist auf jedem Wohngeld-PC mit der Programminstallation einzurichten und beiden Programmmodulen getrennt zuzuweisen. Die Zuweisung (nicht die Einrichtung) der definierten Datenquelle ist nach jedem Update für WG1 oder WG2 entsprechend zu wiederholen.

Zum Aufruf des Dialogfensters Datenquelle auswählen ist im Anmeldefenster als (Pseudo-) Benutzer ODBC in großen Buchstaben einzugeben und mit OK zu bestätigen. Ein Kennwort ist nicht einzutragen.

Aus Sicherheitsgründen ist zu empfehlen, bei der Vergabe der Benutzer-Rechte mindestens einem Nutzer das Recht System-Administrator zuzuweisen. Wenn ein Nutzer als System-Administrator eingerichtet ist, verliert die offen gelegte Zugangskennung AUCOTEAM / wohngeld ihre Gültigkeit.

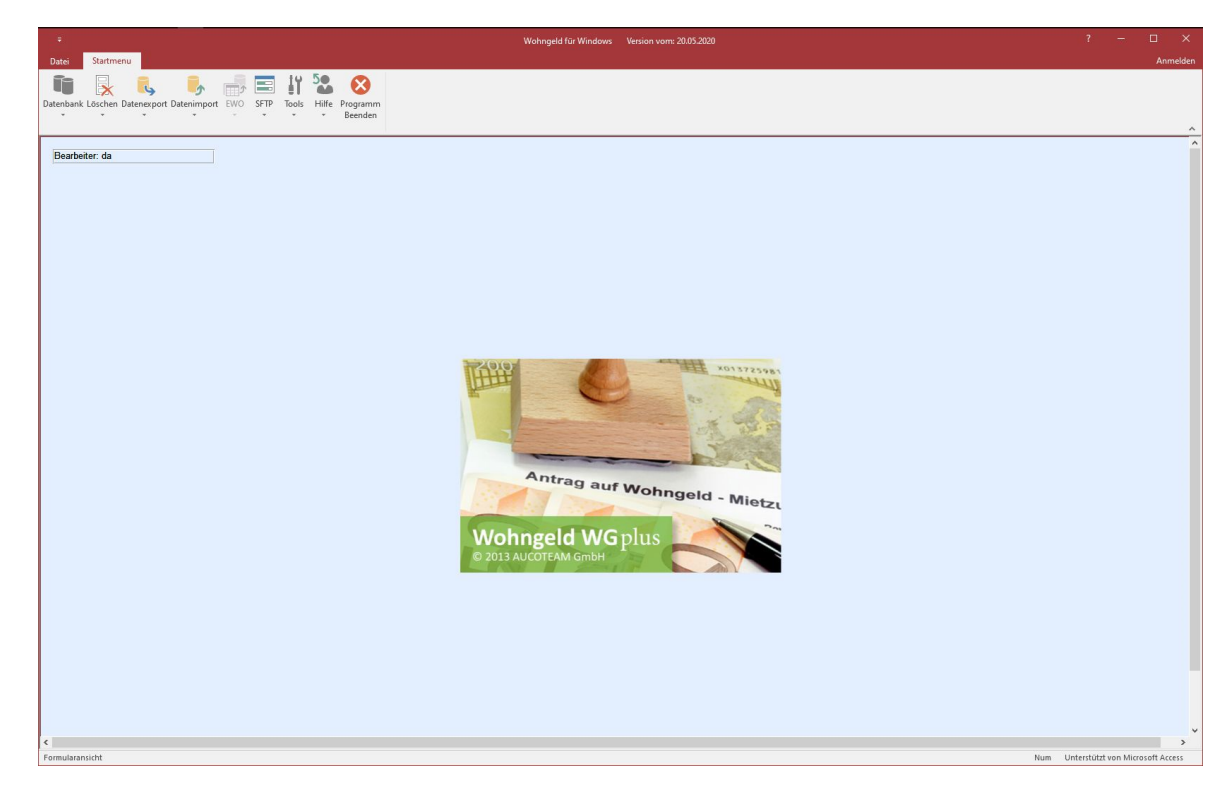

Nach dem Anmelden ist folgendes Fenster (Startbild mit Hauptmenü) zu sehen:

#### 1.2.3.2 Abmelden vom Wohngeldprogramm

Unter Windows ist es empfehlenswert, das Beenden von Programmen geordnet auszuführen. Dies gilt insbesondere auch für WGplus, da das Programm beim Beenden einige Abschluss-Aktivitäten durchführt. So wird z.B. die Datenbankverbindung geschlossen und der Benutzer ordnungsgemäß abgemeldet.

Falls das Wohngeldprogramm nicht sauber beendet wird, können die Daten des letzten Wohngeldvorganges eventuell nicht gespeichert werden. Außerdem bleiben der Nutzer in der Wohngelddatenbank registriert, wodurch Zugang für den Nutzer und evtl. andere Wohngeldsachbearbeiter blockiert wird, da die Anzahl der Lizenzen des Wohngeldprogrammes aufgebraucht sein kann.

Zum Beenden von WGplus ist das Programm bis zum Startbild mit Hauptmenü zu bringen und dann über den Hauptmenüpunkt *Programm Beenden* zu schließen. Natürlich funktionieren auch die üblichen Windows-spezifischen Möglichkeiten (z.B. über das Kreuz rechts oben, im Hauptbild links oben und über die Tastatur-Eingabe *Alt+F4*).

Über den Login-Manager können die aktiven Nutzer und Computer geprüft werden. Dieser ist über *Einstellungen / Login* gestartet werden.

| Login-Manager |               |                |                     |                      |               |                |
|---------------|---------------|----------------|---------------------|----------------------|---------------|----------------|
| VGplus Nutzer | Computer      | Windows Nutzer | Login-Zeit          | reservierter Vorgang | reserviert ab | Datenbank      |
| sd            | SCHNEIDER-W10 | SCHNEIDER      | 24.06.2020 08:59:43 |                      |               | nicht gesperrt |
|               |               |                |                     |                      |               |                |
|               |               |                |                     |                      |               |                |
|               |               |                |                     |                      |               |                |
|               |               |                |                     |                      |               |                |
|               |               |                |                     |                      |               |                |
|               |               |                |                     |                      |               |                |
|               |               |                |                     |                      |               |                |
|               |               |                | J.                  | d d                  |               |                |
| Vorazna fra   | igobon Zugano | l öcchon       | dualicioran         |                      |               | Schliggen      |
| Vorgang fre   | igeben Zugang | g Löschen Al   | ktualisieren        |                      |               | Schlies        |

Hier können über die jeweiligen Schaltflächen Vorgänge freigegeben und Zugänge gelöscht werden.

#### 1.2.3.3 Änderungs-Historie

Dieser Abschnitt zeigt den Verlauf von wichtigen Änderungen der Anwendung *WGplus*. Folgende Unterabschnitte zeigen die Entwicklung:

- Was hat sich ab 2009 geändert?
- Was hat sich ab 2013 geändert?
- Was hat sich ab 2016 geändert?
- Was hat sich ab 2020 geändert?

- Was hat sich mit ACCESS 2010 geändert?
- Was hat sich mit ACCESS 2016 geändert?

#### 1.2.3.3.1 Was hat sich ab 2009 geändert?

An dieser Stelle soll nicht auf die Wohngeldgesetzesänderungen eingegangen werden, sondern auf die sich daraus ergebenen Änderungen im Wohngeldprogramm.

So wurde die Register-Struktur geändert:

- Das Register 2. Anschrift wurde aufgegliedert in die beiden Register 2. Anschrift I und 3. Anschrift II. Dadurch verschieben sich die Nummerierung der Register.
- Das Personen-Register ist vor die Einkommens-Register gelegt worden (6. Personen).

Es sind folgende Kennzahlen hinzugekommen:

- Gruppe zweiter Zahlungsempfänger (KZ 2200 2212) im Register 3. Anschrift II.
- Ebenfalls in Register *3. Anschrift II* liegen die KZs 20801, 20802, 2014 (galt nur bis 31.12.2012) und 20601
- Im Register 4. Allgemein sind die neuen KZs 798, 800, 804 und 805

Die ab **01.01.2009** neu eingeführten Kennzahlen wurden grün gekennzeichnet. Die vorher grün gekennzeichneten Kennzahlen (ab 01.01.2005 neu) werden nicht mehr hervorgehoben.

#### 1.2.3.3.2 Was hat sich ab 2013 geändert?

Mit der Verfahrensänderung in Januar 2013, die vom IT.NRW initiiert wird, muss ein erheblicher Eingriff in die bestehende Datenstruktur und ihre Darstellung in den Grundmodulen WG1 und WG2 vollzogen werden.

Der Ausgabe-Endtermin 27.11.12 zum Rechenlauf Dezember 2012 ist für den Änderungszeitpunkt ein wichtiger, genau einzuhaltender Termin. Die Ausgabe muss noch mit dem alten, bestehenden WG2 gemacht werden. Danach sollten keine Änderungen in den Wohngeld-Vorgangsdaten mit dem alten WG1 vorgenommen werden. Lesende Zugriffe zwecks Auskunftserteilung sind zulässig.

Das inhaltlich Wichtigste ist die Änderung von Kennzahlen-Nummern. Das zieht leider einen großen Aufwand in der Programmierung hinter sich her. Um zu versuchen eine Regel in die Nummern-Änderungen zu aufzuzeigen, soll Folgendes festgestellt werden:

- 1. Alle Kennzahlen des ehemaligen Eingabewertbogens Muster 3a erhalten eine führende "1", so wird z.B. die KZ 1001 (Anrede des Antragstellers) zur KZ 11001.
- 2. Die Kennzahlen des Eingabewertbogens 3b (alle dreistelligen Kennzahlen außer den Einkommenskennzahlen) erhalten eine führende "20" und werden somit fünfstellig. So wird z.B. die KZ 001 (Eingang des Antrags) zur KZ 20001.
- 3. Die Angaben zur Person und deren Einkünfte erhalten eine führende "3". So wird z.B. die KZ 101 (Eink. aus Land-/Forstwirt. d. 01. Pers.) zur KZ 30101 und die KZ 192, bzw.6012 (Name der 1. Person) wird zur KZ 30192.
- 4. Die Erläuterungskennzahlen (KZ 811 870, 963, 964, ...) erhalten eine führende "50" und werden fünfstellig. So wird z.B. die KZ 963 (Bescheidbegrenzung) zur KZ 50963.

#### 1.2.3.3.3 Was hat sich ab 2016 geändert?

Mit der Verfahrensänderung ab Januar 2016, die durch die Wohngeldnovelle notwendig wurde, musste ein erheblicher Eingriff in die bestehende Datenstruktur und ihre Darstellung im Anwendungsprogramm WG1/2 vorgenommen werden.

Wesentliche Änderungen in der Wohngeldberechnung, sowohl bei der Miet- als auch bei der Einkommensberechnung inklusive Pauschalen und andere Grenzwerte mussten vorgenommen werden.

Alle diese Änderungen hier aufzuführen würde zu weit gehen. Deswegen werden sie an den entsprechenden Stellen durchgeführt und mit dem Datum "01/16" gekennzeichnet. Als Suchbegriff wird deshalb "01/16" empfohlen. Zu den Kennzahlen ist folgendes anzumerken:

| Kennzahl            | Beschreibung                                               |
|---------------------|------------------------------------------------------------|
| KZ 20044            | Übrige Kosten der Haushaltsenergie - Merkmal               |
| KZ 20045            | Übrige Kosten der Haushaltsenergie - Betrag                |
| KZ 20046            | Vergütung für die Überlassung einer Garage - Merkmal       |
| KZ 20047            | Vergütung für die Überlassung einer Garage - Betrag        |
| KZ 20048            | Vergütung für die Überlassung eines Stellplatzes - Merkmal |
| KZ 20049            | Vergütung für die Überlassung eines Stellplatzes - Betrag  |
| KZ 20054            | Anzahl der Untermieter                                     |
| <i>KZ 30110</i> ff. | Sonstige Einnahmen aus Erwerbstätigkeit KZ 30111 ff.       |
| <i>KZ 30111</i> ff. | Werbungskosten zu Kennzahl 30110 ff.                       |
| <i>KZ 30143</i> ff. | Freibetrag für Alleinerziehende                            |

#### Ab Recht 01/2016B gültige neue Kennzahlen

#### Ab Recht 01/2016B entfallende Kennzahlen

| Kennzahl     | Beschreibung                                       |
|--------------|----------------------------------------------------|
| KZ 20038     | Untermietzuschlag                                  |
| KZ 20039     | Zuschlag für andere Nutzung - Merkmal -            |
| KZ 20040     | Zuschlag für andere Nutzung - Betrag -             |
| KZ 20041     | Vergütung für Möblierung - Merkmal                 |
| KZ 20042     | Vergütung für Möblierung - Betrag -                |
| KZ 20051     | Möblierung (bei Untervermietung)                   |
| KZ 30142 ff. | Freibetrag für Alleinerziehende (600 Euro je Kind) |

#### Für alle Rechte entfallende Kennzahl

| Kennzahl | Beschreibung                                       |
|----------|----------------------------------------------------|
| KZ 12014 | Bescheidexemplar für ein anderes Haushaltsmitglied |

Ab Recht 01/2016B entfallender Wert

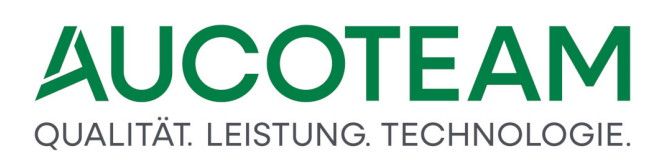

| Kennzahl                | Beschreibung                                                                        |
|-------------------------|-------------------------------------------------------------------------------------|
| <i>KZ</i> 30144 ff. = 2 | Schwerbehinderte Haushaltsmitglieder mit einem Grad der<br>Behinderung von unter 80 |

#### 1.2.3.3.4 Was hat sich ab 2020 geändert?

Im Rahmen der Anpassungen zum Recht 2020 ist die Eingabe nachfolgend aufgeführter Kennzahlen bzw. die Eingabe bestimmter Werte nicht mehr möglich. Es sind die Kennzahlen betroffen, die durch die Herausnahme des Rechtsstandes 2005 und des einmaligen zusätzlichen Wohngeldbetrages (EZW) entfallen:

- 20015 Bezugsfertigkeit
- 20022 Ausstattung
- 20043 Kühlschränke / Waschmaschinen
- 3nn22 Werbungskosten zu den Einnahmen aus Kapitalvermögen
- 3nn56 Laufende Beiträge zu Krankenversicherungen
- 3nn57 Laufende Beiträge zu Rentenversicherungen
- 50976 Erläuterungstext für Vergleichsberechnungen bei einer WWG
- 20902 Korrekturbetrag / EZW über 20901
- 20905 Haushaltsmitglieder für den EZW
- 20906 Sperrung / Berechnung EZW

Zu folgenden Kennzahlen sind die angegebenen Werte nicht mehr gültig:

- 50973 Ablehnungstexte mit Wert 5, 6, 16 und 17
- 20701 Rechtsstand mit Wert 012005

Bei einigen Gemeinden gelten ab dem 01.01.2020 neue Mietenstufen. Die Mietenstufen können Sie in WG1-Startmenü *Einstellung / Mietenstufen* eintragen. Dabei ist auf eine lückenlose Erfassung zu achten.

Wie bereits beim Übergang zu Recht 2016 werden auch dieses Mal Vorgänge, welche über die Rechtsgrenze gehen, vom IT.NRW automatisch gesplittet. Die Splittung in *WGplus* erfolgt, wenn von einem Vorgang mit Bearbeitungsstand *A* oder *Z*, welcher über die Rechtsgrenze geht, eine Kopie gezogen wird.

Bei der Vorgangsauswahl für die Splittung ist auf den exakten Sollbuchungs-Zeitraum zu achten. Diesen finden Sie im Wohngeldkonto vom IT.NRW der entsprechenden Akte.

Alle Vorgänge, die bis zum Rechenlauf am 10.12.2019 gesendet werden und zum 31.12.2019 enden, sind keine Überleitungsfälle und die Kennzahl 20804 ist nicht einzutragen.

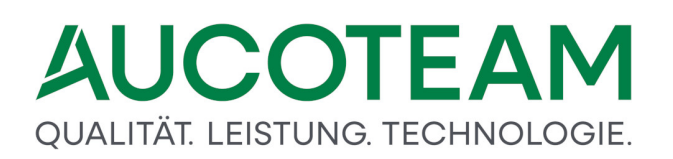

Alle Vorgänge welche nach dem Rechenlauf am 10.12.2019 gesendet werden und in 2019 beginnen, müssen bis zum 31.12.2019 gesplittet werden. Der sich daran anschließende Vorgang ab dem 01.01.2020 ist als Überleitungsfall mit der Kennzahl 20804 zu kennzeichnen.

Überleitungsfall: 20804=1 mit Verschlechterungsprüfung 20804=2 ohne Verschlechterungsprüfung

Wie bereits beim Übergang zu Recht 2016 müssen auch dieses Mal bestimmte Vorgänge, welche über die Rechtsgrenze gehen, vom Sachbearbeiter selbst nach dem Rechenlauf am 10.12.2019 manuell zum 31.12.2019 gesplittet und ab 01.01.2020 mit einer Erhöhung ohne Erhöhungsprüfung zum Rechenlauf am 17.12.2019 dem IT.NRW gesendet werden. Dies betrifft vorwiegend Lastenzuschüsse ohne Lastenberechnung mit Kennzahl 20002=3, da sich dort die Mietobergrenze geändert hat.

Berechnungsart Erhöhung20700=3Erhöhungsprüfung ausschließen20805=1

#### 1.2.3.3.5 Was hat sich mit ACCESS 2010 geändert?

Die wichtigste und auffälligste Änderung ist die Darstellung der Fenster, Menüs und Button. Die Hauptmenüzeile existiert nicht mehr, sondern wird durch eine Multifunktionband, ein sogenanntes "Ribbon", ersetzt.

Ein Ribbon ist ein Menüband, das die Elemente Menüsteuerung, Symbolleisten und Dialoge verbindet. Die folgende Abbildung zeigt ein Ribbon in MS Word.

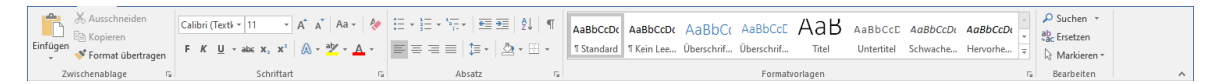

Das *WGplus*-Ribbon ist einfacher gestaltet und dient im Wesentlichen als Ersatz des Hauptmenüs aus den älteren Versionen. Die folgende Abbildung zeigt das WGplus-Ribbon.

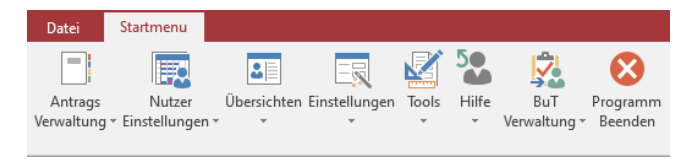

Weiterhin haben einige neue Funktionen, die erst ab ACCESS 2010 verfügbar sind, das Programm beschleunigt und erweiterte Möglichkeiten geschaffen.

#### 1.2.3.3.6 Was hat sich mit ACCESS 2016 geändert?

Folgende Änderungen sind mit der Einführung von MS Access 2016 vorhanden:

- Ab dem 2. Quartal 2020 werden nur noch Updates für Access 2016 32-Bit ausgeliefert.
- WGplus läuft unter 32-Bit, eine 64-Bit-Version wird in absehbarer Zeit nicht unterstützt. Sie ist aber auch nicht erforderlich, da WGplus ökonomisch mit dem Speicher umgeht und der 32-Bit-Adressraum für lange Zeit völlig ausreichend bleiben wird.
- WGplus funktioniert mit Office 2016 Home inklusive Access Runtime 2016, oder mit Office 2016 32-Bit Professional

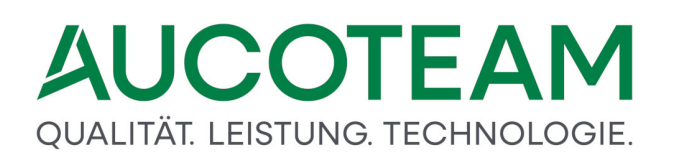

• WGplus funktioniert auch mit Office 2019 32-Bit Professional in der Vollversion mit Access 2019 32-Bit.

**Hinweis**: WGplus läuft nicht mit Office 365 32-Bit Standard und Access Runtime 365 32-Bit. Bei der Installation vom Office 365 32-Bit Standard benutzt Microsoft anscheinend eine 64-Bit-Installationsroutine. Wenn nun anschließend Access Runtime 365 32-Bit installiert werden soll, kommt es zu einer Fehlermeldung. Eine Umkehrung der Reihenfolge hilft auch nicht. Wenn Access Runtime 365 32-Bit zuerst installiert wird und anschließend Office 365 Standard, wird automatisch Access Runtime 365 32-Bit wieder deinstalliert, womit WGplus nicht lauffähig ist.

#### 1.3 Programm-Menüs

Im Programmmodul WG2 sind die folgenden Menüs verfügbar:

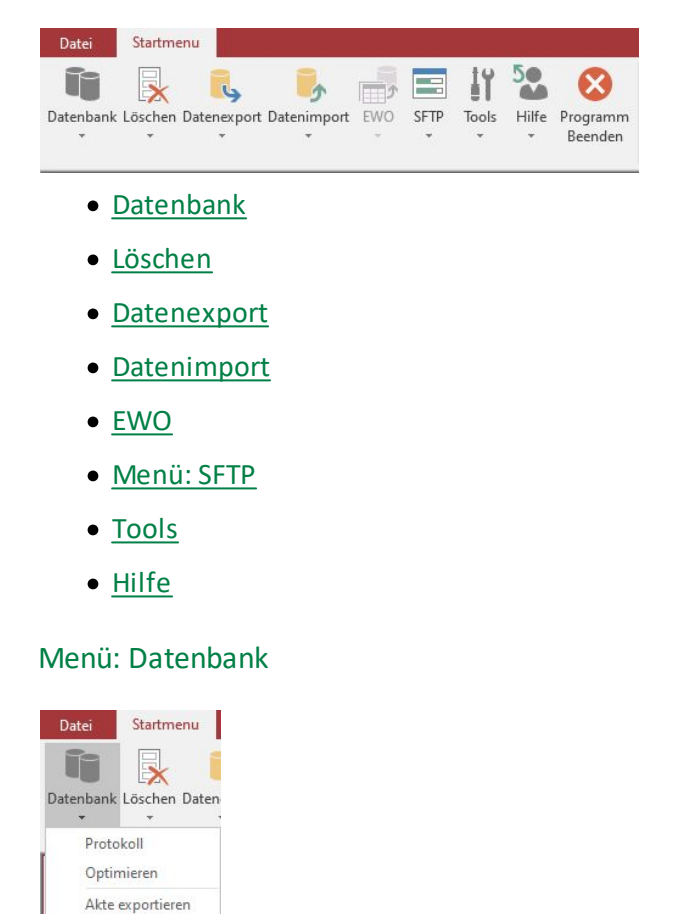

Zur Auswahl werden folgende Untermenüs angeboten:

- <u>Untermenü: Protokoll</u>
- <u>Untermenü: Optimieren</u>

Login-Manager

1.3.1

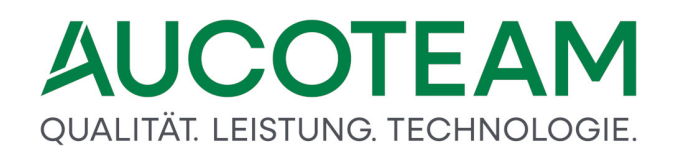

- Untermenü: Akte exportieren
- Untermenü: Login-Manager

#### 1.3.1.1 Untermenü: Protokoll

Das Untermenü *Protokoll* ermöglicht, die protokollierten Datenbank-Zugriffe als Gesamtliste oder pro Benutzer zu sehen.

Ein Klick auf den Eintrag Protokoll öffnet den Dialog: Protokoll der Datenbank.

#### 1.3.1.1.1 Dialog: Protokoll der Datenbank

Alle Zugriffe auf die Wohngeld-Datenbank werden in der Datenbank selbst protokolliert. Von jedem aktuell mit der Datenbank verbundenen Wohngeld-Rechner kann der augenblickliche Zustand der Protokolldatei als Schnappschuss abgerufen und lokal gespeichert werden. Das Untermenü *Protokoll* ist insbesondere für die Zugriffskontrolle und für die Datenbankwartung von Interesse.

Über das Untermenü Protokoll wird das Dialogfenster Protokoll der Datenbank geöffnet.

| I Protokoll der Datenbank                        |                                                  |                     |   |  |  |
|--------------------------------------------------|--------------------------------------------------|---------------------|---|--|--|
| gesamte Protokolldatei Einträge pro Benutzer     |                                                  |                     |   |  |  |
| 5                                                |                                                  |                     |   |  |  |
| da                                               | Anmeldung in WG2                                 | 25.06.2020 13:02:33 | ^ |  |  |
| da                                               | Abmeldung aus WG1                                | 25.06.2020 13:01:39 |   |  |  |
| da                                               | Daten aus VG-Liste in Felder eintragen           | 25.06.2020 11:27:27 |   |  |  |
| da                                               | Daten aus VG-Liste in Felder eintragen           | 25.06.2020 11:27:20 |   |  |  |
| da                                               | Anmeldung in WG1                                 | 25.06.2020 11:20:34 |   |  |  |
| da                                               | Abmeldung aus WG2                                | 25.06.2020 11:20:22 |   |  |  |
| da                                               | Anmeldung in WG2                                 | 25.06.2020 11:16:41 |   |  |  |
| da                                               | Abmeldung aus WG1                                | 24.06.2020 17:16:09 |   |  |  |
| da                                               | Daten aus VG-Liste in Felder eintragen           | 24.06.2020 11:40:34 |   |  |  |
| da                                               | Daten aus VG-Liste in Felder eintragen           | 24.06.2020 11:40:28 |   |  |  |
| da                                               | Daten aus VG-Liste in Felder eintragen           | 24.06.2020 11:38:20 |   |  |  |
| da                                               | Daten aus VG-Liste in Felder eintragen           | 24.06.2020 11:38:18 |   |  |  |
| da                                               | Anmeldung in WG1                                 | 24.06.2020 11:25:47 |   |  |  |
| da                                               | Abmeldung aus WG2                                | 24.06.2020 11:25:31 |   |  |  |
| da                                               | Anmeldung in WG2                                 | 24.06.2020 11:21:20 |   |  |  |
| da                                               | Abmeldung aus WG1                                | 24.06.2020 11:20:34 |   |  |  |
| da                                               | Reserviere Wohngeldnr:50005/30 Status:Bearbeiten | 24.06.2020 11:19:13 |   |  |  |
| da                                               | Daten aus VG-Liste in Felder eintragen           | 24.06.2020 11:18:53 |   |  |  |
| da                                               | Daten aus VG-Liste in Felder eintragen           | 24.06.2020 11:13:49 |   |  |  |
| da                                               | Daten aus VG-Liste in Felder eintragen           | 24.06.2020 11:13:47 | ~ |  |  |
| Hilfe Aktualisieren Speichern Löschen Schliessen |                                                  |                     |   |  |  |

Im Register *gesamte Protokolldatei* dieses Dialogfensters werden alle in der Datenbank protokollierten Zugriffe aufgelistet. Die Protokollliste nennt den zugreifenden Nutzer mit der ausgeführten Datenbankaktivität verbunden mit dem Zeitpunkt des Zugriffs. Die Liste umfasst alle auf die Datenbank zugreifenden Nutzer, also auch die Zugriffe von anderen Wohngeld-Rechnern des Netzwerkes.

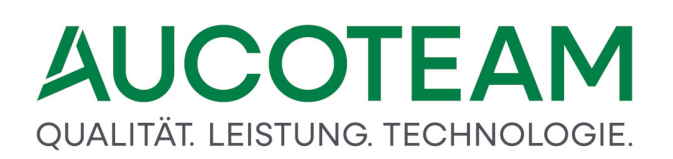

Im Register Einträge pro Benutzer können Sie die Zugriffe gefiltert pro WGplus-Benutzer anzeigen lassen. Wählen Sie dazu vor Start der Suche im Feld *Protokoll-Nutzer* einen Benutzer aus. Legen Sie dann im Feld *ab Datum* fest, ab welchem Datum die Einträge angezeigt werden und ggfs. im Feld *Anzahl* die maximale Anzahl der angezeigten Einträge fest. Anschließend starten Sie über die Schaltfläche *Suchen* den Suchvorgang und drucken Sie ggfs. über die Schaltfläche *Drucken* die Trefferliste aus.

| gesamte Protokolldatei                                      | Einträge pro Ben            | utzer    |    |                 |        |                    |
|-------------------------------------------------------------|-----------------------------|----------|----|-----------------|--------|--------------------|
| Protokoll-Nutzer                                            | ~                           | ab Datum |    |                 | Suchen | Drucken            |
| da<br>k<br>k2<br>ps<br>rd<br>sd<br>t<br>t<br>t3<br>Te<br>wc | a<br>sstbenutz<br>g_support |          |    |                 |        |                    |
| Anzahl 0                                                    |                             |          |    |                 |        |                    |
| <u>H</u> ilfe                                               | A <u>k</u> tualisieren      | Speicher | rn | <u>L</u> öschen |        | <u>S</u> chliessen |

Folgende Bedienelemente sind hier vorhanden:

- Schaltfläche Hilfe: Über diese Schaltfläche wird diese Hilfe aufgerufen.
- Schaltfläche Aktualisieren: Mit Klick auf diese Schaltfläche wird die Protokollliste neu aufgebaut und evtl. zwischenzeitlich gemachte Zugriffe werden angezeigt.
- Schaltfläche Speichern: Die Protokollliste wird beim Speichern als Text-Datei standardmäßig im Unterverzeichnis \PTK des Arbeitsverzeichnisses von WG1 und WG2, gewöhnlich C:\Program Files (x86)\AUCOTEAM\WGplus\PTK, unter dem Namen ttmmjjjj.txt abgelegt. Der Ausdruck "ttmmjjjj" steht für das aktuelle Datum, z.B. in der Form "01022002" für den 01.02.2002. Mit jedem Speicherbefehl wird die lokale Protokolldatei mit dem aktuellen Stand der Datenbankzugriffe überschrieben.

| Microsoft Access                                                                                        | × |
|----------------------------------------------------------------------------------------------------|---|
| Das Protokoll wurde in die Datei C:\Program Files<br>(x86)\AUCOTEAM\WGplus\PTK\25062020.txt gespeichert | I |
| ОК                                                                                                    |   |

**Hinweis**: Wenn das Unterverzeichnis \PTK nicht vorhanden ist, wird es angelegt, sofern der Benutzer die Rechte darauf hat.

• Schaltfläche *Löschen*: Über diese Schaltfläche wird der folgende Dialog geöffnet, über den Einträge in der Protokollliste gelöscht werden können:

| 2067          | Gesamtanzahl der Einträge im Protokoll                                            |           |
|---------------|-----------------------------------------------------------------------------------|-----------|
| nanuelle L    | öschung                                                                           |           |
|               | Wieviel Einträge wollen Sie im Protokoll löschen                                  | Löschen   |
|               |                                                                                   |           |
| C .           |                                                                                   |           |
| • Ja          | C Nein                                                                            |           |
| ° Ja<br>10000 | <ul> <li>Nein</li> <li>Wieviel Einträge sollen im Protokoll verbleiben</li> </ul> | Schließen |
| * Ja<br>10000 | <ul> <li>Nein</li> <li>Wieviel Einträge sollen im Protokoll verbleiben</li> </ul> | Schließen |

Der Benutzer kann in der Sektion *manuelle Löschung* angeben, wie viele alte Einträgen gelöscht werden sollen. Alternativ kann der Benutzer in der Sektion *automatische Löschung* festlegen, wieviele Einträge maximal verbleiben sollen. In diesem Fall werden bei jedem Start von WG2 Protokoll-Einträge so weit gelöscht, dass die angegebene maximale Sollanzahl von Einträgen verbleibt. **Hinweis**: Eine große Anzahl von Löschungen kann eine längere Zeit in Anspruch nehmen.

• Schaltfläche Schließen: Über diese Schaltfläche wird die Protokollliste geschlossen

#### 1.3.1.2 Untermenü: Optimieren

Das Untermenü Optimieren ermöglicht, die Datenbank zu optimieren.

Ein Klick auf den Eintrag Optimieren öffnet den Dialog: Optimieren der Datenbank.

#### 1.3.1.2.1 Dialog: Optimieren der Datenbank

Das Untermenü *Optimieren* ist für den Systemadministrator bei der Datenbankwartung von Interesse. Das Untermenü *Optimieren* ermöglicht, Datenbank zu optimieren, d.h. Speicherplatz zu sparen und ggfs. die Datenbank-Zugriffe zu beschleunigen

Über das Untermenü Protokoll wird das Dialogfenster Protokoll der Datenbank geöffnet.

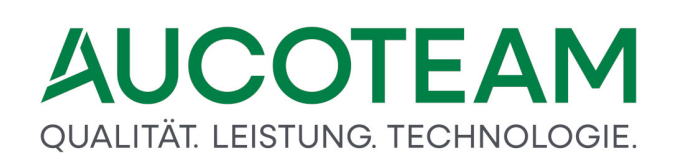

| Lösche        | n von Einträgen ohne gültige Zuordnung |
|---------------|----------------------------------------|
| Г             | Löschen freier Personen                |
| F             | Löschen freier Adressen                |
| Г             | Löschen freier Nebenrechnung           |
| F             | Löschen freier Lastenberechnungen      |
| Г             | Löschen freier Taschenrechner          |
| <u>H</u> ilfe | Ausführen <u>S</u> chliessen           |
|               |                                        |

Die Datenbank kann optimiert werden, indem freie Personen, freie Adressen, freie Nebenrechnungen, freie Lastenberechnungen und freie Taschenrechneroperationen gelöscht werden. "Frei" bedeutet hier, dass die genannten Objekte keine gültige Referenz mehr zu den Kennzahlenfeldern der betreffenden Dialogfenster haben. Im Einzelnen sind folgende Optionen vorhanden:

- Löschen freier Personen: Unter einer freien Person wird ein Antragsteller, Zahlungsempfänger oder Mitbewohner verstanden, der keiner gültigen Wohngeldakte zugehörig ist.
- *Löschen freier Adressen*: Freie Adressen sind Adressen, die keiner Wohngeldakte zuzuordnen sind.
- Löschen freier Nebenrechnungen: Nebenrechnungen, deren Kennzahlen gelöscht wurden.
- *Löschen freier Lastenberechnungen*: Lastenberechnungen, die keine Referenz zu einer Akte haben, in der Wohngeld nach einer Lastenberechnung gezahlt wurde.
- Löschen freier Taschenrechner: Hierzu gehören alle Taschenrechneroperationen, deren Kennzahlen oder Nebenrechnungen gelöscht wurden.

Durch Setzen der betreffenden Kontrollkästchen kann festgelegt werden, ob freie Personen, freie Adressen, freie Nebenrechnungen, freie Lastenberechnungen oder freie Taschenrechneroperationen aus der Datenbank gelöscht werden sollen. Folgende Bedienelemente sind hier vorhanden:

- Schaltfläche Hilfe: Über diese Schaltfläche wird diese Hilfe aufgerufen.
- Schaltfläche Ausführen: Hiermit wird der Löschvorgang entsprechend der gesetzten Kontrollkästchen gestartet. **Hinweis**: Der Löschvorgang ist mit Bordmitteln von WGplus nicht rückgängig zu machen. Es wird empfohlen, eine Sicherung der Datenbank vorzunehmen, bevor eine Optimierung der Datenbank ausgeführt wird.
- Schaltfläche Schliessen: Über diese Schaltfläche wird der Dialog geschlossen

#### 1.3.1.3 Untermenü: Akte exportieren

Das Untermenü Akte exportieren ermöglicht, die Datenbank zu optimieren.

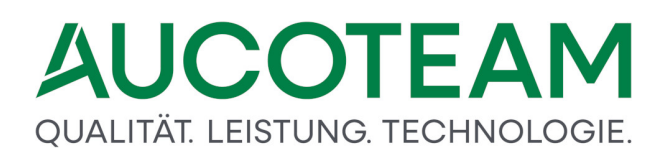

Ein Klick auf den Eintrag Akte exportieren öffnet den Dialog: Export einer Akte.

#### 1.3.1.3.1 Dialog: Export einer Akte

In diesem Dialog können die Wohngelddaten einer zu exportierenden Akte auf die lokale Festplatte kopiert werden. Dies ist eine wichtige Funktion zur Hotline-Betreuung. Damit kann die elektronische Akte der Hotline in Berlin gesandt werden, die dadurch qualifiziert bei Problemen beraten kann.

Über das Untermenü *Akte exportieren* wird das Dialogfenster *Protokoll der Datenbank* geöffnet.

| Export einer Akte                            | :                                                                                                    | × |  |  |  |
|----------------------------------------------|----------------------------------------------------------------------------------------------------|---|--|--|--|
| WgSt: 100                                    | 0 Vohngeld-Nr.: Suchen                                                                                                  |   |  |  |  |
| Damit wir die aktuel<br>wir Sie, die Angaber | len Kundenkonfigurationen berücksichtigen können, bitten<br>n zu ihrer Konfiguration einzutragen.                       |   |  |  |  |
| aktuelle Programmv                           | ersion 5192 aktuelle DB-Version 2060                                                                                    |   |  |  |  |
| Office Version                               | Office 2016                                                                                                    |   |  |  |  |
| Windows Version                              | Microsoft Windows 10 Pro                                                                                                |   |  |  |  |
| email Programm                               | ⊙ Outlook O anderes                                                                                                    |   |  |  |  |
| Auflösung                                    | 1920 x 1200                                                                                                    |   |  |  |  |
| Citrix Client                                | Nein 🗸 FTP Client Ja 🗸                                                                                                  |   |  |  |  |
| ✓ Kontend                                    | aten anonymisieren                                                                                                    |   |  |  |  |
| Prüfen o                                     | Prüfen der Verzeichnisse + Wohngeldnr.                                                                                  |   |  |  |  |
| Erzeuge                                      | n der Sicherungs-DB                                                                                                    |   |  |  |  |
| Exportie                                     | ren der Akte                                                                                                    |   |  |  |  |
| Verschlü                                     | isseln der Sicherungs-DB                                                                                                |   |  |  |  |
| Pfad: C:\Users\schn                          | eider\Downloads\akte\                                                                                                   |   |  |  |  |
|                                              |                                                                                                    |   |  |  |  |
| ⊙ als Anha                                   | ⊙ als Anhang (Outlook) senden O per FTP senden                                                                          |   |  |  |  |
| Kunden ohne MS Ou<br>und schicken dann e     | Kunden ohne MS Outlook nutzen bitte die Dateiübermittlung -per FTP senden -<br>und schicken dann eine Info an AUCOTEAM. |   |  |  |  |
| Hilfe                                        | Outlook Sichern <u>S</u> chliessen                                                                                      |   |  |  |  |

Das Fenster besteht im Prinzip aus vier Gruppen:

- 1) türkise Zeile
- 2) hellblaue Gruppe
- 3) braune Gruppe
- 4) türkise Button-Zeile

#### 1. Gruppe (türkise Zeile)

Diese Zeile dient der Auswahl der Wohngeldstellen- und der Wohngeldnummer. Falls Sie mehr als eine Wohngeldstelle verwalten, was bei den meisten Kommunen nicht der Fall ist, müssen Sie die entsprechende Wohngeldstellennummer ("WgSt") auswählen. In das Feld "Wohngeld-Nr." ist die Unterscheidungsnummer, häufig auch Wohngeldnummer

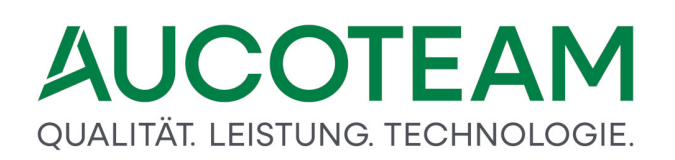

genannt, ohne Prüfziffer einzugeben. Nach Eingabe der Unterscheidungsnummer klickt man auf den Button >Suchen< Wenn die Akte gefunden wird, werden die unteren Button >Sichern< und >Outlook< (wenn Outlook vorhanden) im türkisen Bereich frei geschaltet.

#### 2. Gruppe (hellblaue Gruppe)

Im oberen, hellblauen Bereich können sie durch den Haken im Feld "Konfigurationsdaten schicken" uns Ihre Systemdaten von WGplus senden.

#### 3. Gruppe (braune Gruppe)

Hier haben Sie die Möglichkeit, die Kontendaten (Daten in der Akte) zu anonymisieren. Damit realisieren wir den von einigen Kommunen verlangten Datenschutz.

#### Es werden folgende Daten anonymisiert:

Die Datei wird beim Erstellen mit einem Passwort verschlüsselt. Somit ist gewährleistet, dass ein Unbefugter mit dieser Datei nichts anfangen kann. Es gibt vor der Sicherung die Möglichkeit zu entscheiden, ob die Kontodaten (BIC, IBAN) anonymisiert gesendet werden soll. Nach dem Import sind diese Echtdaten somit nicht mehr erkennbar.

Falls Sie Ihre E-Mail <u>nicht</u> mit dem Outlook-Client versenden, haben Sie zwei Möglichkeiten:

- 1) Mit <u>Ihrem</u> E-Mail-Programm eine E-Mail an uns senden und die Akte, die sich im angezeigten Pfad befindet, händisch anhängen oder
- 2) das Optionsfeld "per FTP senden" aktivieren.

#### 4. Gruppe (türkise Button-Zeile)

Die Buttons haben folgende Bewandtnis.

Wenn Sie den Button "**Sichern**" betätigen, wird die elektronische Akte als Datei erzeugt und in das Verzeichnis, siehe Feld "Pfad", abgelegt.

Der Pfad zeigt im Allgemeinen auf das Arbeitsverzeichnis von WGplus, Unterverzeichnis "akte".

Mit dem Button rechts neben dem Pfad kann dieser geändert werden.

Bei erfolgreichem Sichern wird folgender Hinweis angezeigt und die einzelnen Teilaktionen abgehakt:

|       | 5                                                                                                    | ,                              |               |            |
|-------|----------------------------------------------------------------------------------------------------|--------------------------------|---------------|------------|
|       | Citrix Client                                                                                                    | Nein 🗸                         | FTP Client    | Ja 🗸       |
| Expor | t erfolgreich                                                                                                    |                                | ×             |            |
| 4     | Die Akte wurde in die D<br>C:\Users\schneider\Dow<br>!                                                                  | atei<br>mloads\akte\00010.accd | e gespeichert |            |
|       |                                                                                                    |                                | ОК            | ¥          |
|       | Pfad: C:\Users\schn                                                                                                    | eider\Downloads\akte\          |               |            |
|       | Datei: C:\Users\schn                                                                                                    | eider\Downloads\akte           | 00010.accde   |            |
|       | ⊙ als Anha                                                                                                    | ng (Outlook) sender            | n O per FTP s | enden      |
|       | Kunden ohne MS Outlook nutzen bitte die Dateiübermittlung -per FTP senden -<br>und schicken dann eine Info an AUCOTEAM. |                                |               |            |
|       | Hilfe                                                                                                    | Outlook                        | Sichern       | Schliessen |

Der Name der Datei ist sowohl in der Hinweismeldung, als auch "Akten Export"-Fenster angegeben.

Weiterhin wird jetzt der Button "Outlook" aktiv geschaltet und kann betätigt werden, wenn Sie Ihre E-Mails per Outlook versenden.

Falls Sie die Daten per FTP versenden wollen, müssen Sie es vor dem "Sichern" anklicken. Sie erhalten die Bestätigungsmeldung:

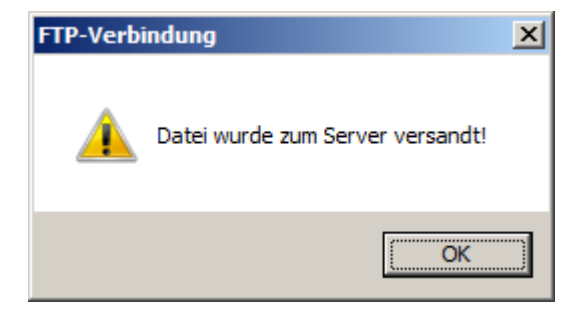

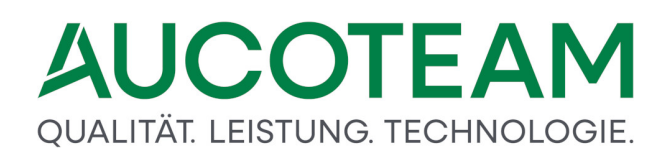

Wenn Sie uns die Akte per Outlook senden, öffnet sich ein E-Mail-Fenster, in dem Adresse, Betreff und ein kurzer Nachrichtentext bereits eingetragen sind. Wir bitten, die "Kurze Fehlerbeschreibung" zu ergänzen. Die Akte ist als Anhang ebenfalls bereits beigefügt.

| senden  | Von <del>-</del><br>An | dschneider@aucoteam.de<br>egov.support@aucoteam.de |
|---------|------------------------|----------------------------------------------------|
|         | Cc                     |                                                    |
|         | Bcc                    |                                                    |
|         | Betreff                | Aktenexport aus WG2                                |
|         | Angefügt               | 00010.accd<br>512 KB                               |
| Anbei d | lie Akte: 00           | 010 der Wohngeldstelle: 001000 (Muster Berlin)     |

Kurze Fehlerbeschreibung:

Über "Senden" im E-Mail-Fenster wird die Akte zu uns gesandt. Aus Datenschutzgründen ist sie zusätzlich verschlüsselt.

Jetzt kann über den Button "Schliessen" das "Akten-Export"-Fenster geschlossen oder eine weitere Akte exportiert werden.

Im Interesse von aktiven WG1-Nutzern, sollte WG2 baldmöglichst beendet werden. WG2 kann, wenn noch WG1-Nutzer arbeiten, mit eingeschränkten Möglichkeiten (siehe graue Menüpunkte) gestartet werden. Die WG1-Nutzer können in dieser Zeit nicht auf die Datenbank schreiben. D.h., beim Speichern und Anlegen eines neuen Vorganges wird eine Sperrmeldung gegeben und der Nutzer muss warten, bis WG2 geschlossen wird.

Gleichzeitig haben Sie die Möglichkeit uns Ihre WGplus-Konfigurationsdaten zu senden. Falls Sie das nicht wünschen, müssen sie den Haken aus dem Feld "Konfigurationsdaten schicken" herausnehmen.

#### 1.3.1.4 Untermenü: Login-Manager

Das Untermenü Akte exportieren ermöglicht, sich für Wartungs- oder Kontrollzwecke ein detaillierter Überblick über alle aktuellen Nutzer der Wohngeld-Datenbank zu verschaffen.

Ein Klick auf den Eintrag Akte exportieren öffnet den Dialog: Login-Manager.
#### 1.3.1.4.1 Dialog: Login-Manager

Der Aufruf des Login-Managers ist hilfreich, wenn für Wartungs- oder Kontrollzwecke ein detaillierter Überblick über alle aktuellen Nutzer der Wohngeld-Datenbank gewünscht wird. Über das Untermenü *Login-Manager* wird folgender Dialog geöffnet.

| INEIDER-W10 | SCHNEIDER  | _                   |  |                |
|-------------|------------|---------------------|--|----------------|
|             | SCHINEIDER | 24.06.2020 08:59:43 |  | nicht gesperrt |
|             |            |                     |  |                |
|             |            |                     |  |                |
|             |            |                     |  |                |
|             |            |                     |  |                |
|             |            |                     |  |                |
|             |            | J                   |  |                |
|             |            |                     |  |                |

Alle Bearbeiter, die aktuell mit der Datenbank verbunden sind, werden in der Liste dargestellt. Die Bearbeiter, die einen Vorgang im Bearbeitungs-Modus (d.h. mit Schreibberechtigung) geöffnet haben, erhalten einen Eintrag in der Spalte reservierter Vorgang mit der Angabe der vollständigen Wohngeldnummer und der betreffenden Vorgangsnummer. Hat ein Benutzer, Bearbeiter oder System-Administrator, für Datenbankmanipulationen den Programmteil WG2 gestartet, so erscheint in der Spalte *Datenbank* der Eintrag gesperrt. Allein der Aufruf des Programmteils WG2 sperrt die Datenbank, die Sperre ist unabhängig von der ausgeführten Funktion in einem Menü des Programmteils WG2.

Folgende Bedienelemente sind im Dialog vorhanden.

- Button *Vorgang freigeben*: Über diesen Button wird die Reservierung des markierten Vorgangs aufgehoben, d.h. dem aktuellen Nutzer wird die Schreibberechtigung zu diesem Vorgang entzogen.
- Button *Zugang löschen*: Über diesen Button wird die aktuelle Anmeldung des Nutzers zum Wohngeldprogramm aus der Datenbank entfernt. Der Eintrag des Nutzer, siehe Unterm.: Benutzer, bleibt erhalten.
- Button *Aktualisieren*: Über diesen Button wird die Liste der aktuellen aktiven Nutzer aufbereitet und angezeigt
- Schaltfläche Schliessen: Über diese Schaltfläche wird der Dialog geschlossen

#### 1.3.2 Menü: Löschen

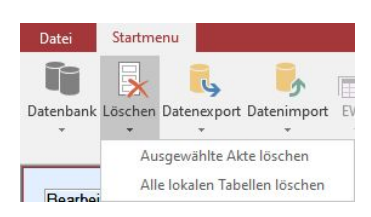

Zur Auswahl werden folgende Untermenüs angeboten:

- Untermenü: Ausgewählte Akte löschen
- Untermenü: Alle lokalen Tabellen löschen

**Hinweis**: Das Untermenü ist nur verfügbar, wenn das Zusatzmodul *ZM(4) Löschen nach Bearbeiter / Liste* lizenziert und dem Benutzer zugeordnet ist.

#### 1.3.2.1 Untermenü: Ausgewählte Akte löschen

Das Untermenü Ausgewählte Akte löschen ermöglicht, Gruppen von Akten zu löschen, die durch eine Verknüpfung der Löschkriterien Bearbeitungsstand, Ende des Bewilligungszeitraumes und Nummer der Wohngeldstelle definiert werden.

Ein Klick auf den Eintrag Akte exportieren öffnet den Dialog: Optimieren der Datenbank.

Über das Untermenü Ausgewählte Akte Löschen wird folgender Dialog geöffnet.

| I Ausgewählte Akten löschen                        | ×         |
|----------------------------------------------------|-----------|
| S                                                  | chliessen |
| Wohngeldstelle 1000 Searbeitungsstand R KZ 774 vor |           |
| Anzahl Akten die gelöscht werden                   |           |
| Hilfe Probelauf Ausführen Abbru                    | ich       |

Im Untermenü Ausgewählte Akte löschen können Gruppen von Akten gelöscht werden, die durch eine Verknüpfung der Löschkriterien Bearbeitungsstand, Ende des Bewilligungszeitraumes und Nummer der Wohngeldstelle definiert werden. Beispielsweise ist die Funktion Löschen nach Bearbeitungsstand sinnvoll anzuwenden, wenn alle auf R (ruhend) gesetzten Akten nach fünf Jahren im Block gelöscht werden sollen.

Der Löschvorgang wird mit Klick auf die Schaltfläche Ausführen gestartet. Es ist hierbei zu beachten, dass der Löschvorgang nicht rückgängig gemacht werden kann. Es wird deshalb dringend empfohlen, zunächst über die Schaltfläche Probelauf den Löschvorgang zu simulieren und anschließend die Anzahl der ermittelten und zu löschenden Akten auf Plausibilität zu prüfen.

Die Löschkriterien Bearbeitungsstand und Wohngeldstelle sind zweckmäßigerweise den Auswahlboxen zu entnehmen. Der Eintrag des (Lösch-)Datums in das Eingabefeld KZ 774 ist das Löschkriterium dafür, dass nur die Akten gelöscht werden, bei denen das unter der Kennzahl KZ 774 vermerkte Datum für das Ende des Bewilligungszeitraumes vor dem hier eingegebenen liegt.

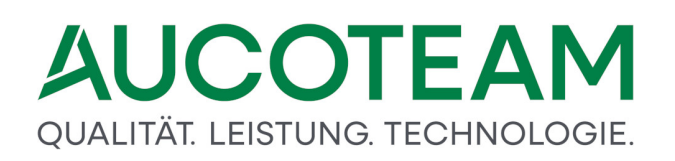

**Hinweis**: Der Dialog ist nur verfügbar, wenn das Zusatzmodul *ZM(4) Löschen nach Bearbeiter / Liste* lizenziert und dem Benutzer zugeordnet ist.

#### 1.3.2.1.1 Dialog: Ausgewählte Akte löschen

Über das Untermenü Ausgewählte Akte löschen wird folgender Dialog geöffnet.

|                                              | 3                    |
|----------------------------------------------|----------------------|
|                                              | Schliessen           |
| Wohngeldstelle <u>1000</u> Bearbeitungsstand | R <u>K</u> Z 774 vor |
| Anzahl Akten die gelöscht werden             |                      |
| Hilfe Probelauf                              | Ausführen Abbruch    |

Hier können Gruppen von Akten gelöscht werden, die durch eine Verknüpfung der Löschkriterien Bearbeitungsstand, Ende des Bewilligungszeitraumes und Nummer der Wohngeldstelle definiert werden. Beispielsweise ist die Funktion *Löschen nach Bearbeitungsstand* sinnvoll anzuwenden, wenn auf *R* (ruhend) gesetzten Akten nach Ablauf von fünf Jahren im Block gelöscht werden sollen.

Der Löschvorgang wird mit Klick auf die Schaltfläche *Ausführen* gestartet. Es ist hierbei zu beachten, dass der Löschvorgang nicht rückgängig gemacht werden kann. Es wird deshalb dringend empfohlen, zunächst über die Schaltfläche *Probelauf* den Löschvorgang zu simulieren und anschließend die Anzahl der ermittelten und zu löschenden Akten auf Plausibilität zu prüfen.

Die Löschkriterien *Bearbeitungsstand* und *Wohngeldstelle* sind zweckmäßigerweise den Auswahlboxen zu entnehmen. Der Eintrag des (Lösch-)Datums in das Eingabefeld *KZ 774 vor* ist das Löschkriterium dafür, dass nur die Akten gelöscht werden, bei denen das unter der Kennzahl KZ 774 vermerkte Datum für das Ende des Bewilligungszeitraumes vor dem hier eingegebenen liegt.

Folgende Bedienelemente sind hier vorhanden:

- Schaltfläche Hilfe: Über diese Schaltfläche wird diese Hilfe aufgerufen.
- Schaltfläche Probelauf: Hiermit kann der Löschvorgang simuliert werden. Als Resultat wird die Anzahl der virtuell gelöschten Datensätze ausgegeben.
- Schaltfläche Ausführen: Hiermit wird der Löschvorgang entsprechend der gesetzten Kriterien gestartet. **Hinweis**: Der Löschvorgang ist mit Bordmitteln von WGplus nicht rückgängig zu machen.
- Schaltfläche Abbruch: Über diese Schaltfläche wird der Dialog geschlossen

**Hinweis**: Der Dialog ist nur verfügbar, wenn das Zusatzmodul *ZM(4) Löschen nach Bearbeiter / Liste* lizenziert und dem Benutzer zugeordnet ist.

### 1.3.2.2 Untermenü: Alle lokalen Tabellen löschen

Das Untermenü Alle Lokalen Tabellen löschen ermöglicht, die so genannten "lokalen Tabellen" zu löschen. Dieses Aktion ist nur für den Systemadministrator bei einer Wartung des Wohngeldprogramms von Interesse. Diese lokalen Tabellen werden beim Import der IT.NRW-Rücklaufdateien im Wohngeldprogramm angelegt. Das Löschen der lokalen Tabellen kann ggf. die Bearbeitungsgeschwindigkeit erhöhen.

Ein Klick auf den Eintrag Akte exportieren startet den Löschvorgang. Bevor die Akten gelöscht werden, erfolgt noch eine Sicherheitsabfrage.

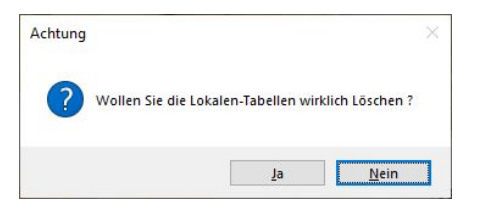

**Hinweis**: Der Dialog ist nur verfügbar, wenn das Zusatzmodul *ZM(4) Löschen nach Bearbeiter / Liste* lizenziert und dem Benutzer zugeordnet ist.

### 1.3.3 Menü: Datenexport

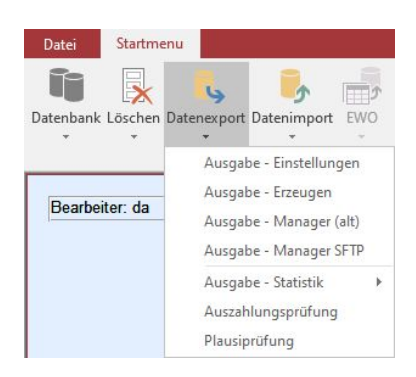

Dateiübertragungen zum IT.NRW finden in zwei unterschiedlichen Fällen statt. Zum einen werden Produktivdaten zu Rechenläufen übertragen, sogenannte RL-Dateien. Zum anderen können Wohngeldstellen zu beliebigen Zeitpunkten Testdaten zu Prüfungszwecken an das IT.NRW senden, sogenannte Plausi-Dateien. In der Folge von Gesetzesänderungen werden die geänderten Verfahrensroutinen in Kooperation mit den Wohngeldstellen überprüft. Die Testübertragungen dienen der Überprüfung dieser geänderten WGplus-Routinen, da diese durch AUCOTEAM nicht gegen das Produktivsystem des IT.NRW getestet werden können. AUCOTEAM hat keinen Zugriff auf dieses Produktivsystem.

Beim Export und Versand von Daten aus WGplus an das IT.NRW gibt es zwei grundsätzliche technische Möglichkeiten. Die zu versendenden Dateien werden entweder in ein festgelegtes Netzwerkverzeichnis abgelegt und vom zuständigen IT-Zentrum versendet, oder die Wohngeldstelle versendet die Dateien per SFTP (Secure File Transfer Protocol) direkt an das IT.NRW.

Zur Auswahl werden folgende Untermenüs angeboten:

### QUALITÄT. LEISTUNG. TECHNOLOGIE.

- Untermenü: Ausgabe-Einstellungen
- Untermenü: Ausgabe-Erzeugen
- Untermenü: Ausgabe Manager (alt)
- Untermenü: Ausgabe Manager SFTP
- Untermenü: Ausgabe Statistik
- Untermenü: Auszahlungsprüfung
- Untermenü: Plausibilitätsprüfung

#### Hinweise:

- Das Untermenü Datenexport ist nur verfügbar, wenn das Zusatzmodul ZM(1) installiert ist.
- Das Untermenü Auszahlungsprüfung ist nur verfügbar, wenn das Zusatzmodul ZM(C) Prüfung von Auszahlungen installiert ist.

#### 1.3.3.1 Untermenü: Ausgabe - Einstellungen

Dieses Untermenü erlaubt es, die Ausgabeparameter für die an das IT.NRW zu übermittelnden Daten festzulegen. Zu den Parametern gehören Dateipfade und Formate für die Dateibezeichnungen

Ein Klick auf den Eintrag Ausgabe - Einstellungen öffnet den Dialog: Ausgabe-Einstellungen.

#### 1.3.3.1.1 Dialog: Ausgabe-Einstellungen

#### Über das Untermenü Ausgabe - Einstellungen wird folgender Dialog geöffnet.

| Ausgabe-Einstellungen                           |                          |               |                   | ×          |
|-------------------------------------------------|--------------------------|---------------|-------------------|------------|
| Ausgabe Datei<br><u>W</u> ohngeldstelle         | 01000 🗸                  |               |                   |            |
| C:\Program Files (x86)\AU                       | COTEAM\Wgplus\Export_LDS |               |                   |            |
| Datei-Pfad                                      |                          |               |                   |            |
| \\sv-clusterfs\Projekte\GB<br>Netzwerksicherung | _C\Wohngeld\             |               |                   | <u></u>    |
| C Name lang C WGnnnnn                           | `Name kurz (Datum)       | C eigene Bez. | ි Name kurz (Lfd) |            |
| Hilfe                                           |                          | Speichern     |                   | Schliessen |

In diesem Dialog werden die Ausgabeparameter für die an das IT.NRW zu übermittelnden Daten eingetragen. Zu den Parametern gehören Dateipfade und Formate für die Dateibezeichnungen Über die Auswahlbox *Wohngeldstelle* ist zunächst die Wohngeldstellen-Nummer auszuwählen, da sich alle nachfolgenden Eingaben auf die vorgegebene Wohngeldstelle beziehen. Die Eingaben werden wohngeldstellenbezogen gespeichert und stehen somit bei einem neuen Aufruf der vorgegebenen Wohngeldstelle zur Verfügung. Die Nummer des zuständigen Rechenzentrums sowie die Anschrift des IT.NRW sind manuell einzutragen.

In das Eingabefeld *Datei-Pfad* ist das Zielverzeichnis für die Ausgabedaten einzutragen, so wie es von der für die Datenübertragung zuständigen EDV-Abteilung vorgegeben ist. Es ist zu beachten, dass dieses (Transfer-)Verzeichnis nicht identisch ist mit dem Ordner *Ausgabe* im Wohngeldprogramm, in das die Ausgabedaten bei der Ausgabeerzeugung gespeichert werden, wenn keine Netzwerksicherung vorgesehen ist. Die Datei im Zielverzeichnis Datei-Pfad wird erst aktualisiert, wenn die Funktion *Versenden* ausgeführt wird.

Nach welchem Namensformat die Ausgabedateien geschrieben werden, wird über folgende Optionsfelder festgelegt:

- Name lang: Format WOHN.BRIEF.RZnnnn.WGnnnnn
- Name kurz (Datum): Format WGjjmmtt,
- eigene Bez.: frei Dateibezeichnung,
- Name kurz (Lfd): Format WGnnnnnn.

Dabei steht die Zeichenfolge "RZnnnn" für die Nummer des Rechenzentrums. In "WGnnnnnn" steht "nnnnn" für eine eindeutige laufende Nr.. In "WGjjmmtt" steht "jjmmtt" für das Datum der Ausgabe in der Notierung (wobei "jj" für Jahr, "mm" für Monat und "tt" für Tag steht).

In das Eingabefeld *Netzwerksicherung* kann ein beliebiges Zielverzeichnis im Netzwerk einschließlich einer beliebig zu benennenden Datei für die Ausgabedaten eingetragen werden. Die Netzwerkdatei wird bereits mit der Ausgabeerzeugung aktualisiert. Ihr Inhalt wird aber erst mit Versenden in die Transferdatei kopiert. Hierbei ist zu beachten, dass im WGplus-Verzeichnis *Ausgabe* keine Ausgabedatei erzeugt wird, wenn eine Netzwerksicherungsdatei zu erstellen ist.

Im Untermenü Ausgabe - Erzeugen werden die auszugebenden Daten zunächst in eine Datei WGwwwww.Dnn im WGplus-Unterverzeichnis Ausgabe bzw. in die bezeichnete Netzwerkdatei kopiert. Zuvor erzeugte Dateien werden nicht überschrieben. Anschließend ist das Untermenü Ausgabe - Versenden aufzurufen. Im Dialogfenster Ausgabe-Übersicht ist die gewünschte Ausgabedatei zu markieren und auf die Schaltfläche Versenden zu klicken.

Mit Klick auf die Schaltfläche *OK* werden die für die aufgerufene Wohngeldstelle eingetragenen Daten bestätigt und gespeichert. Bei einem nachfolgenden Dateiversand sind dann keine Eingaben mehr erforderlich. Es ist lediglich die betreffende Wohngeldstelle auszuwählen.

#### Hinweise:

- Der Datei-Pfad und der Pfad für die Netzwerksicherung sollten nicht identisch sein.
- Wenn Sie den im WG2-Programm integrierten SFTP-Client nutzen, sollte Name kurz (Lfd) eingestellt werden.

#### 1.3.3.2 Untermenü: Ausgabe - Erzeugen

Dieses Untermenü erlaubt es, die Daten aller Vorgänge auszugeben, deren Bearbeitungsstand *G* (geprüft) ist und eine Anweisungsfolgenummer besitzen. Die erfolgreich ausgegebenen Vorgänge werden auf den Bearbeitungsstand *A* (ausgegeben) gesetzt.

Ein Klick auf den Eintrag Ausgabe - Erzeugen öffnet den Dialog: Ausgabe(n) - Erzeugen.

### 1.3.3.2.1 Dialog: Ausgabe(n) - Erzeugen

Über das Untermenü Ausgabe - Erzeugen wird folgender Dialog geöffnet.

| 🗐 Ausgabe(n)- Erzeugen                                             | ×               |
|--------------------------------------------------------------------|-----------------|
| 1000✓Ausgabe-WohngeldstelleImage: Ausgabe nur für ausgewählte WGST | C ANSI C ASCII  |
| C:\Program Files (x86)\AUCOTEAM\WGplus\Ausgabe                     | e\WG000001      |
| Datei                                                              |                 |
| \\sv-clusterfs\Projekte\GB_C\Wohngeld\                             |                 |
| Netzwerksicherung                                                  |                 |
| Anzahl Vorgänge ermitteln                                          |                 |
| Prüfen der Anweisungfolgenumn                                      | nern            |
| Ausgabedaten ermitteln                                             |                 |
| Ausgabedatei erzeugen                                              |                 |
| Hilfe Aus                                                          | gabe Schliessen |

Hier werden die Daten aller Vorgänge ausgegeben, deren Bearbeitungsstand *G* (geprüft) ist und eine Anweisungsfolgenummer besitzen. Die erfolgreich ausgegebenen Vorgänge werden auf den Bearbeitungsstand *A* (ausgegeben) gesetzt.

Wenn das aktuelle Wohngeldprogramm für mehrere Wohngeldstellen eingerichtet wurde, ist die auszugebende Wohngeldstelle über die Auswahlbox *Ausgabe-Wohngeldstelle* auszuwählen und das Kontrollkästchen *Ausgabe nur für ausgewählte WGST* zu setzen. Ist das Kontrollkästchen nicht gesetzt, werden die Ausgabedateien aller eingerichteten Wohngeldstellen für den aktuellen Rechenlauf erzeugt.

Der benötigte Speicherplatz je Antragsteller hängt ausschließlich von der Anzahl der Kennzahlen ab, die ausgegeben werden. Bei Neueingaben werden normalerweise wesentlich mehr Kennzahlen ausgegeben als bei Änderungen.

Prinzipiell können die Ausgabedateien im (WINDOWS-)ANSI- oder im (DOS-)ASCII-Format erzeugt werden. Da das geforderte Dateiformat von Einstellungen im verwendeten

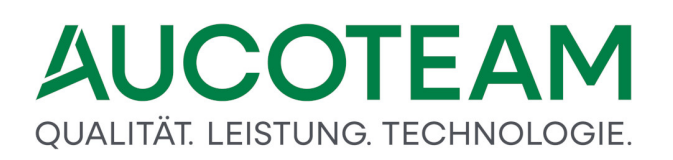

Transferprogramm und ggf. in den Datenzentralen abhängt, ist von der zuständigen EDV-Abteilung in Abstimmung mit dem IT.NRW zu klären, welches Dateiformat aktuell zu verwenden ist.

Mit Klick auf die Schaltfläche *Ausgabe* werden die auszugebenden Daten als Datei *WGxxxxxx* (bei eingestelltem Namensformat Lfd) in das WGplus-Verzeichnis *Ausgabe* bzw. als Netzwerksicherungsdatei in den bezeichneten Netzwerkordner geschrieben.

Anschließend wird der Inhalt der aktuellen Ausgabedatei bzw. der aktuellen Netzwerksicherungsdatei (falls eingestellt) kopiert (z.B. 201907101125.txt = Jahr, Monat, Tag, Stunde, Minute) um jederzeit eine Lückenlose Ausgabehistorie zu haben.

#### 1.3.3.3 Untermenü: Ausgabe - Manager (alt)

Dieses Untermenü erlaubt eine Übersicht aller für die Übertragung zum IT.NRW erzeugten Ausgabedateien.

Ein Klick auf den Eintrag Ausgabe - Manager (alt) öffnet den Dialog: Ausgaben Übersicht.

### 1.3.3.3.1 Dialog: Ausgaben Übersicht

Über das Untermenü Ausgabe - Manager (alt) wird folgender Dialog geöffnet.

| Ausgaben obersicht   |                      |                     |            |            |                  |             |
|----------------------|----------------------|---------------------|------------|------------|------------------|-------------|
| Ausgabe von          | Ausgabe bis          | RL-Datei            |            | Bearbeiter | Sicherungsdatei  | eMail / SMS |
| 01.01.1999 00:00: 00 | 03.09.2019 08:53: 26 | D:\ausgabe\W100903  |            | sd         | 201909030853.txt |             |
| 13.12.2019 11:01: 45 | 10.07.2019 11:25: 58 | D:\ausgabe\WG000003 |            | sd         | 201907101125.txt |             |
| 10.07.2019 11:25: 58 | 16.12.2019 14:58: 38 | D:\ausgabe\WG000004 |            | Dahley     | 201912161458.txt |             |
|                      |                      |                     |            |            |                  |             |
|                      |                      |                     |            |            |                  |             |
|                      |                      |                     |            |            |                  |             |
|                      |                      |                     |            |            |                  |             |
|                      |                      |                     |            |            |                  |             |
|                      |                      |                     |            |            |                  |             |
|                      |                      |                     |            |            |                  |             |
|                      |                      |                     |            |            |                  |             |
|                      |                      |                     |            |            |                  |             |
|                      |                      |                     |            |            |                  |             |
|                      |                      |                     |            |            |                  |             |
|                      |                      |                     |            |            |                  |             |
|                      |                      |                     |            |            |                  |             |
|                      |                      |                     |            |            |                  |             |
| SETP                 |                      | Statistik Protokoll | Löschen Zu | rücksetzen | eMail / SMS      | Schliessen  |
|                      |                      |                     |            |            | Contraint Shires |             |

Das Dialogfenster zeigt eine Übersicht aller für die Übertragung zum IT.NRW erzeugten Ausgabedateien. Die Rechenlaufdateien werden in der Regel lokal auf dem Arbeitsplatzrechner gespeichert, von dem aus sie erzeugt wurden. Deshalb sind die Funktionen FTP-Export, Löschen und Zurücksetzen jeweils nur von dem erzeugenden Arbeitsplatzrechner aus verfügbar. Um Fehlbedienungen grundsätzlich zu vermeiden, wird empfohlen, den Datenexport zum IT.NRW stets von demselben Rechner auszuführen.

Als extra Sicherung der Rechenlaufdatei kann eine Datei mit dem Namen der Zeit, wo sie erzeugt wurde, auf ein beliebiges LW z.B. einem gemappten Netzlaufwerk erstellt werden. Auf diese Datei können dann alle Nutzer zugreifen. Durch Doppelklick auf die Sicherungsdatei, wird deren Inhalt angezeigt. Das Ausgabeprotokoll enthält u.a. Angaben zum Ausgabezeitraum, zu den Anweisungsfolgenummern der ausgegebenen Wohngeldvorgänge, zum Namen des Antragstellers, Bearbeiters und Prüfers sowie zur Anzahl der ausgegebenen Vorgänge.

Besonders hilfreich ist die Funktion des Zurücksetzens einer Ausgabe. Hierbei werden die lokal gespeicherten Ausgabedateien gelöscht, gleichzeitig wird aber der Bearbeitungsstand der ausgegebenen Vorgänge von A (ausgegeben) wieder auf G (geprüft) gesetzt. Die Vorgänge können somit erneut bearbeitet werden, wenn vermutet wird, dass die Ausgabedatei nicht vollständig oder fehlerhaft war. Es muss aber gewährleistet sein, dass die Ausgabedatei noch nicht im IT.NRW verarbeitet wurde.

Folgende Bedienelemente sind im Dialog vorhanden.

- Button *SFTP*: Mit Klick auf diese Schaltfläche wird der <u>Dialog: Ausgaben Übersicht (SFTP)</u> aufgerufen und die Datei *WGxxxxxx* kann per sicherem SFTP zum IT.NRW übertragen werden.
- Schaltfläche *Statistik*: Über die Schaltfläche *Statistik* wird eine Übersicht der letzten zwölf an das IT.NRW gesendeten Ausgaben erzeugt.
- Schaltfläche *Protokoll*: Mit Klick auf diese Schaltfläche wird das Ausgabeprotokoll auf dem Bildschirm dargestellt. Diese Schaltfläche ist nur verfügbar, wenn das Zusatzmodul Dateiversand installiert ist.
- Schaltfläche *Löschen*: Mit Klick auf die Schaltfläche Löschen werden die ausgewählte Ausgabedatei aus dem lokalen Ausgabeverzeichnis und die Ausgabeinformationen aus der Wohngelddatenbank gelöscht. Die jeweils letzte Ausgabe kann nicht gelöscht werden.
- Schaltfläche Zurücksetzen: Mit Klick auf diese Schaltfläche wird die ausgewählte Ausgabedateien gelöscht. Die ausgegebenen Vorgänge werden wieder auf den Bearbeitungsstand G gesetzt. Diese Schaltfläche ist nur verfügbar, wenn das Zusatzmodul Dateiversand installiert ist. Es kann nur jeweils die letzte Ausgabe zurück gesetzt werden.
- Schaltfläche Schließen: Mit Klick auf die Schaltfläche Schließen wird das Formular Dateiversand beendet.

### 1.3.3.4 Untermenü: Ausgabe - Manager SFTP

Dieses Untermenü gibt Zugriff auf den SFTP-Manager. Dieser ist ein Werkzeug, mit dem Dateien per SFTP and das IT.NRW versendet werden können.

Ein Klick auf den Eintrag Ausgabe - Manager SFTP öffnet den Dialog: Ausgaben Übersicht (SFTP).

**Hinweis**: Dieses Untermenü ist nur verfügbar, wenn das Zusatzmodul ZM(1) SFTP-Client lizenziert und dem Benutzern zugeordnet ist. Eine detaillierte Beschreibung des Zusatzmoduls finden Sie unter <u>ZM(1) SFTP-Client</u>.

### 1.3.3.4.1 Dialog: Ausgaben Übersicht (SFTP)

**Hinweis**: Dieser Dialog ist nur verfügbar, wenn das Zusatzmodul ZM(1) SFTP-Client lizenziert und dem Benutzern zugeordnet ist. Eine detaillierte Beschreibung des Zusatzmoduls finden Sie unter <u>ZM(1) SFTP-Client</u>.

Über das Untermenü Ausgabe - Manager SFTP wird folgender Dialog geöffnet.

| == / | Ausgaben Übersicht X |             |                     |            |                  |        |                  |  |  |  |
|------|----------------------|-------------|---------------------|------------|------------------|--------|------------------|--|--|--|
| [    | 2019     Schliessen  |             |                     |            |                  |        |                  |  |  |  |
| 4    | Ausgaben Übersi      | icht Ausgal | pe Versenden Ausgab | e detail   |                  |        |                  |  |  |  |
|      | Datum                | WGST        | RL -Datei           | Bearbeiter | Sicherungsdatei  | Status | verschickt am    |  |  |  |
|      | 16.12.2019 14:58     | 1000        | D:\ausgabe\WG000004 | Dahley     | D:\Projekte\WG   | ОК     | 16.12.2019 15:0: |  |  |  |
|      | 10.07.2019 11:25     | 111100      | D:\ausgabe\WG000003 | sd         | D:\ausgabe\Pla   | ОК     | 26.08.2019 12:10 |  |  |  |
|      | 03.09.2019 08:53     | 111100      | D:\ausgabe\W100903  | sd         | D:\ausgabe\Pla   | ОК     | 01.01.1999 12:00 |  |  |  |
|      |                      |             |                     |            |                  |        |                  |  |  |  |
|      |                      |             |                     |            |                  |        |                  |  |  |  |
|      |                      |             |                     |            |                  |        |                  |  |  |  |
|      |                      |             |                     |            |                  |        |                  |  |  |  |
|      |                      |             |                     |            |                  |        |                  |  |  |  |
|      |                      |             |                     |            |                  |        |                  |  |  |  |
|      |                      |             |                     |            |                  |        |                  |  |  |  |
|      |                      |             |                     |            |                  |        |                  |  |  |  |
|      |                      |             |                     |            |                  |        |                  |  |  |  |
|      |                      |             |                     |            |                  |        |                  |  |  |  |
|      |                      |             |                     |            |                  |        |                  |  |  |  |
|      |                      |             |                     |            |                  |        |                  |  |  |  |
|      |                      |             |                     |            |                  |        |                  |  |  |  |
|      |                      |             |                     |            |                  |        |                  |  |  |  |
|      |                      |             |                     |            |                  |        |                  |  |  |  |
|      |                      |             |                     |            |                  |        |                  |  |  |  |
|      |                      |             |                     |            |                  |        |                  |  |  |  |
|      | <                    |             |                     |            |                  |        | >                |  |  |  |
|      |                      |             |                     |            |                  |        |                  |  |  |  |
|      | Statistik            | Protokoll   | Datei ansehen       | Lösci      | hen Zurücksetzen |        |                  |  |  |  |
|      |                      |             |                     |            |                  | 6 C    |                  |  |  |  |
| _    |                      |             |                     |            |                  |        |                  |  |  |  |
|      |                      |             |                     |            |                  |        |                  |  |  |  |

Die Ausgabe Übersicht kann über die gleichnamigen Checkboxen zwischen *RL-Dateien* und *Plausi-Dateien* gewechselt werden. Links oben besteht die Möglichkeit, andere Ausgabejahre anzeigen zu lassen. Bei den rechenlaufdateien wurde zur Versandkontrolle noch *Status* und *verschickt am* eingefügt, um den Versand der Datei zum IT.NRW zu erfassen.

Die Plausidatei wird wie bisher bei der Erstellung in einen Datei-Pfad kopiert und kann von dort über SFTP versendet werden. Bei Mausklick auf die Karteikarte *Plausiausgabe Versenden* man kann sich über SFTP beim IT.NRW anmelden und die Datei anschließend zu versenden.

# QUALITÄT. LEISTUNG. TECHNOLOGIE.

| 🛅 Ausgaben Übersicht     |                                                                                                    | 23         |
|--------------------------|----------------------------------------------------------------------------------------------------|------------|
| 2018                     | O RL-Dateien         O Plausi-Dateien           Ausgabe Plausi:         D:\WGplus5_2013\NRW\Ausgabedateien | Schliessen |
| Plausiausgaben Übersicht | Plausiausgabe Versenden                                                                                    |            |
| gewählte Datei D:\WGplu  | s5_2013\NRW\Ausgabedateien\PL0002                                                                          |            |
|                          | Sd  Anmelde WGSTNR 711200                                                                                  | n          |
|                          | Datei PL0002 🛇 Versende                                                                                    | n          |
| SFTP                     | Ordner //data2/in/WOHN/BRIEF/B711200/                                                                      |            |
| Dat                      | einame Datum Größe                                                                                         |            |
| Protokoll                | 02.07.2018 15:11:26 6.642                                                                                  |            |

Der Versand der Rechenlaufdatei über SFTP erfolgt auf analoge Weise.

Dazu ist die Optionsschaltfläche *RL-Dateien* oben zu aktivieren. Die Anzeige wird umgeschaltet auf RL-Dateien. Die beiden Register *Plausiausgaben Übersicht* und *Plausiausgaben Versenden* heißen hier *Ausgaben Übersicht* und *Ausgaben Versenden*. Außerdem wird ein zusätzliches Register *Ausgabe detail* angezeigt, in dem detaillierte Angaben zu der ausgewählten Ausgabe einzusehen sind.

# QUALITÄT. LEISTUNG. TECHNOLOGIE.

| -8 | Ausgaben Übersic | :ht      |         |           |                               |                        | ×          |
|----|------------------|----------|---------|-----------|-------------------------------|------------------------|------------|
|    | 20               | 19       |         |           | ⊙ RL-Dateien ) Plausi-Dateien |                        | Schliessen |
|    | Ausgaben Ü       | bersicht | Ausgabe | e Verseno | den Ausgabe detail            |                        |            |
|    | WG-Nr            | Anw-Nr   | KZ 700  | Bstand    | Antragsteller                 | E-Mail                 | ^          |
|    | 2                | 4        | 2       | A         | Aust, Irene                   |                        |            |
|    | 2                |          | 2       | A         | Aust, Irene                   |                        |            |
|    | 8                | 1        | 7       | Α         | Prilip/Pril, Siegbert/Moni    |                        |            |
|    | 14               | 1        | 1       | A         | Abend, Renate                 |                        |            |
|    | 14               |          | 1       | A         | Abend, Renate                 |                        |            |
|    | 14               |          | 6       | A         | Abend, Renate                 |                        |            |
|    | 14               | 5        | 1       | A         | Abend, Renate                 |                        |            |
|    | 14               |          | 1       | A         | Abend, Renate                 |                        |            |
|    | 14               |          | 1       | А         | Abend, Renate                 |                        |            |
|    | 14               |          | 1       | Α         | Abend, Renate                 |                        |            |
|    | 22               |          | 2       | А         | Machlejt, Alexander           |                        |            |
|    | 26               | 6        | 2       | А         | Mustermann, Mann              |                        |            |
|    | 27               | 11       | 2       | Α         | Moritz, Max                   | dschneider@aucoteam.de |            |
|    | 27               |          | 2       | A         | Moritz, Max                   | dschneider@aucoteam.de |            |
|    | 27               |          | 2       | A         | Moritz, Max                   | dschneider@aucoteam.de |            |
|    | 27               |          | 2       | A         | Moritz, Max                   | dschneider@aucoteam.de |            |
|    | 42               | 1        | 7       | A         | Prilip, Siegbert              |                        |            |
|    | 44               | 1        | 7       | A         | Pril, Moni                    |                        |            |
|    | 48               |          | 11      | А         | Abts, Claudia                 | dschneider@aucoteam.de |            |
|    | 48               |          | 2       | А         | Abts, Claudia                 | dschneider@aucoteam.de |            |
|    | 48               |          | 11      | A         | Abts, Claudia                 | dschneider@aucoteam.de |            |
|    | 48               |          | 2       | A         | Abts, Claudia                 | dschneider@aucoteam.de |            |
|    | 48               |          | 11      | A         | Abts, Claudia                 | dschneider@aucoteam.de |            |
|    | 48               |          | 2       | A         | Abts, Claudia                 | dschneider@aucoteam.de |            |
|    | 48               |          | 11      | A         | Abts, Claudia                 | dschneider@aucoteam.de |            |
|    | 48               |          | 2       | Α         | Abts, Claudia                 | dschneider@aucoteam.de |            |
|    | 78               |          | 16      | A         | Rawicki, Andrzej Jerzy        |                        |            |
|    | 78               |          | 3       | A         | Rawicki, Andrzej Jerzy        |                        | ~          |
|    | Lare             |          | 10      | ^         | Alerida Adedusea Comosa       |                        |            |

#### 1.3.3.5 Untermenü: Ausgabe - Statistik

Über dieses Untermenü können grundlegende statistische Übersichten über den Verlauf von Ausgaben an das IT.NRW eingesehen werden. Diese Menü hat die folgenden zwei Untermenüs:

- Untermenü: Grafik letzer 12 Ausgaben
- Untermenü: Anzahl ausgegebener Vorgänge

#### 1.3.3.5.1 Untermenü: Grafik letzer 12 Ausgaben

Dieses Untermenü zeigt in grafischer Darstellung eine Übersicht über die letzten 12 Ausgaben zum IT.NRW.

Ein Klick auf den Eintrag Ausgabe - Statistik öffnet den Dialog: Übersicht Ausgaben.

Über das Untermenü Ausgabe - Statistik wird folgender Dialog geöffnet.

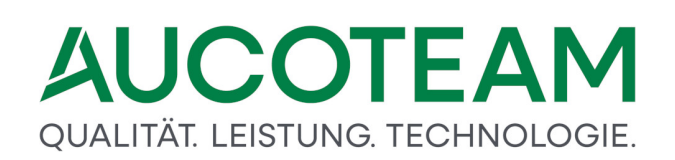

| Ubernde über die | Vergange der hetten 12 Ausgaben min LDS |
|------------------|-----------------------------------------|
|                  | 1                                       |
| -                |                                         |
|                  |                                         |
|                  |                                         |
|                  | فذأعهالل                                |

Dieser Dialog zeigt in grafischer Darstellung eine Übersicht über die letzten 12 Ausgaben zum IT.NRW.

#### 1.3.3.5.2 Untermenü: Anzahl ausgegebener Vorgänge

Das Untermenü *Anzahl ausgegebener Vorgänge* zeigt die Anzahl der zum IT.NRW gesandten Vorgänge gruppiert nach Wohngeldstellennummer, Korridor und Einzel-/WWG-Akte in Abhängigkeit des Ausgabedatums an.

Ein Klick auf den Eintrag Anzahl ausgegebener Vorgänge öffnet den Dialog: Anzahl ausgegebener Vorgänge.

| Ausgabedatum von bis WGST Korridor Art |         |
|----------------------------------------|---------|
| WGST Korridor Art                      |         |
|                                        | Gesamt  |
|                                        |         |
|                                        |         |
|                                        |         |
|                                        |         |
|                                        |         |
|                                        |         |
|                                        |         |
| Suchen Drucken Sch                     | liessen |

Über das Untermenü Anzahl ausgegebener Vorgänge wird folgender Dialog geöffnet.

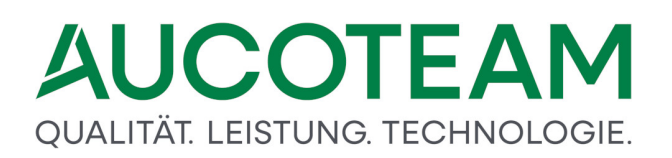

Hier wird die Anzahl der zum IT.NRW gesandten Vorgänge gruppiert nach Wohngeldstellennummer, Korridor und Einzel-/WWG-Akte in Abhängigkeit des Ausgabedatums angezeigt.

### 1.3.3.6 Untermenü: Auszahlungsprüfung

Über das Untermenü *Auszahlungsprüfung* wird eine Kontrolle der Zahlungsanweisungen ermöglicht, um nachträgliche Manipulationen an Wohngeldanträgen aufdecken zu können.

Ein Klick auf den Eintrag Auszahlungsprüfung öffnet den Dialog: Auszahlungsprüfung.

**Hinweis**: Das Untermenü Auszahlungsprüfung ist nur verfügbar, wenn das Zusatzmodul *ZM(C) Prüfung von Auszahlungen* installiert ist.

### 1.3.3.6.1 Dialog: Auszahlungsprüfung

Über das Untermenü Auszahlungsprüfung wird folgender Dialog geöffnet.

| <br>Prüfung v | on Auszahlungs | anordnungen |                            | ×      |
|---------------|----------------|-------------|----------------------------|--------|
| LFD           | WGST           | Datum von   | Datum bis                  | Anzahl |
| <u>.</u>      |                |             |                            |        |
|               |                |             |                            |        |
|               |                |             |                            |        |
|               |                |             |                            |        |
|               |                |             |                            |        |
|               |                |             |                            |        |
|               |                |             |                            |        |
|               |                |             |                            |        |
| An            | z. [%]         | 5% 🔽 🤇      | Seitenumbruch nach jedem V | organg |
|               |                | Liste       | Schliess                   | en     |
|               |                |             |                            |        |

Hier wird eine Kontrolle der Zahlungsanweisungen ermöglicht, um nachträgliche Manipulationen an Wohngeldanträgen aufdecken zu können. Die Prüfung der Auszahlungen erfolgt über eine stichprobenartige Auswertung von getätigten Zahlungen durch Vergleich mit den dazu gehörigen Bankverbindungen. In der Auswahlbox *Anz.*[%] wird in Prozent die Anzahl der stichprobenartig zu prüfenden Anträge festgelegt.

Da nicht alle Vorgänge im Detail geprüft werden können, ist die Anzahl der zu prüfenden Vorgänge vom Bearbeiter entsprechend der konkreten Situation festzulegen.

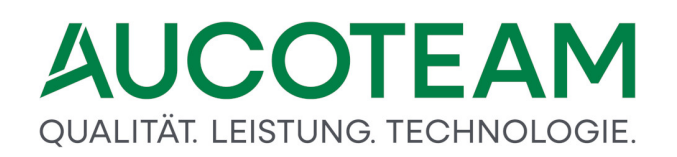

Mit Klick auf die Schaltfläche Liste wird eine Übersicht der erfolgten Auszahlungen mit den folgenden Informationen erzeugt:

- Name des Bearbeiters
- Wohngeldstellennummer
- Name des Antragstellers
- Wohngeldbetrag
- Zahlungsart für zweiten Empfänger (KZ 2013)
- Nachzahlungsbetrag (KZ 797)
- Einmalige Zahlung (KZ 798)
- Heizkostenzuschuss (KZ 911)
- Bankverbindung des Antragstellers
- Bankverbindung des zweiten Zahlungsempfängers

**Hinweis**: Dieser Dialog ist nur verfügbar, wenn das Zusatzmodul *ZM(C) Prüfung von Auszahlungen* installiert ist.

#### 1.3.3.7 Untermenü: Plausiprüfung

Über das Untermenü *Plausiprüfung* ist es möglich täglich Wohngeldanträge zwecks Plausibilitätsprüfung zum IT.NRW zu senden.

Ein Klick auf den Eintrag *Plausiprüfung* öffnet den <u>Dialog: Liste der Vorgänge für eine mögliche</u> <u>Plausibilitätsprüfung</u>.

### 1.3.3.7.1 Dialog: Liste der Vorgänge für eine mögliche Plausibilitätsprüfung

Über das Untermenü *Plausiprüfung* wird folgender Dialog geöffnet.

# QUALITÄT. LEISTUNG. TECHNOLOGIE.

| zum send                                                                                                    | en aus                                                                   | wählen                                                                                                    |                                                                                                    |                                                                                                    | Eins                                                                                                    | stellung Plausi-Datei                                                                                                    |                                                                                                   |                                                                                                    |                                                                                                    |                                                                                                    |                                                              |
|----------------------------------------------------------------------------------------------------|--------------------------------------------------------------------------|----------------------------------------------------------------------------------------------------|----------------------------------------------------------------------------------------------------|----------------------------------------------------------------------------------------------------|----------------------------------------------------------------------------------------------------|----------------------------------------------------------------------------------------------------|---------------------------------------------------------------------------------------------------|----------------------------------------------------------------------------------------------------|----------------------------------------------------------------------------------------------------|----------------------------------------------------------------------------------------------------|--------------------------------------------------------------|
| Wohngelds                                                                                                    | telle                                                                    | 1000 ~                                                                                                    |                                                                                                    |                                                                                                    | Datei                                                                                                    | -Pfad                                                                                                    |                                                                                                   |                                                                                                    |                                                                                                    |                                                                                                    |                                                              |
|                                                                                                    |                                                                          | ,                                                                                                    |                                                                                                    |                                                                                                    | Data                                                                                                    | Namo DI 0041                                                                                                    |                                                                                                   |                                                                                                    |                                                                                                    |                                                                                                    | + 1 + 1                                                      |
| alle Vorgå                                                                                                    | inge mit                                                                 | BearbStand B oder G                                                                                                    | 3 senden                                                                                                    |                                                                                                    | Dater                                                                                                    | Floor                                                                                                    |                                                                                                   |                                                                                                    |                                                                                                    |                                                                                                    | · · ·                                                        |
| noch nich                                                                                                    | t plausi-                                                                | geprüfte Vorgänge sen                                                                                                    | iden                                                                                                    |                                                                                                    | C 1                                                                                                    | Name lang (* N                                                                                                    | ame kurz                                                                                          |                                                                                                    | C ANSI                                                                                                    | @ ASCIL                                                                                                    |                                                              |
| vom WG                                                                                                    | -Bearb.                                                                  | zum prüfen mark. Vorg                                                                                                    | gänge senden                                                                                                    |                                                                                                    |                                                                                                    | Name lang                                                                                                    |                                                                                                   |                                                                                                    | ANOI                                                                                                    | 7001                                                                                                    |                                                              |
|                                                                                                    |                                                                          |                                                                                                    |                                                                                                    |                                                                                                    |                                                                                                    |                                                                                                    |                                                                                                   |                                                                                                    |                                                                                                    |                                                                                                    |                                                              |
|                                                                                                    |                                                                          |                                                                                                    |                                                                                                    |                                                                                                    |                                                                                                    |                                                                                                    |                                                                                                   |                                                                                                    |                                                                                                    |                                                                                                    |                                                              |
|                                                                                                    |                                                                          | ] [                                                                                                    |                                                                                                    |                                                                                                    |                                                                                                    |                                                                                                    |                                                                                                   |                                                                                                    |                                                                                                    |                                                                                                    |                                                              |
| Wohngeldnr                                                                                                    | vgnr                                                                     | Na                                                                                                    | ame                                                                                                    | PLZ                                                                                                    | Ort                                                                                                    | Strasse                                                                                                    | Hnr.                                                                                              | von                                                                                                    | bis                                                                                                    | PL-Dat.                                                                                                    | senden                                                       |
| 1000 00006                                                                                                    | 2                                                                        | Mustermann                                                                                                    | Axel                                                                                                    | 10249                                                                                                    | Berlin                                                                                                    | Matthiasstraße                                                                                                    | Test-6                                                                                            | 01.05.2013                                                                                                    | 30.04.2014                                                                                                    | 10.05.2017                                                                                                    | Nein                                                         |
| 1000 00009                                                                                                    | 1                                                                        | Nebenrechnung                                                                                                    | Test                                                                                                    | 12345                                                                                                    | Muster Berlin                                                                                                    | An der Fischmaar                                                                                                    | 1                                                                                                 | 01.01.2013                                                                                                    | 31.12.2013                                                                                                    | 10.05.2017                                                                                                    | Nein                                                         |
| 1000 00011                                                                                                    | 2                                                                        | Merkel                                                                                                    | Angie                                                                                                    | 13355                                                                                                    | Muster Berlin                                                                                                    | Germaniastraße                                                                                                    | 50                                                                                                | 01.01.2014                                                                                                    | 31.12.2014                                                                                                    | 10.05.2017                                                                                                    | Nein                                                         |
| 1000 00012                                                                                                    | 1                                                                        | Kohl                                                                                                    | Helmut                                                                                                    | 13355                                                                                                    | Muster Berlin                                                                                                    | Kreuzstraße                                                                                                    | 10                                                                                                | 01.01.2014                                                                                                    | 31.12.2014                                                                                                    | 10.05.2017                                                                                                    | Nein                                                         |
| 1000 00011                                                                                                    | 0                                                                        |                                                                                                    |                                                                                                    |                                                                                                    |                                                                                                    |                                                                                                    |                                                                                                   |                                                                                                    |                                                                                                    |                                                                                                    |                                                              |
| 1000 00014                                                                                                    | 2                                                                        | Demir                                                                                                    | Volkan                                                                                                    | 13355                                                                                                    | Muster Berlin                                                                                                    | Hansastraße                                                                                                    | 68                                                                                                | 01.11.2016                                                                                                    | 31.12.2016                                                                                                    | 10.05.2017                                                                                                    | Nein                                                         |
| 1000 00014                                                                                                    | 2                                                                        | Demir<br>A Test Plausi Taege                                                                                                    | Volkan<br>Norbert                                                                                                    | 13355<br>12345                                                                                                    | Muster Berlin<br>Muster Berlin                                                                                                    | Hansastraße<br>An der Fischmaar                                                                                                    | 68<br>3                                                                                           | 01.11.2016                                                                                                    | 31.12.2016 30.06.2016                                                                                                    | 10.05.2017                                                                                                    | Nein<br>Nein                                                 |
| 1000 00014<br>1000 00016<br>1000 00016                                                                                                    | 1                                                                        | Demir<br>A Test Plausi Taege<br>A Test Plausi Taege                                                                                                    | Volkan<br>Norbert<br>Norbert                                                                                                    | 13355<br>12345<br>12345                                                                                                    | Muster Berlin<br>Muster Berlin<br>Muster Berlin                                                                                                    | Hansastraße<br>An der Fischmaar<br>An der Fischmaar                                                                                                    | 68<br>3<br>3                                                                                      | 01.11.2016<br>01.10.2015<br>01.01.2016                                                                                                    | 31.12.2016<br>30.06.2016<br>30.06.2016                                                                                                    | 10.05.2017<br>10.05.2017<br>10.05.2017                                                                                                    | Nein<br>Nein<br>Nein                                         |
| 01000 00014<br>01000 00016<br>01000 00016<br>01000 00016                                                                                                    | 2<br>1<br>2<br>4                                                         | Demir<br>A Test Plausi Taege<br>A Test Plausi Taege<br>A Test Plausi Taege                                                                                                    | Volkan<br>Norbert<br>Norbert                                                                                                    | 13355<br>12345<br>12345<br>12345                                                                                                    | Muster Berlin<br>Muster Berlin<br>Muster Berlin<br>Muster Berlin                                                                                                    | Hansastraße<br>An der Fischmaar<br>An der Fischmaar<br>An der Fischmaar                                                                                                    | 68<br>3<br>3<br>3                                                                                 | 01.11.2016<br>01.10.2015<br>01.01.2016<br>01.01.2016                                                                                                    | 31.12.2016<br>30.06.2016<br>30.06.2016<br>01.01.2016                                                                                                    | 10.05.2017<br>10.05.2017<br>10.05.2017<br>10.05.2017                                                                                                    | Nein<br>Nein<br>Nein<br>Nein                                 |
| 01000 00014<br>01000 00016<br>01000 00016<br>01000 00016<br>01000 00016                                                                                           | 2<br>1<br>2<br>4<br>5                                                    | Demir<br>A Test Plausi Taege<br>A Test Plausi Taege<br>A Test Plausi Taege<br>A ATest Plausi Taege                                                                                                    | Volkan<br>Norbert<br>Norbert<br>Norbert                                                                                                    | 13355<br>12345<br>12345<br>12345<br>12345<br>12345                                                                                  | Muster Berlin<br>Muster Berlin<br>Muster Berlin<br>Muster Berlin<br>Muster Berlin                                                                                                    | Hansastraße<br>An der Fischmaar<br>An der Fischmaar<br>An der Fischmaar<br>An der Fischmaar                                                                                                    | 68<br>3<br>3<br>3<br>3                                                                            | 01.11.2016<br>01.10.2015<br>01.01.2016<br>01.01.2016<br>01.01.2016                                                                                                    | 31.12.2016<br>30.06.2016<br>30.06.2016<br>01.01.2016<br>01.01.2016                                                                                                    | 10.05.2017<br>10.05.2017<br>10.05.2017<br>10.05.2017<br>10.05.2017                                                                                                    | Nein<br>Nein<br>Nein<br>Nein                                 |
| 1000 00014<br>1000 00016<br>1000 00016<br>1000 00016<br>1000 00016                                                                                                | 2<br>1<br>2<br>4<br>5<br>7                                               | Demir<br>A Test Plausi Taege<br>A Test Plausi Taege<br>A Test Plausi Taege<br>A ATest Plausi Taegu<br>A ATest Plausi                                                                                                    | Volkan<br>Norbert<br>Norbert<br>Norbert<br>Norbert                                                                                         | 13355<br>12345<br>12345<br>12345<br>12345<br>12345<br>12345                                                                         | Muster Berlin<br>Muster Berlin<br>Muster Berlin<br>Muster Berlin<br>Muster Berlin<br>Muster Berlin                                                                                                    | Hansastraße<br>An der Fischmaar<br>An der Fischmaar<br>An der Fischmaar<br>An der Fischmaar<br>An der Fischmaar                                                                                                    | 68<br>3<br>3<br>3<br>3<br>3                                                                       | 01.11.2016<br>01.10.2015<br>01.01.2016<br>01.01.2016<br>01.01.2016<br>01.01.2016                                                                                                    | 31.12.2016<br>30.06.2016<br>30.06.2016<br>01.01.2016<br>01.01.2016<br>01.01.2016                                                                                                    | 10.05.2017<br>10.05.2017<br>10.05.2017<br>10.05.2017<br>10.05.2017<br>10.05.2017<br>10.05.2017                                                                                     | Nein<br>Nein<br>Nein<br>Nein<br>Nein                         |
| 01000 00014<br>01000 00016<br>01000 00016<br>01000 00016<br>01000 00016<br>01000 00016                                                                            | 2<br>1<br>2<br>4<br>5<br>7<br>8                                          | Demir<br>A Test Plausi Taege<br>A Test Plausi Taege<br>A Test Plausi Taege<br>A ATest Plausi Taege<br>A ATest Plausi<br>A ATest Plausi                                                                                                    | Volkan<br>Norbert<br>Norbert<br>Norbert<br>Norbert<br>Norbert                                                                              | 13355<br>12345<br>12345<br>12345<br>12345<br>12345<br>12345<br>12345                                                                | Muster Berlin<br>Muster Berlin<br>Muster Berlin<br>Muster Berlin<br>Muster Berlin<br>Muster Berlin                                                                                                    | Hansastraße<br>An der Fischmaar<br>An der Fischmaar<br>An der Fischmaar<br>An der Fischmaar<br>An der Fischmaar<br>An der Fischmaar                                                                                                    | 68<br>3<br>3<br>3<br>3<br>3<br>3<br>3                                                             | 01.11.2016<br>01.10.2015<br>01.01.2016<br>01.01.2016<br>01.01.2016<br>01.01.2016<br>01.01.2016                                                                                                    | 31.12.2016<br>30.06.2016<br>30.06.2016<br>01.01.2016<br>01.01.2016<br>01.01.2016<br>01.01.2016                                                                                                   | 10.05.2017<br>10.05.2017<br>10.05.2017<br>10.05.2017<br>10.05.2017<br>10.05.2017<br>10.05.2017                                                                                     | Nein<br>Nein<br>Nein<br>Nein<br>Nein<br>Nein                 |
| 01000 00014<br>01000 00016<br>01000 00016<br>01000 00016<br>01000 00016<br>01000 00016<br>01000 00016                                                             | 2<br>1<br>2<br>4<br>5<br>7<br>8<br>9                                     | Demir<br>A Test Plausi Taege<br>A Test Plausi Taege<br>A Test Plausi Taege<br>A ATest Plausi<br>A ATest Plausi<br>A ATest Plausi<br>A ATest Plausi                                                                                                    | Volkan<br>Norbert<br>Norbert<br>Norbert<br>Norbert<br>Norbert<br>Norbert                                                                   | 13355<br>12345<br>12345<br>12345<br>12345<br>12345<br>12345<br>12345                                                                | Muster Berlin<br>Muster Berlin<br>Muster Berlin<br>Muster Berlin<br>Muster Berlin<br>Muster Berlin<br>Muster Berlin<br>Muster Berlin                                                                                      | Hansastraße<br>An der Fischmaar<br>An der Fischmaar<br>An der Fischmaar<br>An der Fischmaar<br>An der Fischmaar<br>An der Fischmaar<br>An der Fischmaar                                                                                                    | 68<br>3<br>3<br>3<br>3<br>3<br>3<br>3<br>3                                                        | 01.11.2016<br>01.10.2015<br>01.01.2016<br>01.01.2016<br>01.01.2016<br>01.01.2016<br>01.01.2016<br>01.01.2016                                                                                                   | 31.12.2016<br>30.06.2016<br>30.06.2016<br>01.01.2016<br>01.01.2016<br>01.01.2016<br>01.01.2016<br>01.01.2016                                                                                     | 10.05.2017<br>10.05.2017<br>10.05.2017<br>10.05.2017<br>10.05.2017<br>10.05.2017<br>10.05.2017<br>10.05.2017                                                                       | Nein<br>Nein<br>Nein<br>Nein<br>Nein<br>Nein<br>Nein         |
| 01000 00014<br>01000 00016<br>01000 00016<br>01000 00016<br>01000 00016<br>01000 00016<br>01000 00016<br>01000 00016<br>01000 00016                               | 2<br>1<br>2<br>4<br>5<br>7<br>8<br>9                                     | Demir<br>A Test Plausi Taege<br>A Test Plausi Taege<br>A Test Plausi Taege<br>A ATest Plausi Taeg<br>A ATest Plausi<br>A ATest Plausi<br>A ATest Plausi<br>A ATest Plausi                                                                                            | Volkan<br>Norbert<br>Norbert<br>Norbert<br>Norbert<br>Norbert<br>Norbert<br>Norbert                                                        | 13355<br>12345<br>12345<br>12345<br>12345<br>12345<br>12345<br>12345<br>12345                                                       | Muster Berlin<br>Muster Berlin<br>Muster Berlin<br>Muster Berlin<br>Muster Berlin<br>Muster Berlin<br>Muster Berlin<br>Muster Berlin                                                                                      | Hansastraße<br>An der Fischmaar<br>An der Fischmaar<br>An der Fischmaar<br>An der Fischmaar<br>An der Fischmaar<br>An der Fischmaar<br>An der Fischmaar                                                                                                    | 68<br>3<br>3<br>3<br>3<br>3<br>3<br>3<br>3<br>3<br>3<br>3                                         | 01.11.2016<br>01.10.2015<br>01.01.2016<br>01.01.2016<br>01.01.2016<br>01.01.2016<br>01.01.2016<br>01.01.2016<br>01.01.2016                                                                                     | 31.12.2016<br>30.06.2016<br>30.06.2016<br>01.01.2016<br>01.01.2016<br>01.01.2016<br>01.01.2016<br>01.01.2016<br>01.01.2016                                                                       | 10.05.2017<br>10.05.2017<br>10.05.2017<br>10.05.2017<br>10.05.2017<br>10.05.2017<br>10.05.2017<br>10.05.2017<br>10.05.2017                                                         | Nein<br>Nein<br>Nein<br>Nein<br>Nein<br>Nein<br>Nein<br>Nein |
| 01000 00014<br>01000 00016<br>01000 00016<br>01000 00016<br>01000 00016<br>01000 00016<br>01000 00016<br>01000 00016<br>01000 00016                               | 2<br>1<br>2<br>4<br>5<br>7<br>8<br>9<br>10<br>11                         | Demir<br>A Test Plausi Taege<br>A Test Plausi Taege<br>A Test Plausi Taege<br>A ATest Plausi<br>A ATest Plausi<br>A ATest Plausi<br>A ATest Plausi<br>A ATest Plausi<br>A ATest Plausi                                                                               | Volkan<br>Norbert<br>Norbert<br>Norbert<br>Norbert<br>Norbert<br>Norbert<br>Norbert<br>Norbert                                             | 13355<br>12345<br>12345<br>12345<br>12345<br>12345<br>12345<br>12345<br>12345<br>12345                                              | Muster Berlin<br>Muster Berlin<br>Muster Berlin<br>Muster Berlin<br>Muster Berlin<br>Muster Berlin<br>Muster Berlin<br>Muster Berlin<br>Muster Berlin                                                                     | Hansastraße<br>An der Fischmaar<br>An der Fischmaar<br>An der Fischmaar<br>An der Fischmaar<br>An der Fischmaar<br>An der Fischmaar<br>An der Fischmaar<br>An der Fischmaar                                                                                 | 68<br>3<br>3<br>3<br>3<br>3<br>3<br>3<br>3<br>3<br>3<br>3<br>3<br>3                               | 01.11.2016<br>01.10.2015<br>01.01.2016<br>01.01.2016<br>01.01.2016<br>01.01.2016<br>01.01.2016<br>01.01.2016<br>01.01.2016<br>01.01.2016<br>01.01.2016                                                         | 31.12.2016<br>30.06.2016<br>01.01.2016<br>01.01.2016<br>01.01.2016<br>01.01.2016<br>01.01.2016<br>01.01.2016<br>01.01.2016<br>01.01.2016                                                         | 10.05.2017<br>10.05.2017<br>10.05.2017<br>10.05.2017<br>10.05.2017<br>10.05.2017<br>10.05.2017<br>10.05.2017<br>10.05.2017                                                         | Nein<br>Nein<br>Nein<br>Nein<br>Nein<br>Nein<br>Nein<br>Nein |
| 01000 00014<br>01000 00016<br>01000 00016<br>01000 00016<br>01000 00016<br>01000 00016<br>01000 00016<br>01000 00016<br>01000 00016<br>01000 00016                | 2<br>1<br>2<br>4<br>5<br>7<br>8<br>9<br>10<br>11<br>12                   | Demir<br>A Test Plausi Taege<br>A Test Plausi Taege<br>A Test Plausi Taege<br>A ATest Plausi Taege<br>A ATest Plausi<br>A ATest Plausi<br>A ATest Plausi<br>A ATest Plausi<br>A ATest Plausi<br>A ATest Plausi                                                       | Volkan<br>Norbert<br>Norbert<br>Norbert<br>Norbert<br>Norbert<br>Norbert<br>Norbert<br>Norbert<br>Norbert                                  | 13355<br>12345<br>12345<br>12345<br>12345<br>12345<br>12345<br>12345<br>12345<br>12345<br>12345                                     | Muster Berlin<br>Muster Berlin<br>Muster Berlin<br>Muster Berlin<br>Muster Berlin<br>Muster Berlin<br>Muster Berlin<br>Muster Berlin<br>Muster Berlin<br>Muster Berlin                                                    | Hansastraße<br>An der Fischmaar<br>An der Fischmaar<br>An der Fischmaar<br>An der Fischmaar<br>An der Fischmaar<br>An der Fischmaar<br>An der Fischmaar<br>An der Fischmaar<br>An der Fischmaar                                                             | 68<br>3<br>3<br>3<br>3<br>3<br>3<br>3<br>3<br>3<br>3<br>3<br>3<br>3<br>3<br>3<br>3<br>3<br>3      | 01.11.2016<br>01.10.2015<br>01.01.2016<br>01.01.2016<br>01.01.2016<br>01.01.2016<br>01.01.2016<br>01.01.2016<br>01.01.2016<br>01.01.2016<br>01.01.2016<br>01.01.2016                                           | 31.12.2016<br>30.06.2016<br>30.06.2016<br>01.01.2016<br>01.01.2016<br>01.01.2016<br>01.01.2016<br>01.01.2016<br>01.01.2016<br>01.01.2016<br>01.01.2016                                           | 10.05.2017<br>10.05.2017<br>10.05.2017<br>10.05.2017<br>10.05.2017<br>10.05.2017<br>10.05.2017<br>10.05.2017<br>10.05.2017<br>10.05.2017                                           | Nein<br>Nein<br>Nein<br>Nein<br>Nein<br>Nein<br>Nein<br>Nein |
| 01000 00014<br>01000 00016<br>01000 00016<br>01000 00016<br>01000 00016<br>01000 00016<br>01000 00016<br>01000 00016<br>01000 00016<br>01000 00016                | 2<br>1<br>2<br>4<br>5<br>7<br>8<br>9<br>10<br>11<br>12<br>13             | Demir<br>A Test Plausi Taege<br>A Test Plausi Taege<br>A Test Plausi Taege<br>A ATest Plausi Taege<br>A ATest Plausi<br>A ATest Plausi<br>A ATest Plausi<br>A ATest Plausi<br>A ATest Plausi<br>A ATest Plausi<br>A ATest Plausi<br>A ATest Plausi                   | Volkan<br>Norbert<br>Norbert<br>Norbert<br>Norbert<br>Norbert<br>Norbert<br>Norbert<br>Norbert<br>Norbert<br>Norbert                       | 13355<br>12345<br>12345<br>12345<br>12345<br>12345<br>12345<br>12345<br>12345<br>12345<br>12345<br>12345                            | Muster Berlin<br>Muster Berlin<br>Muster Berlin<br>Muster Berlin<br>Muster Berlin<br>Muster Berlin<br>Muster Berlin<br>Muster Berlin<br>Muster Berlin<br>Muster Berlin<br>Muster Berlin                                   | Hansastraße<br>An der Fischmaar<br>An der Fischmaar<br>An der Fischmaar<br>An der Fischmaar<br>An der Fischmaar<br>An der Fischmaar<br>An der Fischmaar<br>An der Fischmaar<br>An der Fischmaar<br>An der Fischmaar                                         | 68<br>3<br>3<br>3<br>3<br>3<br>3<br>3<br>3<br>3<br>3<br>3<br>3<br>3<br>3<br>3<br>3<br>3<br>3<br>3 | 01.11.2016<br>01.10.2015<br>01.01.2016<br>01.01.2016<br>01.01.2016<br>01.01.2016<br>01.01.2016<br>01.01.2016<br>01.01.2016<br>01.01.2016<br>01.01.2016<br>01.01.2016                                           | 31.12.2016<br>30.06.2016<br>30.06.2016<br>01.01.2016<br>01.01.2016<br>01.01.2016<br>01.01.2016<br>01.01.2016<br>01.01.2016<br>01.01.2016<br>01.01.2016<br>01.01.2016                             | 10.05.2017<br>10.05.2017<br>10.05.2017<br>10.05.2017<br>10.05.2017<br>10.05.2017<br>10.05.2017<br>10.05.2017<br>10.05.2017<br>10.05.2017<br>10.05.2017                             | Nein<br>Nein<br>Nein<br>Nein<br>Nein<br>Nein<br>Nein<br>Nein |
| 11000 00014<br>11000 00016<br>11000 00016<br>11000 00016<br>11000 00016<br>11000 00016<br>11000 00016<br>11000 00016<br>11000 00016<br>11000 00016<br>11000 00016 | 2<br>1<br>2<br>4<br>5<br>7<br>8<br>9<br>10<br>11<br>12<br>13<br>14       | Demir<br>A Test Plausi Taege<br>A Test Plausi Taege<br>A Test Plausi Taege<br>A ATest Plausi Taege<br>A ATest Plausi<br>A ATest Plausi<br>A ATest Plausi<br>A ATest Plausi<br>A ATest Plausi<br>A ATest Plausi<br>A ATest Plausi<br>A ATest Plausi<br>A ATest Plausi | Volkan<br>Norbert<br>Norbert<br>Norbert<br>Norbert<br>Norbert<br>Norbert<br>Norbert<br>Norbert<br>Norbert<br>Norbert<br>Norbert            | 13355<br>12345<br>12345<br>12345<br>12345<br>12345<br>12345<br>12345<br>12345<br>12345<br>12345<br>12345<br>12345<br>12345          | Muster Berlin<br>Muster Berlin<br>Muster Berlin<br>Muster Berlin<br>Muster Berlin<br>Muster Berlin<br>Muster Berlin<br>Muster Berlin<br>Muster Berlin<br>Muster Berlin<br>Muster Berlin<br>Muster Berlin                  | Hansastraße<br>An der Fischmaar<br>An der Fischmaar<br>An der Fischmaar<br>An der Fischmaar<br>An der Fischmaar<br>An der Fischmaar<br>An der Fischmaar<br>An der Fischmaar<br>An der Fischmaar<br>An der Fischmaar<br>An der Fischmaar                     | 68<br>3<br>3<br>3<br>3<br>3<br>3<br>3<br>3<br>3<br>3<br>3<br>3<br>3<br>3<br>3<br>3<br>3<br>3<br>3 | 01.11.2016<br>01.10.2015<br>01.01.2016<br>01.01.2016<br>01.01.2016<br>01.01.2016<br>01.01.2016<br>01.01.2016<br>01.01.2016<br>01.01.2016<br>01.01.2016<br>01.01.2016<br>01.01.2016<br>01.01.2016               | 31.12.2016<br>30.06.2016<br>30.06.2016<br>01.01.2016<br>01.01.2016<br>01.01.2016<br>01.01.2016<br>01.01.2016<br>01.01.2016<br>01.01.2016<br>01.01.2016<br>01.01.2016<br>01.01.2016               | 10.05.2017<br>10.05.2017<br>10.05.2017<br>10.05.2017<br>10.05.2017<br>10.05.2017<br>10.05.2017<br>10.05.2017<br>10.05.2017<br>10.05.2017<br>10.05.2017<br>10.05.2017               | Nein<br>Nein<br>Nein<br>Nein<br>Nein<br>Nein<br>Nein<br>Nein |
| 01000 00016<br>01000 00016<br>01000 00016<br>01000 00016<br>01000 00016<br>01000 00016<br>01000 00016<br>01000 00016<br>01000 00016<br>01000 00016<br>01000 00016 | 2<br>1<br>2<br>4<br>5<br>7<br>8<br>9<br>10<br>11<br>12<br>13<br>14<br>15 | Demir<br>A Test Plausi Taege<br>A Test Plausi Taege<br>A Test Plausi Taege<br>A ATest Plausi Taege<br>A ATest Plausi<br>A ATest Plausi<br>A ATest Plausi<br>A ATest Plausi<br>A ATest Plausi<br>A ATest Plausi<br>A ATest Plausi<br>A ATest Plausi<br>A ATest Plausi | Volkan<br>Norbert<br>Norbert<br>Norbert<br>Norbert<br>Norbert<br>Norbert<br>Norbert<br>Norbert<br>Norbert<br>Norbert<br>Norbert<br>Norbert | 13355<br>12345<br>12345<br>12345<br>12345<br>12345<br>12345<br>12345<br>12345<br>12345<br>12345<br>12345<br>12345<br>12345<br>12345 | Muster Berlin<br>Muster Berlin<br>Muster Berlin<br>Muster Berlin<br>Muster Berlin<br>Muster Berlin<br>Muster Berlin<br>Muster Berlin<br>Muster Berlin<br>Muster Berlin<br>Muster Berlin<br>Muster Berlin<br>Muster Berlin | Hansastraße<br>An der Fischmaar<br>An der Fischmaar<br>An der Fischmaar<br>An der Fischmaar<br>An der Fischmaar<br>An der Fischmaar<br>An der Fischmaar<br>An der Fischmaar<br>An der Fischmaar<br>An der Fischmaar<br>An der Fischmaar<br>An der Fischmaar | 68<br>3<br>3<br>3<br>3<br>3<br>3<br>3<br>3<br>3<br>3<br>3<br>3<br>3<br>3<br>3<br>3<br>3<br>3<br>3 | 01.11.2016<br>01.01.2015<br>01.01.2016<br>01.01.2016<br>01.01.2016<br>01.01.2016<br>01.01.2016<br>01.01.2016<br>01.01.2016<br>01.01.2016<br>01.01.2016<br>01.01.2016<br>01.01.2016<br>01.01.2016<br>01.01.2016 | 31.12.2016<br>30.06.2016<br>01.01.2016<br>01.01.2016<br>01.01.2016<br>01.01.2016<br>01.01.2016<br>01.01.2016<br>01.01.2016<br>01.01.2016<br>01.01.2016<br>01.01.2016<br>01.01.2016<br>01.01.2016 | 10.05.2017<br>10.05.2017<br>10.05.2017<br>10.05.2017<br>10.05.2017<br>10.05.2017<br>10.05.2017<br>10.05.2017<br>10.05.2017<br>10.05.2017<br>10.05.2017<br>10.05.2017<br>10.05.2017 | Nein<br>Nein<br>Nein<br>Nein<br>Nein<br>Nein<br>Nein<br>Nein |

Die Prüfung der Plausibilität von Ausgaben an das IT.NRW ist notwendig, um in der Folge von Gesetzesänderungen geänderte Verfahrensroutinen zu überprüfen. Die Testübertragungen dienen der Überprüfung dieser geänderten WGplus-Routinen, da diese durch die Entwickler von AUCOTEAM nicht gegen das Produktivsystem des IT.NRW getestet werden können. AUCOTEAM hat keinen Zugriff auf dieses Produktivsystem.

Mit diesem Dialog können täglich Wohngeldanträge zwecks Plausibilitätsprüfung zum IT.NRW gesendet werden. Diese werden dort über Nacht geprüft. Die Ergebnisse dieses Checks stehen als PDF-Datei im Briefkasten zur Abholung bereit

**Hinweis**: Benutzer brauchen das zusätzliche Recht *Plausibilitätsprüfung*, um diese Funktionalität nutzen zu können. Um einem Benutzer mit Datenbank-Sperr-Rechten trotzdem die Möglichkeit zur Plausibilitätsprüfung zu geben, ohne die Arbeit der anderen Sachbearbeiter zu behindern, sollte er über ein gesondertes Login in WG2 gehen. Dazu kann z.B. ein Benutzer *Plausiprüfer …* eingerichtet werden, der keine weiteren WG2-Rechte hat.

Die berechtigten Sachbearbeiter können über Optionsfelder auswählen ob aus dieser Liste *alle Vorgänge, alle noch nicht plausibilitäts-geprüften Vorgänge* oder *alle vom WG1-Bearbeiter vorgemerkten Vorgänge* zum IT.NRW gesandt werden sollen. Diese Vorgänge erhalten in der Spalte *senden* ein *Ja* oder *Nein*. Weiterhin kann der Sachbearbeiter durch Doppelklicken mit der Maus einzelne Zeilen, d.h. Vorgänge, aktivieren bzw. deaktivieren.

Es werden alle Vorgänge der ausgewählten Wohngeldstelle, die den Bearbeitungsstand 'B' oder 'G' haben, angezeigt. In der Tabelle sind die Spaltenüberschriften *Wohngeldnr., Name, PL-Dat.* und *senden* gleichzeitig Schalter, die eine Sortierung der Tabelle nach der jeweiligen Spalte ermöglichen. Standardmmäßig ist die Tabelle sortiert nach der Spalte *Wohngeldnr.* 

Die Spalte *PL-Dat.* zeigt das Datum der letzten Plausibilitätsprüfung des jeweiligen Vorgangs an. Sie ist leer, wenn der Vorgang noch nie getestet wurde.

Das Feld *Datei-Pfad* ist Sachbearbeiter-abhängig und muss pro Sachbearbeiter einmalig vor dem Senden eingetragen werden. Dabei ist der Schalter <...> behilflich.

Die Optionen *Name lang* bzw. *Name kurz* und *ANSI* bzw. *ASCII* gelten für die gesamte Wohngeldstelle.

Die Pfeile neben dem Namen der Ausgabedatei ermöglichen eine Änderung des Namens.

Nach dem FTP-Export wird automatisch der Name der Datei um eins erhöht.

Folgende Bedienelemente sind im Dialog vorhanden.

- Button *SFTP*: Mit Klick auf diese Schaltfläche wird der <u>Dialog: Ausgaben Übersicht (SFTP)</u> aufgerufen, und die Plausidateien können per SFTP zum IT.NRW übertragen werden.
- Schaltfläche *Datei erstellen*: Durch Klick auf diesen Schalter wird die Plausidatei in dem Datei-Pfad für alle ausgewählten Vorgänge erstellt.
- Schaltfläche *Drucken*: Der Ausdruck wird nicht gespeichert und kann demzufolge bei der nächsten Ausgabe bzw. dem nächsten Aufruf des Screens nicht mehr nachvollzogen werden! Er enthält nur die Liste aller zu sendenden, bzw. gesendeten Vorgänge.
- Schaltfläche Schließen: Mit Klick auf die Schaltfläche Schließen wird der beendet.

### 1.3.4 Menü: Datenimport

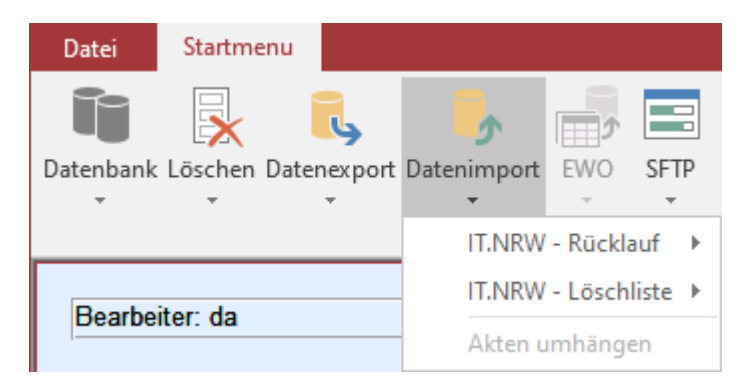

Zur Auswahl werden folgende Untermenüs angeboten:

- Untermenü: IT.NRW Rücklauf
- Untermenü: IT.NRW Löschliste
- <u>Untermenü: Akte umhängen</u>

#### Hinweise:

- Das Untermenü *IT.NRW-Rücklauf* ist nur verfügbar, wenn das Zusatzmodul *ZM(2) LDS-Rücklauf* lizenziert und dem jeweiligen Benutzer zugeordnet ist.
- Das Untermenü *IT.NRW Löschliste* ist nur verfügbar, wenn das Zusatzmodul ZM(4) *Löschen* lizenziert und dem jeweiligen Benutzer zugeordnet ist.

#### 1.3.4.1 Untermenü: IT.NRW - Rücklauf

Das Untermenü Rücklauf importieren ermöglicht den Import von Rücklaufdaten in das Wohngeldprogramm. Die Daten werden vom IT.NRW nach jedem Rechenlauf den

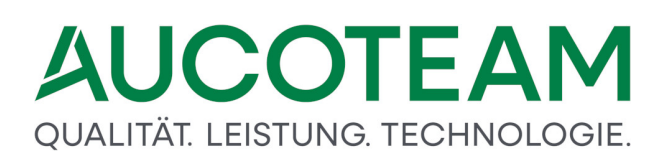

Wohngeldstellen über Online zur Verfügung gestellt. Im Untermenü Rücklauf importieren werden die \*.txt-Dateien aus dem aktuellen Rücklauf des IT.NRW in WGplus eingelesen.

Um stets über die aktuellen Rücklaufdaten im Wohngeldprogramm zu verfügen, ist sicherzustellen, dass die IT.NRW-Dateien unmittelbar in das in WGplus bezeichnete Verzeichnis übertragen werden und der Import in das Programm zeitnah erfolgt.

Diese Menü hat die folgenden Untermenüs:

- Untermenü: Nachweisliste importieren
- Untermenü: Zahlungsliste importieren
- <u>Untermenü: Überzahlungsliste importieren</u>
- <u>Untermenü: Wohngeldkonto importieren</u>
- Untermenü: Letzte Differenzliste drucken
- Untermenü: WG-Bescheide zuordnen

**Hinweis**: Dieses Untermenü ist nur verfügbar, wenn das Zusatzmodul *ZM(2) LDS-Rücklauf* lizenziert und dem jeweiligen Benutzer zugeordnet ist.

#### 1.3.4.1.1 Untermenü: Nachweisliste importieren

Das Untermenü Nachweisliste importieren ermöglicht den Import der IT.NRW-Nachweisliste.

Ein Klick auf den Eintrag Nachweisliste öffnet das Formular Nachweisliste importieren.

**Hinweis**: Dieses Untermenü ist nur verfügbar, wenn das Zusatzmodul *ZM(2) LDS-Rücklauf* lizenziert und dem jeweiligen Benutzer zugeordnet ist.

#### 1.3.4.1.2 Untermenü: Zahlungsliste importieren

Das Untermenü Zahlungsliste importieren ermöglicht den Import der IT.NRW-Zahlungsliste.

Ein Klick auf den Eintrag Zahlungsliste importieren öffnet das Formular Zahlungsliste importieren.

**Hinweis**: Dieses Untermenü ist nur verfügbar, wenn das Zusatzmodul *ZM(2) LDS-Rücklauf* lizenziert und dem jeweiligen Benutzer zugeordnet ist.

#### 1.3.4.1.3 Untermenü: Überzahlungsliste importieren

Über dieses Untermenü kann die IT.NRW-Überzahlungsliste importiert werden.

Ein Klick auf den Eintrag Überzahlungsliste importieren öffnet das Formular Überzahlungsliste importieren.

**Hinweis**: Dieses Untermenü ist nur verfügbar, wenn das Zusatzmodul *ZM(2) LDS-Rücklauf* lizenziert und dem jeweiligen Benutzer zugeordnet ist.

#### 1.3.4.1.4 Untermenü: Wohngeldkonto importieren

Über dieses Untermenü können aus Rücklaufdateien des IT.NWR relevante Wohngeldkonten importiert werden, die beim IT.NRW vorhanden sind, jedoch nicht im lokalen Datenbestand.

Ein Klick auf den Eintrag *Wohngeldkonto importieren* öffnet das Formular <u>Wohngeldkonto</u> <u>importieren</u>.

**Hinweis**: Dieses Untermenü ist nur verfügbar, wenn das Zusatzmodul *ZM(2) LDS-Rücklauf* lizenziert und dem jeweiligen Benutzer zugeordnet ist.

### 1.3.4.1.5 Untermenü: Letzte Differenzliste drucken

Über dieses Untermenü kann eine Liste mit Differenzen zwischen dem WGplus-Datenbestand und den vom IT.NWR gelieferten Rücklaufdateien angezeigt und gedruckt .

Ein Klick auf den Eintrag *Letzte Differenzliste drucken* öffnet das Formular <u>Differenzliste</u> <u>drucken</u>.

**Hinweis**: Dieses Untermenü ist nur verfügbar, wenn das Zusatzmodul *ZM(2) LDS-Rücklauf* lizenziert und dem jeweiligen Benutzer zugeordnet ist.

#### 1.3.4.1.6 Untermenü: WG-Bescheide zuordnen

Über das Untermenü *WG-Bescheide zuordnen* haben die Kommunen die Möglichkeit, von der IT.NRW digital übermittelte Wohngeldbescheide in den WGplus-Datenbestand zu importieren.

Ein Klick auf den Eintrag *WG-Bescheide zuordnen* öffnet das Formular <u>Dateien über SFTP vom</u> <u>IT.NRW holen</u>.

**Hinweis**: Dieses Untermenü ist nur verfügbar, wenn das Zusatzmodul *ZM(1) SFTP-Client* lizenziert und dem jeweiligen Benutzer zugeordnet ist.

#### 1.3.4.2 Untermenü: IT.NRW - Löschliste

Über dieses Untermenü kann die IT.NRW-Löschliste verwaltet werden. Diese Menü hat die folgenden Untermenüs:

- Untermenü: Löschliste importieren
- Untermenü: Akten auf H setzen

**Hinweis**: Dieses Untermenü ist nur verfügbar, wenn das Zusatzmodul ZM(4) *Löschen nach Bearbeiter / Liste* lizenziert und dem jeweiligen Benutzer zugeordnet ist.

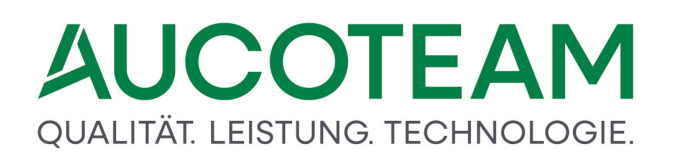

#### 1.3.4.2.1 Untermenü: Löschliste importieren

Über dieses Untermenü kann die IT.NRW-Löschliste importiert werden.

Ein Klick auf den Eintrag *Löschliste importieren* öffnet das Formular <u>Löschen nach Bearbeiter /</u> Liste

#### Hinweise:

- Dieses Untermenü ist nur verfügbar, wenn das Zusatzmodul ZM(4) Löschen nach Bearbeiter / Liste lizenziert und dem jeweiligen Benutzer zugeordnet ist.
- Bitte beachten Sie, dass der Import der Löschliste den aktiven Datenbestand von WGplus verändert.

#### 1.3.4.2.2 Untermenü: Akten auf H setzen

Das Untermenü Akten auf H setzen ermöglicht es, in WGplus eine Liste der Wohngeldakten zu erzeugen, die den (bisherigen) Kriterien zur Erstellung der IT.NRW-Löschlisten entsprechen.

Ein Klick auf den Eintrag Akten auf H setzen öffnet sich ein Formular.

**Hinweis**: Dieses Untermenü ist nur verfügbar, wenn das Zusatzmodul *ZM(4) Löschen nach Bearbeiter / Liste* lizenziert und dem jeweiligen Benutzer zugeordnet ist.

Über das Untermenü Akten auf H setzen wird folgender Dialog geöffnet.

# QUALITÄT. LEISTUNG. TECHNOLOGIE.

| Vohngeldstelle<br>erechnete KZ                                                                                                    | 774 01.06.                                                                                                    | <br>2019                                                                                                    | eer                                                                                                    | ── Bearbe<br>☞ Bst.÷                                                                                    | itungsstand<br>= A <sup>ເ,</sup> Bst. =                                                                                                    | z                                                    | ⊏ Bs                                           | st. = U                                            |
|----------------------------------------------------------------------------------------------------|----------------------------------------------------------------------------------------------------|----------------------------------------------------------------------------------------------------|----------------------------------------------------------------------------------------------------|----------------------------------------------------------------------------------------------------|----------------------------------------------------------------------------------------------------|------------------------------------------------------|------------------------------------------------|----------------------------------------------------|
| Wohngeldnr.                                                                                                    | N                                                                                                    | ame                                                                                                    | PLZ                                                                                                    | Ort                                                                                                    | Strasse                                                                                                    | Nr.                                                  | Bst.                                           | H setzen                                           |
| 001000 00004<br>001000 00013<br>001000 00017<br>001000 00023<br>001000 00027<br>001000 50006<br>001000 50008<br>001000 50012<br>001000 50013<br>001000 50025<br>001000 50029 | Musterfamilie<br>Faßbender<br>Obama<br>Mustermann<br>Windsor<br>Moritz<br>Willy<br>Habig-Mc Intosh<br>Bader<br>De Silva<br>Habig-mc Intosh<br>Auflauf | Mustermann<br>Felix<br>Barack<br>Emil<br>Elizabeth II.<br>Max<br>August<br>Janine-Nicole<br>Elke<br>Klaus<br>Janine-sylvia<br>Egon | 12345<br>13355<br>12345<br>12345<br>12345<br>12345<br>12345<br>12345<br>12345<br>12345<br>12344<br>12345 | Berlin<br>Muster<br>Muster Berlin<br>Berlin<br>Berlin<br>Berlin<br>Berlin<br>Berlin<br>Muster<br>Muster | Am Hang<br>An der Fischmaar<br>Am Hang<br>Buckingham-Palas<br>Ängelholmer Straf<br>An der Koppel<br>An der Fischmaar<br>An der Körne<br>An der Ronne<br>An der Ronne<br>An der Holzhecke<br>An der Kemp | 1<br>11<br>2<br>1<br>1<br>1<br>1<br>2<br>5<br>2<br>2 | Z<br>A<br>A<br>Z<br>Z<br>Z<br>Z<br>A<br>A<br>A | Ja<br>Ja<br>Ja<br>Ja<br>Ja<br>Ja<br>Ja<br>Ja<br>Ja |
| 2 Vorgänge gef                                                                                                    | unden, davon werd                                                                                                    | en 12 Vorgänge a                                                                                                    | uf H geset                                                                                               | zt                                                                                                    |                                                                                                    |                                                      |                                                |                                                    |

Mit dieser Funktion können in den Wohngeldstellen nicht mehr aktive Akten, die aber im IT.NRW noch geführt werden, überschaubar verwaltet werden, indem sie mit dem Bearbeitungsstand *H* ("Historie") versehen werden. Hierbei ist zu beachten, dass Vorgänge von *H*-Akten bei einer Reaktivierung mit den nachfolgenden Anweisungsfolgenummern und der vergebenen Prüfziffer zu versenden sind. Neue Vorgänge von *R*-Akten erhalten dagegen stets die Anweisungsfolgenummern 1 (Eingabewertbogen 3a), 2 (wohngeldberechtigte Personen) und 3 (Eingabewertbogen 3b). Eine Prüfziffer ist nicht zu benennen.

Die Liste der mit dem Bearbeitungsstand H zu versehenen Wohngeldakten kann nach den Kriterien

- Wohngeldstelle
- Bearbeitungsstand A (ausgegeben), Z (zurück) und U (unbearbeitet)
- berechnetes Ende des Zahlungszeitraumes KZ 774 (ggf. unter Einbeziehung einer fehlenden Angabe)

erstellt werden. Mit Klick auf die Schaltflächen <Wohngeldnr.> oder <Name> kann die Liste entsprechend sortiert werden. Jede Zeile der Liste ist über Doppelklick alternativ aktivierbar bzw. deaktivierbar. Die letzten Vorgänge deaktivierter Wohngeldakten werden nicht auf H gesetzt. Die Spalte H setzen hat hier den Eintrag Nein.

Folgende Bedienelemente sind im Dialog vorhanden.

• Button *Erstellen*: Mit Klick auf diese Schaltfläche wird die Liste der selektierten Wohngeldakten erzeugt.

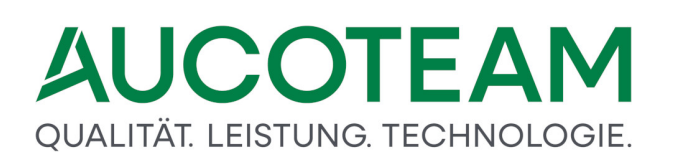

- Schaltfläche *Drucken*: Mit Klick auf die Schaltfläche Drucken wird die Liste druckbar auf dem Bildschirm dargestellt. Sie kann anschließend ausgedruckt oder ggf. in eine Wordbzw. Excel-Datei exportiert werden.
- Schaltfläche *H setzen*: Mit Klick auf die Schaltfläche H setzen werden die letzten Vorgänge der selektierten Wohngeldakten, die in der Spalte H setzen den Vermerk Ja aufweisen, im Block auf den Bearbeitungsstand H ("Historie") gesetzt.
- Schaltfläche Schließen: Mit Klick auf die Schaltfläche Schließen wird dieser Dialog geschlossen.

**Hinweis**: Dieser Dialog ist nur verfügbar, wenn das Zusatzmodul ZM(4) *Löschen nach Bearbeiter / Liste* lizenziert und dem jeweiligen Benutzer zugeordnet ist.

#### 1.3.4.3 Untermenü: Akte umhängen

Das Untermenü Akten umhängen ermöglicht es, Wohngeld-Akten einer anderen Wohngeldstelle zuzuordnen. Dieser Fall tritt z.B. bei Auflösung einer Wohngeldstelle oder bei Umgemeindung ein. Da die Akten dann auch beim IT.NRW umgehangen werden müssen, ist diese Prozedur etwas kompliziert und wird einzeln für die Wohngeldstelle programmiert und der Menüpunkt dann freigeschalten.

#### 1.3.5 Menü: EWO

EWO ist die Abkürzung für Einwohnermeldeamt. Über das Menü EWO wird in WGplus der Zugriff auf den Datenbestand des jeweiligen Einwohnermeldeamtes bereitgestellt. Für den Zugriff gibt es zwei Alternativen:

- <u>EWO DB</u>: Dieser Menüpunkt wird verwendet, wenn die EWO-Datenbank auf dem gleichen SQL-Server der Wohngeldstelle liegt wie die WGplus-Datenbank.
- <u>MESO WEB</u>: Dieser Menüpunkt wird verwendet, wenn die Wohngeldstelle VOIS MESO-WEB 4.3 der Firma HSH nutzt.

**Hinweis**: Dieses Menü ist nur verfügbar, wenn das Zusatzmodul *ZM(F) EWO-Anbindung* lizenziert und dem jeweiligen Benutzer zugeordnet ist.

#### 1.3.5.1 EWO DB

Dieser Menüpunkt wird verwendet, wenn die EWO-Datenbank auf dem gleichen SQL-Server der Wohngeldstelle liegt wie die WGplus-Datenbank.

| Datei          | Startmen       | u          |             |          |            |       |       |           |  |  |  |
|----------------|----------------|------------|-------------|----------|------------|-------|-------|-----------|--|--|--|
| Ĩ              | $\mathbf{k}$   | Ī.,        | 5           | <u>ر</u> |            | Ξï    | 50    | $\otimes$ |  |  |  |
| Datenbank      | Löschen D      | atenexport | Datenimport | EWO      | SFTP       | Tools | Hilfe | Programm  |  |  |  |
| Ψ              | Ŧ              | *          | *           | ~        | *          | *     | *     | Beenden   |  |  |  |
|                |                |            |             |          |            |       |       |           |  |  |  |
| Rearbo         | Boarbeiter: da |            |             |          | EWO        |       |       |           |  |  |  |
| Bearbeiter: da |                |            | startform   |          |            |       |       |           |  |  |  |
|                |                |            |             | W        | /eitere lı | nfos  |       |           |  |  |  |

Zur Auswahl werden folgende Untermenüs angeboten:

• Untermenü: Personen nicht in EWO-DB

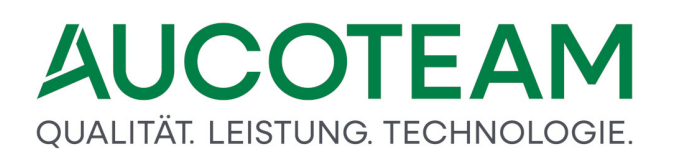

- Untermenü: Zuordnung EWO-Nr.
- Untermenü: unterschiedliche Adressen
- Untermenü: verstorbene Personen
- Untermenü: Straßenschlüssel einlesen
- Untermenü: EWO-ID überschreiben

**Hinweis**: Dieses Menü ist nur verfügbar, wenn das Zusatzmodul *ZM(F) EWO-Anbindung* lizenziert und dem jeweiligen Benutzer zugeordnet ist.

#### 1.3.5.1.1 Untermenü: Personen nicht in EWO-DB

Über das Untermenü *Personen nicht in EWO-DB* werden alle in der Wohngelddatenbank erfassten Personen aufgelistet, die im Einwohnermeldeamt nicht oder nicht mehr registriert sind.

Ein Klick auf den Eintrag Personen nicht in EWO-DB öffnet den Dialog: Personen ohne EWO-ID.

**Hinweis**: Dieses Untermenü ist nur verfügbar, wenn das Zusatzmodul *ZM(F) EWO-Anbindung* lizenziert und dem jeweiligen Benutzer zugeordnet ist.

| Aajam Adil<br>Aajam Aissa<br>Aajam Aissa<br>Aajam Amar<br>Andt Gustaf<br>Müßer Max<br>Mustermann Ema<br>Mustermann Fritz          | 11.04 1983<br>26 05 1992<br>26 05 1992<br>01 01 1960<br>18 03 1937<br>11.11.1966<br>01.01.1960<br>01.01.1960<br>01.11.1997<br>01.11.1999 | 00241<br>00241<br>00213<br>00213<br>00001<br>85511<br>00020<br>00022<br>00022 | 14<br>18<br>18<br>3<br>2<br>5<br>5 | 8<br>8<br>0<br>0<br>8<br>8<br>0<br>0<br>0 | 01.09.2005<br>01.09.2005<br>01.01.2005<br>01.01.2005<br>01.01.2005<br>01.03.2006<br>01.01.2005<br>01.01.2006<br>01.01.2006 | 31.08.2006<br>31.08.2006<br>31.12.2005<br>31.12.2005<br>31.12.2005<br>30.11.2006<br>31.10.2006<br>31.10.2006<br>31.12.2006 | 468111123             |
|----------------------------------------------------------------------------------------------------|----------------------------------------------------------------------------------------------------|-------------------------------------------------------------------------------|------------------------------------|-------------------------------------------|----------------------------------------------------------------------------------------------------|----------------------------------------------------------------------------------------------------|-----------------------|
| Aajam Aissa<br>Aajam Aisssa<br>Aajaan Amar<br>Andt Gustaf<br>Müßer Max<br>Musterfrau Karina<br>Mustermann Ema<br>Mustermann Fritz | 26 05 1992<br>26 05 1992<br>01 01 1950<br>18 03 1937<br>11 11 1960<br>01 01 1960<br>01 11 1960<br>01 11 1999                             | 00241<br>00213<br>00213<br>00001<br>85511<br>00020<br>00022<br>00022          | 14<br>18<br>3 3 2 5 5              | B 0 0 B B 0 0 0                           | 01 09 2005<br>01 01 2005<br>01 01 2005<br>01 01 2005<br>01 03 2006<br>01 01 2005<br>01 01 2006<br>01 01 2006<br>01 01 2006 | 31 08 2006<br>31 12 2005<br>31 12 2005<br>31 12 2005<br>31 12 2005<br>30 11 2006<br>31 10 2006<br>31 12 2006<br>31 12 2006 | 6811123               |
| Aajam Aisssa<br>Aajam Amar<br>Amdt Gustaf<br>Müller Max<br>Mustermänn Erna<br>Mustermänn Fritz                                    | 26.05.1992<br>01.01.1950<br>18.03.1937<br>11.11.1966<br>01.01.1960<br>01.11.1967<br>01.11.1999                                           | 00213<br>00213<br>00001<br>05511<br>00020<br>00022<br>00022                   | 18<br>18<br>3 3 2 5 5              | 0088000                                   | 01.01.2005<br>01.01.2005<br>01.01.2005<br>01.03.2006<br>01.01.2005<br>01.01.2006<br>01.01.2006                             | 31.12.2005<br>31.12.2005<br>31.12.2005<br>30.11.2006<br>31.10.2006<br>31.12.2006<br>31.12.2006<br>31.12.2006               | 8111123               |
| Aajam Amar<br>Andt Gustaf<br>Müller Max<br>Musterfrau Karina<br>Mustermann Ema<br>Mustermann Fritz                                | 01 01 1950<br>18.03 1937<br>11.11 1966<br>01.01 1960<br>01.11 1977<br>01.11 1979                                                         | 00213<br>00001<br>85511<br>00020<br>00022<br>00022                            | 18<br>3 2 5 5                      | 0<br>8<br>8<br>0<br>0<br>0                | 01.01.2005<br>01.01.2005<br>01.03.2006<br>01.11.2005<br>01.01.2006<br>01.01.2006                                           | 31 12 2005<br>31 12 2005<br>30 11 2006<br>31 10 2006<br>31 12 2006<br>31 12 2006                                           | 1<br>1<br>1<br>2<br>3 |
| Amdt Gustaf<br>Müller Max<br>Musterfrau Karina<br>Mustermann Erna<br>Mustermann Fritz                                             | 18.03.1937<br>11.11.1966<br>01.01.1960<br>01.11.1977<br>01.11.1999                                                                       | 00001 05511 00020 00022 00022                                                 | 3 3 4 6 6                          | 88000                                     | 01.01.2005<br>01.03.2006<br>01.11.2005<br>01.01.2006<br>01.01.2006                                                         | 31, 12, 2005<br>30, 11, 2006<br>31, 10, 2006<br>31, 12, 2006<br>31, 12, 2006                                               | 1<br>1<br>2<br>3      |
| Müller Max<br>Musterfrau Karina<br>Mustermann Erna<br>Mustermann Fritz                                                            | 11.11.1966<br>01.01.1960<br>01.11.1977<br>01.11.1999                                                                                     | 85511<br>00020<br>00022<br>00022                                              | 3255                               | 8000                                      | 01.03.2006<br>01.11.2005<br>01.01.2006<br>01.01.2006                                                                       | 30.11.2006<br>31.10.2006<br>31.12.2006<br>31.12.2006<br>31.12.2006                                                         | 1<br>2<br>3           |
| Musterfrau Karina<br>Mustermann Erna<br>Mustermann Fritz                                                                          | 01.01.1960<br>01.11.1977<br>01.11.1999                                                                                                   | 00020<br>00022<br>00022                                                       | 2 5 5                              | 000                                       | 01 11 2005<br>01 01 2006<br>01 01 2006                                                                                     | 31.10.2006<br>31.12.2006<br>31.12.2006                                                                                     | 1<br>2<br>3           |
| Mustermann Erna<br>Mustermann Fritz                                                                                               | 01.11.1977<br>01.11.1999                                                                                                    | 00022                                                                         | 5                                  | 0 0                                       | 01.01.2006                                                                                                    | 31.12.2006<br>31.12.2006                                                                                                   | 23                    |
| Mustermann Fritz                                                                                                    | 01.11.1999                                                                                                    | 00022                                                                         | 5                                  | 0                                         | 01.01.2006                                                                                                    | 31.12.2006                                                                                                    | 3                     |
|                                                                                                    |                                                                                                    |                                                                               |                                    |                                           |                                                                                                    |                                                                                                    |                       |
|                                                                                                    |                                                                                                    |                                                                               |                                    |                                           |                                                                                                    |                                                                                                    |                       |
|                                                                                                    |                                                                                                    |                                                                               |                                    |                                           |                                                                                                    |                                                                                                    |                       |
|                                                                                                    |                                                                                                    |                                                                               |                                    |                                           |                                                                                                    |                                                                                                    |                       |
|                                                                                                    |                                                                                                    |                                                                               |                                    |                                           |                                                                                                    |                                                                                                    |                       |
|                                                                                                    |                                                                                                    |                                                                               |                                    |                                           |                                                                                                    |                                                                                                    |                       |
|                                                                                                    |                                                                                                    | _                                                                             |                                    |                                           |                                                                                                    |                                                                                                    |                       |

Über das Untermenü Personen nicht in EWO-DB wird folgender Dialog geöffnet.

Hier werden alle in der Wohngelddatenbank erfassten Personen aufgelistet, die im Einwohnermeldeamt nicht oder nicht mehr registriert sind. Die Liste kann auf dem Bildschirm dargestellt und ggf. ausgedruckt werden.

**Hinweis**: Dieser Dialog ist nur verfügbar, wenn das Zusatzmodul *ZM(F) EWO-Anbindung* lizenziert und dem jeweiligen Benutzer zugeordnet ist.

#### 1.3.5.1.2 Untermenü: Zuordnung EWO-Nr.

Über das Untermenü *Zuordnung EWO-Nr.* werden alle in der Wohngelddatenbank erfassten Personen aufgelistet, die im Einwohnermeldeamt nicht oder nicht mehr registriert sind.

Ein Klick auf den Eintrag Zuordnung EWO-Nr. öffnet den <u>Dialog: unvollständige Zuordung der</u> <u>EWO-Nr</u>.

**Hinweis**: Dieses Untermenü ist nur verfügbar, wenn das Zusatzmodul *ZM(F) EWO-Anbindung* lizenziert und dem jeweiligen Benutzer zugeordnet ist.

Investistandige Zvordworg der KW-Nx
 Auswahl
 C ehne EWO-Nit C gleiche Person mit unterschiedlichen EWO-Ny.
 Personen in WCphrs
 Personen in WCphrs
 Personen in WCphrs
 Personen in EWO
 Xund Withelmine 01.01.1940 2 Kund Withelmine 28.07.1901
 Xund Withelmine 01.01.1940 3 Reimann Else 28.07.1901
 Dio5963020 kROch TH-CMAS ALE-VANDER 10.06.1963 1006963020 Spingelhauer Starten 10.06.1963
 Biocotau Ecso B0001.1963 5 Blocotau Etso B0.081902
 S Thoeren Fernande 25.05.1961 6 Thoeren Fernande 15.08.1905
 Bioten Ethiede 24.03.1999 9 Botten Ethiede 19.10.1905

Über das Untermenü Zuordnung EWO-Nr. wird folgender Dialog geöffnet.

| 8         Thoeren         Fernande         25.05.1861         8         Thoeren         Fernande         15.09.1905           9         Botten         Elfriede         24.03.1989         9         Botten         Elfriede         19.10.1905           6         Jansen         Maria         29.12.1990         6         Jansen         Maria         22.02.1903           4         Meulenberg         Wilhelm Peter         30.01.1993         4         Meulenberg         Wilhelm Peter         12.04.1902           1         Schröder         Luise         19.10.1905         1         Schröder         Luise         27.06.1900           3         Terfuven         Auguste         30.08.1902         3         Terfuven         Auguste         06.12.1901           0811925529         Sozialamt         08.11.1925         081905.10         Marka         08.11.1925         9           0911935130         Generater         13746         09.11.032         10118/35130         09.11.032         10118/35130         09.11.032         10118/35130         09.11.032         10118/35130         09.11.032         10118/35130         09.11.032         10118/35130         09.11.032         10118/35130         09.11.032         10118/35130         09.11.                                                                                                    | -          | Blondiau    | Elsa          | 30.01.1998 | 5          | Blondiau   | Bisa          | 31.08.1902 |
|----------------------------------------------------------------------------------------------------|------------|-------------|---------------|------------|------------|------------|---------------|------------|
| 9         Botten         Efficie         19.10.1905           5         Jansen         Maria         29.12.1990         8         Jansen         Maria         23.02.1903           4         Meylenberg         Withelm Peter         30.01.1990         4         Mellenberg         Withelm Peter         12.04.1902           3         Schröder         Luise         19.10.1905         Schröder         Luise         27.06.1900           311925129         Sodalarmt         D3.11.925         Old 19.925         Terhuven         Auguste         06.12.1901           1911925429         Gostalarmt         179.46         00.11.1925         Old 19.05530         Marka         Bathara         06.11.1925         gefunden 14           petustene Person in EWO         Ferson in EWO         Ferson in EWO                                                                                                    | 8          | Thoeren     | Fernande      | 25.05.1961 | 8          | Thoeren    | Fernanda      | 15.09.1905 |
| 6 Jansen Maria 29121990 6 Jansen Maria 22021903<br>4 Meulenberg Withelm Peter 30.011990 4 Meulenberg Withelm Peter 12.041902<br>1 Schröder Luise 19101905 1 Schröder Luise 27.061900<br>3 Terfixren Auguste 31.081902 3 Terfixren Auguste 06121901<br>0911925129 Mucha Bathara 0611.1925 V<br>0911925129 Mucha Bathara 0911.9025 V<br>gefunden 14                                                                                                    | 9          | Botten      | Elfriede      | 24.03.1989 | 9          | Botten     | Ethiede       | 19.10.1905 |
| 4         Meulenberg<br>Schröder         Wilhelm Peter<br>Luise         30.01.1998         4         Meulenberg<br>Schröder         Wilhelm Peter<br>Luise         12.04.1902           1         Schröder         Luise         19.01.905         1         Schröder         Luise         27.06.1900           3         Terfuven<br>Auguste         Auguste         30.08.1902         3         Terfuven<br>Auguste         Auguste         08.11.925           08.11925129         Socialamt         08.11.1925         0811925129         Mucha         Barbara         08.11.1925           01.101012130         Constant         100.11.1032         101.10125130         Mucha         00.11.1925         9           petundene Person in EWO         F         F                                                                                                    | 6          | Jansen      | Maria         | 29.12.1990 | 6          | Jansen     | Maria         | 23.02.1903 |
| 1 Schröder Luise 19.10.1905 1 Schröder Luise 27.06.1900<br>3 Terhuven Auguste 31.08.1902 3 Terhuven Auguste 06.12.1901<br>08.11.925 (08.1925129) Mucha Battara 06.11.1925 1<br>00.11.1025 09.11.0125 1<br>00.11.1025 09.11.0125 1<br>petunden 14<br>petundene Person in EWO                                                                                                    | 4          | Meulenberg  | Withelm Peter | 30.01.1998 | 4          | Meulenberg | Withelm Peter | 12.04.1902 |
| D         Terhuven         Auguste         31.08.1902         3         Terhuven         Auguste         06.12.1901           0811925129         Socialamt         08.11.925         0811925129         Macha         Barbara         08.11.925           0911925120         Overvlavet         17346         09.11.1025         0911925129         Macha         Barbara         08.11.925           optimilence         Person in EWO         09.11.1025         0911925120         Macha         Barbara         0911.025         gefunden 14                                                                                                    | 1          | Schröder    | Luise         | 19.10.1905 | 1          | Schröder   | Luise         | 27.06.1900 |
| 0811925129 Socialamit 08111925 0811925129 Mucha Barbara 08111925 1<br>Portroise 10 Guindens Barbara 08111925 1<br>portroise 10 Guindens Barbara 08111925 1<br>portroise 10 Guindens Barbara 08111925 1<br>portroise 10 Guindens 1<br>portroise 10 Guindens 1<br>portroise 1<br>portroise 1<br>p | 1          | Terthwen    | Auguste       | 31.08.1902 | 3          | Terhuven   | Auguste       | 06.12.1901 |
| no 11 103 E 10 11 103 November 0 11 103 November 0 11 103 Novembe                                                                                                    | 0811925129 | Sozialamt   | C COMPOSITE   | 08.11.1925 | 0811925129 | Mucha      | Barbara       | 08111925   |
| gefunden 14                                                                                                    | 0011036130 | Qualitation | 12246         | 00 11 1054 | 0011036130 | Multin     | Graterian     | 00111016   |
|                                                                                                    |            |             |               |            |            |            |               |            |
|                                                                                                    | _          |             |               |            |            |            | -             |            |
| Export EWO-Nr. zuordnen EWO-Nr. Jacoben Schließen                                                                                                    | Expo       | of I        | EWO-Nr. 1     | wordnen    | EWO-Nr.    | Rochen :   | Sc            | hießen     |
| Expot EWO-Nr. zuordnen EWO-Nr. Koschen Schäeßen                                                                                                    | Expo       | M           | EWO-Nr. a     | wordnen    | EWO-Nr     | löschen -  | Sc            | hießen     |

Eine unvollständige Zuordnung von Personen zu EWO-Nrn. kann sich auf unterschiedliche Art und Weise darstellen:

- **Personen in WGplus ohne EWO-Nr.**: Bei den in dieser Liste angezeigten Personen stimmen Nachname, Vorname und Geburtsdatum mit einer Person aus der EWO-DB überein. Ihnen wurde aber noch keine eindeutige EWO-ID zugeordnet. Durch Markieren der gefundenen Person in EWO und Klick auf den Schalter *EWO-Nr. zuordnen* kann die EWO-ID für die ausgewählte Person in WGplus übernommen werden.
- Gleiche Personen in WGplus und EWO mit unterschiedlicher EWO-ID: Bei den in dieser Liste angezeigten Personen stimmen Nachname, Vorname und Geburtsdatum mit einer Person aus der EWO-DB überein. Ihnen wurde aber eine andere, evtl. falsche, EWO-ID zugeordnet. Durch markieren der gefundenen Person in EWO und Klick auf den Schalter *EWO-Nr. zuordnen* kann die EWO-ID für die ausgewählte Person in WGplus übernommen werden. Es kann auch die EWO-ID der ausgewählten Person durch Klick auf den Schalter *EWO-Nr. löschen* in WGplus gelöscht werden.
- Unterschiedliche Personen in WGplus und EWO mit gleicher EWO-ID: Bei den in dieser Liste angezeigten Personen stimmt die EWO-ID in WGplus mit einer Person aus der EWO-DB überein, wobei entweder Nachname, Vorname oder Geburtsdatum unterschiedlich sind, d.h. Personen in WGplus haben eine EWO-ID von einer anderen Person aus der EWO-DB. Diese "falsche" EWO-ID muss entweder gelöscht oder durch eine richtige EWO-ID ersetzt werden.

**Hinweis**: Dieser Dialog ist nur verfügbar, wenn das Zusatzmodul *ZM(F) EWO-Anbindung* lizenziert und dem jeweiligen Benutzer zugeordnet ist.

### 1.3.5.1.3 Untermenü: unterschiedliche Adressen

Über dieses Untermenü können Fälle aufgelistet und geklärt werden, bei denen die hier vermerkten Adressdaten Postleitzahl, Ort, Straße und Hausnummer nicht mit denen in der EWO-Datenbank übereinstimmen.

- Untermenü: Umgezogen
- Untermenü: Verzogen

**Hinweis**: Dieses Untermenü ist nur verfügbar, wenn das Zusatzmodul *ZM(F) EWO-Anbindung* lizenziert und dem jeweiligen Benutzer zugeordnet ist.

Über das Untermenü *Umgezogen* werden alle in der Wohngelddatenbank erfassten Personen aufgelistet, bei denen Angaben in beiden Datenbanken vorhanden sind, jedoch Postleitzahl, Ort, Straße oder Hausnummer der WWplus-DB nicht mit denen in der EWO-Datenbank übereinstimmen, also die jeweiligen Personen mit Wahrscheinlichkeit umgezogen sind.

Ein Klick auf den Eintrag Umgezogen öffnet den Dialog: EWO - Adressen Abgleich.

**Hinweis**: Dieses Untermenü ist nur verfügbar, wenn das Zusatzmodul *ZM(F) EWO-Anbindung* lizenziert und dem jeweiligen Benutzer zugeordnet ist.

| EWO ID Name / Vomame KZ.773      | Anzeige                                                                     |      |
|----------------------------------|-----------------------------------------------------------------------------|------|
|                                  | aktualisierte Liste     umgezogen in EWO     umgezogen in WGplus5     Druck | 613  |
|                                  | Daten aus EWO                                                               |      |
|                                  | PLZ ON                                                                      |      |
|                                  | Strasse H-Nr Str.3                                                          | Schl |
|                                  | aktuelle Daten zur EWO - Nr                                                 |      |
|                                  | PLZ ON                                                                      |      |
|                                  | Strasse H-Nr Str-S                                                          | Schl |
| Person els verzagen kennzeichnen |                                                                             |      |

Über das Untermenü Umgezogen wird folgender Dialog geöffnet.

Über das Untermenü *Umgezogen unterschiedliche Adressen / umgezogen* werden alle in der Wohngelddatenbank erfassten Personen aufgelistet, bei denen in beiden Datenbanken vorhanden sind, jedoch Postleitzahl, Ort, Straße oder Hausnummer nicht mit denen in der EWO-Datenbank übereinstimmen, also die jeweiligen Personen mit Wahrscheinlichkeit umgezogen sind.

Die Adresseinträge im rechten Teil des Dialogfensters beziehen sich auf die markierte Person im Listenfeld. Zur besseren Unterscheidung sind abweichende Einträge im Dialogfenster EWO-Adressen Abgleich farblich unterlegt.

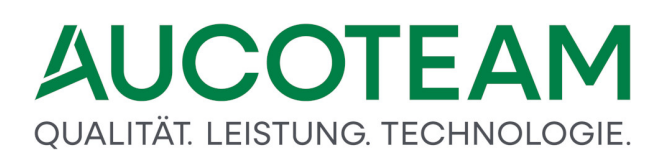

Bei Personen die außerhalb des Wohngeldstellenbereiches verzogen sind, kann die neue Adresse aus EWO nicht ermittelt werden. Sie werden in WGplus mit den Kennzeichen "V" = Verzogen gekennzeichnet.

**Hinweis**: Dieser Dialog ist nur verfügbar, wenn das Zusatzmodul *ZM(F) EWO-Anbindung* lizenziert und dem jeweiligen Benutzer zugeordnet ist.

Über das Untermenü *Verzogen* werden alle in der Wohngelddatenbank erfassten Personen aufgelistet, bei denen in der EWO-Datenbank keine Angaben vorhanden sind, also die jeweiligen Personen unbekannt verzogen sind.

Ein Klick auf den Eintrag Verzogen öffnet den Dialog: Übersicht verzogener Personen.

**Hinweis**: Dieses Untermenü ist nur verfügbar, wenn das Zusatzmodul *ZM(F) EWO-Anbindung* lizenziert und dem jeweiligen Benutzer zugeordnet ist.

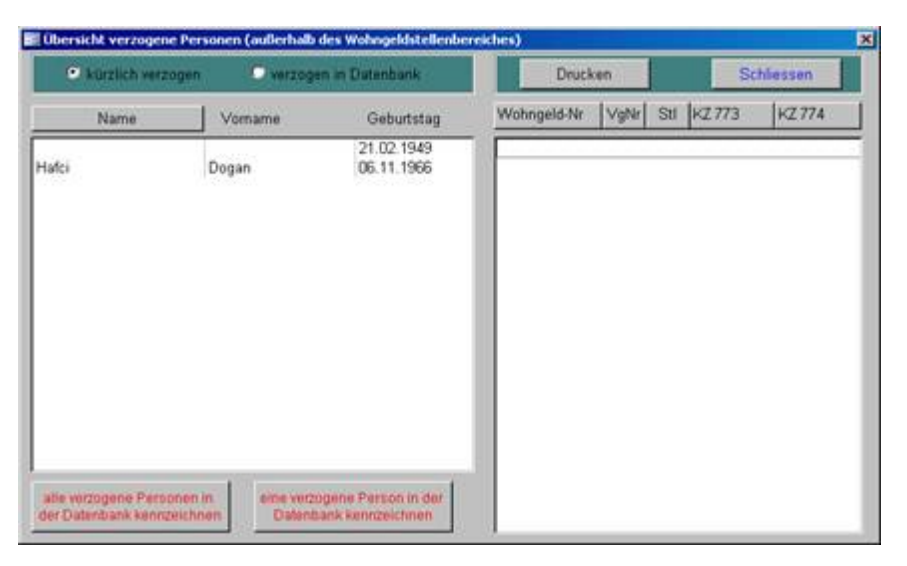

Über das Untermenü Verzogen wird folgender Dialog geöffnet.

Hier können Sachbearbeiter einen Überblick über die verzogenen Personen bekommen und auf Wunsch eine oder mehrere verzogene Personen in der WWplus-DB kennzeichnen.

**Hinweis**: Dieser Dialog ist nur verfügbar, wenn das Zusatzmodul *ZM(F) EWO-Anbindung* lizenziert und dem jeweiligen Benutzer zugeordnet ist.

#### 1.3.5.1.4 Untermenü: verstorbene Personen

Das Untermenü verstorbene Personen öffnet eine Übersicht der in der Wohngelddatenbank als verstorben gekennzeichneten Personen.

Ein Klick auf den Eintrag verstorbene Personen öffnet den <u>Dialog: Übersicht verstorbener</u> <u>Personen</u>.

**Hinweis**: Dieses Untermenü ist nur verfügbar, wenn das Zusatzmodul *ZM(F) EWO-Anbindung* lizenziert und dem jeweiligen Benutzer zugeordnet ist.

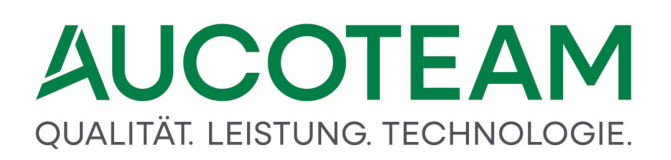

Über das Untermenü verstorbene Personen wird folgender Dialog geöffnet.

| ersicht verstorbene | e Personen      |                   |             |      |         |       |          |
|---------------------|-----------------|-------------------|-------------|------|---------|-------|----------|
| kürzlich verotor    | bene 🖸 verstort | ene in Datenbank  | Druck       | ken  |         | Sc    | hliessen |
| Name                | Vorname         | Geburtstag        | Wohngeld-Nr | VgNr | Still K | 2 773 | KZ 774   |
|                     |                 |                   |             |      |         |       |          |
|                     |                 |                   |             |      |         |       |          |
|                     |                 |                   |             |      |         |       |          |
|                     |                 |                   |             |      |         |       |          |
|                     |                 |                   |             |      |         |       |          |
| verstudiane Parane  | san in E        | toitene Person In |             |      |         |       |          |
| Datenbank kennzei   | chnen der Daten | bank kennzeichnen |             |      |         |       |          |

Hier wird eine Übersicht der in der Wohngelddatenbank als verstorben gekennzeichneten Personen.

Das Dialogfenster zeigt nach dem Öffnen zunächst eine Auflistung der kürzlich verstorbenen (entsprechend der Voreinstellung des Optionsfeldes) Personen. Unter kürzlich verstorbene werden die Personen erfasst, die in der EWO-Datenbank seit dem letzten Abgleich mit dem Wohngeldprogramm mit dem Kennzeichen T (Tod) versehen wurden.

Die Kennzeichnung als verstorbene Person erfolgt in der Wohngelddatenbank nicht automatisch beim Abgleich mit der EWO-Datenbank. Der Abgleich listet zunächst nur alle kürzlich verstorbenen Personen auf. Der Bearbeiter kann nun entscheiden, welche der aufgelisteten Personen in den Wohngeldakten als verstorben zu kennzeichnen sind. Mit Klick auf die Schaltfläche *eine verstorbene Person in der Datenbank kennzeichnen* wird die in der Liste der kürzlich verstorbenen Personen markierte Person als verstorben vermerkt. Über die Schaltfläche *alle verstorbenen Personen in der Datenbank kennzeichnen* wird die komplette Liste der kürzlich verstorbenen Personen im Block als verstorben registriert.

Um alle in der Wohngelddatenbank als verstorben gekennzeichneten Personen aufzulisten, ist das Optionsfeld von der Voreinstellung *kürzlich verstorbene* auf *verstorbene in Datenbank* zu ändern.

Mit Klick auf die Schaltfläche *Drucken* kann die jeweils aufgerufene Liste auf dem Bildschirm dargestellt und ggf. gedruckt werden.

**Hinweis**: Dieser Dialog ist nur verfügbar, wenn das Zusatzmodul *ZM(F) EWO-Anbindung* lizenziert und dem jeweiligen Benutzer zugeordnet ist.

#### 1.3.5.1.5 Untermenü: Straßenschlüssel einlesen

Über das Untermenü *Straßenschlüssel einlesen* können die in der EWO-Datenbank registrierten Straßenschlüssel den Adressdaten in den Wohngeldakten zugeordnet werden.

Ein Klick auf den Eintrag *Straßenschlüssel einlesen* öffnet den <u>Dialog: Übernahme der</u> <u>Straßenschlüssel</u>.

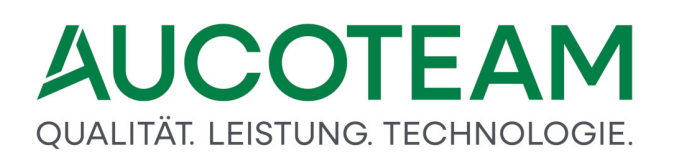

**Hinweis**: Dieses Untermenü ist nur verfügbar, wenn das Zusatzmodul *ZM(F) EWO-Anbindung* lizenziert und dem jeweiligen Benutzer zugeordnet ist.

| Adresseinträge aus I                                                                                                    | ewo                                                                                                    |                                                                                                    | 1269 Adresseinträge aus Woplus5 ohne Stischl.                                                                                                    | -      |
|----------------------------------------------------------------------------------------------------|----------------------------------------------------------------------------------------------------|----------------------------------------------------------------------------------------------------|----------------------------------------------------------------------------------------------------|--------|
| 58515 Lüdenscheid<br>58507 Lüdenscheid<br>58507 Lüdenscheid<br>58511 Lüdenscheid<br>58511 Lüdenscheid<br>58511 Lüdenscheid<br>58507 Lüdenscheid<br>58507 Lüdenscheid<br>58515 Lüdenscheid<br>58515 Lüdenscheid<br>58511 Lüdenscheid<br>58511 Lüdenscheid<br>58512 Lüdenscheid<br>58512 Lüdenscheid<br>58512 Lüdenscheid<br>58512 Lüdenscheid | Acthenscheid<br>Ahorchtstraße<br>Aktrannenttraße<br>Aktrannenttraße<br>Akternannenttraße<br>Akternation<br>Atternation<br>Atternation<br>A | 6001         ▲           0002         ▲           0004         0005           0010         ▶           0006         ●           0006         ●           0007         ●           0009         ●           0011         ●           0012         ▲           0005         ●           0011         ●           0012         ●           0013         ●           0015         ● | 46483         Wesel           51597         Morsbach         (Elena Ermolenko)           12345         Steinfurt         0           48133         Münster         01503200           48133         Münster         02595596 Mario-Jambresic, Mari           48133         Münster         02595596 Mario-Jambresic, Mari           48133         Münster         02595596 Uambresic, Mari           59872         Meschede         04010294 S-Junker           59872         Meschede         04010294 S-Junker           59872         Meschede         04010294 S-Junker           59835         Schwerte         04320620 5           59596         Geselve         04320620 5           59590         Geselve         04320620 5           47906         Kempen         04452037.14046           47906         Kempen         04462037.14046           47906         Kempen         04462037.14046           47006         Kempen         04462037.14046 | ***    |
| 58515 Lüdenscheid<br>58513 Lüdenscheid<br>58513 Lüdenscheid                                                                                                    | Am Ebbeblick<br>Am Eisenberg<br>Am Flachsacker                                                                                                    | 0016<br>0017<br>0018 +                                                                                                    | 45121 Essen 14852450003 Gross Hedw<br>59964 Meschede 2.000.1103.1-5100<br>50189 Elsdorf 325.69-325-7 UD042809                                                                                                    |        |
|                                                                                                    | and the particular sector of the particular sector of the particular se                                                                                                    | muchan I                                                                                                    | Studie                                                                                                    | nuchas |

Über das Untermenü Straßenschlüssel einlesen wird folgender Dialog geöffnet.

Hier können die in der EWO-Datenbank registrierten Straßenschlüssel den Adressdaten in den Wohngeldakten zugeordnet werden. Im linken Teil werden alle Adresseinträge aus der EWO-Datenbank einschließlich der zugehörigen Straßenschlüssel aufgelistet. Die Liste im rechten Teil zeigt alle Adresseinträge in den Wohngeldakten, bei denen keine Straßenschlüssel vermerkt sind. Jede der beiden Listen verfügt über eine unabhängige Suchfunktion unterhalb der Liste.

Wenn ein Straßenschlüssel einer Wohngeld-Adresse zugeordnet werden soll, ist die betreffende Straße sowohl in der Liste der EWO-Adressen als auch in der Liste der Wohngeld-Adressen auszuwählen. Mit Klick auf die Schaltfläche ► (Einzelübernahme) wird der EWO-Straßenschlüssel dem markierten Adresseintrag in der Wohngeldakte hinzugefügt. Das manuelle Übertragen gibt dem Bearbeiter die Möglichkeit, vor der Übernahme die Identität der Adressen, insbesondere die analoge Schreibweise des Straßennamens, zu überprüfen. So können beispielsweise nicht korrekt oder bewusst unterschiedlich geschriebene Straßennamen mit dem selben (gültigen) Straßenschlüssel versehen werden.

Wenn in den Wohngeldakten mehrere in Postleitzahl/Ort/Straße identische Adresseinträge ohne Straßenschlüssel vorhanden sind, kann der für alle gültige EWO-Straßenschlüssel im Block übernommen werden, indem auf die Schaltfläche ► | (Blockübernahme) geklickt wird. Vor dem Übernehmen ist eine Sicherheitsabfrage zu bestätigen.

Mit Klick auf die Schaltfläche neue Straßenschlüssel in Wohngeld speichern werden die mit einem Straßenschlüssel aktualisierten Adresseinträge in der Wohngelddatenbank gespeichert.

Sowohl die Liste mit den Adressen aus der EWO-Datenbank als auch die mit den Adressen aus der Wohngelddatenbank kann mit Klick auf die Schaltfläche *Schlüssel exportieren* in eine Textdatei konvertiert werden. Außerdem werden eine importierbare Straßendatei und eine Adressdatei im Text-Format erzeugt.

**Hinweis**: Dieser Dialog ist nur verfügbar, wenn das Zusatzmodul *ZM(F) EWO-Anbindung* lizenziert und dem jeweiligen Benutzer zugeordnet ist.

### 1.3.5.1.6 Untermenü: EWO-ID überschreiben

Über das Untermenü *EWO-ID überschreiben* werden alle EWO-IDs aus der WGplus-Datenbank gelöscht und aktuelle IDs aus der EWO-DB übernommen.

Ein Klick auf den Eintrag Untermenü *EWO-ID überschreiben* öffnet den <u>Dialog: EWO-ID allen</u> <u>Personen neu zuordnen</u>.

**Hinweis**: Dieses Untermenü ist nur verfügbar, wenn das Zusatzmodul *ZM(F) EWO-Anbindung* lizenziert und dem jeweiligen Benutzer zugeordnet ist.

Über das Untermenü EWO-ID überschreiben wird folgender Dialog geöffnet.

| EWO | ID allen Personen neu zuordnen |  |
|-----|--------------------------------|--|
|     | EWO-ID in Person löschen       |  |
|     | lok. Tabelle mit EWO-ID füllen |  |
|     | EWO-ID in Person einfügen      |  |
|     | lok. Tabelle löschen           |  |
|     | Ausführen Schliessen           |  |
|     |                                |  |
|     |                                |  |

Über diesen Dialog werden alle EWO-IDs aus der WGplus-Datenbank gelöscht und aktuelle IDs aus der EWO-DB übernommen.

Wenn das Einwohnermeldeamt neue Personenschlüssel vergibt oder noch alle Personenschlüssel bei Inbetriebnahme des Zusatzmodules EWO fehlen, müssen diese den übereinstimmenden Personen in WGplus zugeordnet werden. Dabei werden als erstes alle vorhandenen Personenschlüssel in WGplus gelöscht. Anschließend erhält jede Person in WGplus den Personenschlüssel aus EWO wo der Name, Vorname und das Geburtsdatum eindeutig übereinstimmen.

**Hinweis**: Dieser Dialog ist nur verfügbar, wenn das Zusatzmodul *ZM(F) EWO-Anbindung* lizenziert und dem jeweiligen Benutzer zugeordnet ist.

#### 1.3.5.2 MESO WEB

Dieser Menüpunkt wird verwendet, wenn die Wohngeldstelle VOIS MESO-WEB 4.3 der Firma HSH nutzt.

#### 1.3.5.2.1 Untermenü: Testformular

Dieser Menüpunkt ist der gleiche wie in WG1 zum Test der MESO-WEB-Verbindung, siehe Abschnitt Zugriff auf MESO-Web testen in der Beschreibung der Zusatzmodule.

#### 1.3.5.2.2 Untermenü: Zuordnung EWO-Nr

Hier können den bereits erfassten Personen in WGplus die EWO-ID aus MESO-WEB zugeordnet werden wenn diese falsch sind oder fehlen.

| 510 | n vom 29.07.202<br>Eingabe | 20<br>ohne Metazeio | chen und bei Oracle G | roß-/Kleinschrei | bung beachten                                                                                                  |                       |                 | *                     | Beende    |
|-----|----------------------------|---------------------|-----------------------|------------------|----------------------------------------------------------------------------------------------------|-----------------------|-----------------|-----------------------|-----------|
| /or | rname                      |                     | Nam                   | e Müller         |                                                                                                    | GebDatu               | um              |                       |           |
|     | Ort                        |                     | Strass                | e                |                                                                                                    | Hsi                   | Nr              | -                     | Suchen    |
| at  | en aus WGP                 | LUS                 | EWO-Nr I              | öschen           |                                                                                                    | alle Felder<br>leeren | GebDa<br>Vornam | atum und<br>ne leeren |           |
| _   | EWO-ID                     | Name                | Vorname               | Geb-Datum        | Strasse                                                                                                    | HsNr                  | PLZ             | Ort                   | Namenszus |
|     | Fehler                     | Müller              | Andrea                | 05.07.1979       | Rotthof                                                                                                    | 7                     | 34414           | Warburg               |           |
|     | Fehler                     | Müller              | Angela                | 09.05.1991       | Am Hüttengr                                                                                                    | 49 a                  | 53925           | Kall                  |           |
|     | 09a5f69c-6c                | Müller              | Anna                  | 01.02.1971       | Am Fuchsbau                                                                                                    | 1                     | 12345           | Berlin                |           |
|     | 6692                       | Müller              | Birgitt               | 19.09.1959       | Zum Heidek                                                                                                    | 7a                    | 34567           | Musterhausen          |           |
|     | Fehler                     | Müller              | Chiara                | 21.11.1992       | An den Teich                                                                                                   | 13 a                  | 59329           | Wadersloh             |           |
|     | Fehler                     | Müller              | Christian             | 23.07.1904       | Teichsheide                                                                                                    | 2a                    | 33609           | Bielefeld             |           |
|     | Fehler                     | Müller              | Dennis                | 25.09.1998       | Im Weidchen                                                                                                    | 19                    | 52353           | Düren                 |           |
| tz  | er sd                      | Aktenz              | eichen                | itragen          | Abfragegrund S                                                                                                 | Suche EWO-Nu          | ımmer           | ti.                   | Sucher    |
|     | EWO-ID                     | Name                | Vorname               | Geb-Datum        | Strasse                                                                                                    | HsNr                  | PLZ             | Ort                   | Namenszu  |
|     | 06cdc33a-5                 | Müller              | Anna                  | 22.12.1920       |                                                                                                    |                       |                 |                       |           |
|     | 82e264eb-e                 | Müller              | Josef                 | 10.01.1960       | Meyer-zum                                                                                                    | 8                     | 17345           | Neinstal              |           |
|     | 77631730-b                 | Dzial               | Rita                  | 18.12.1962       | Neuer Wall                                                                                                    | 27                    | 62345           | Friedlich             |           |
|     | dbad6fd1-6                 | Müller              | Maria-Theresia        | 08.06.1964       | Marie-Vögtli                                                                                                   | 1                     | 12355           | Weinfass              |           |
|     | 9d347802-c                 | Müller              | Helene                | 08.11.1943       | Lucas-Moser                                                                                                    | 4                     | 99992           | Musterstadt           |           |
|     |                            |                     |                       |                  | And a second second second second second second second second second second second second second second second |                       |                 |                       |           |

Dabei werden die Personen aus WGplus einzeln mit Namen, Nachname und Geburtsdatum in MESO-WEB gesucht. Wenn diese Person gefunden wurde, erhält sie die eindeutige EWO-ID aus MESO-WEB. Das ist notwendig damit man die Person über die EWO-ID in MESO-WEB zur Statusabfrage (verzogen, verstorben, umgezogen) finden kann. Erfahrungsgemäß werden ca. 1/3 der Personen aus WGplus, auf Grund unterschiedlicher Schreibweise als in MESO-WEB, nicht gefunden.

#### 1.3.5.2.3 Untermenü: EWO-ID überschreiben

Falls noch in WGplus alte / ungültige EWO-ID den Personen zugeordnet wurden, ist es notwendig die EWO-ID vor der Neuzuordnung zu löschen.

| Abgleic | n MESO                                         |                                    | ×           |
|---------|------------------------------------------------|------------------------------------|-------------|
| ?       | Wollen Sie vor der Zuc<br>EWO-Nr. in WGplus5 I | ordnung der EWO-Nr. die<br>öschen? | vorhandenen |
|         |                                                | Ja                                 | Nein        |
|         |                                                |                                    |             |

Danach kann die neue Zuordnung der EWO-Nr erfolgen.

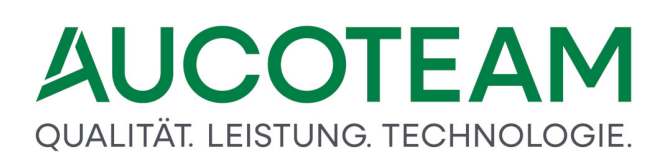

| 🖷 Abgleich mit MESO Dater                             | bestand                                                        |              |              |         |          | ×   |
|-------------------------------------------------------|----------------------------------------------------------------|--------------|--------------|---------|----------|-----|
| Version vom 29.07.202<br>Abgleich üb                  | o<br>er: Name, Rufn                                            | ame, GebDati | um           | *       | Beend    | len |
| Nutzer sd                                             | Aktenzeichen                                                   |              | Abfragegrund | Abgle   | ich      |     |
| Hier können Sie eir<br>Anzahl Daten<br>aktuelle Perso | nen Filter angeben<br>sätze für Abgleich<br>n für den Abgleich |              | Anzahl T     | reffer: |          |     |
| aktuelle Suche                                        |                                                                |              |              |         |          |     |
| letzter Treffer                                       |                                                                |              |              |         |          |     |
| <b>i</b>                                              |                                                                |              |              |         |          |     |
|                                                       |                                                                |              |              | Abglei  | ch start | ten |

Da diese Zuordnung unter Umständen sehr lange dauert, sollten Filter verwendet werden z.B. alle Personen suchen mit "A" Wenn das Formular erneut aufgerufen wird muß dann die Löschabfrage mit Nein bestätigt werden.

#### 1.3.6 Menü: SFTP

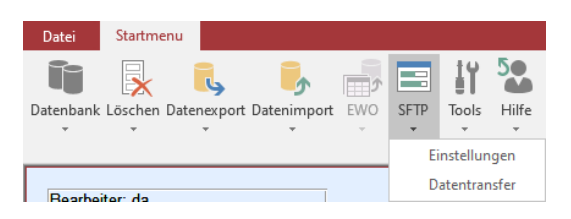

Zur Auswahl werden folgende Untermenüs angeboten:

- <u>Untermenü: FTP-Einstellungen</u>
- Untermenü: SFTP Dateitransfer

**Hinweis**: Dieses Menü ist nur verfügbar, wenn das Zusatzmodul *ZM(1) SFTP-Client* lizenziert und dem jeweiligen Benutzer zugeordnet ist.

#### 1.3.6.1 Untermenü: SFTP Einstellungen

Über das Untermenü *SFTP Einstellungen* werden die Einstellungen für SFTP-Dateiübertragungen zum IT.NRW konfiguriert..

Ein Klick auf den Eintrag *SFTP Einstellungen* öffnet das Formular *SFTP-Nutzer verwalten* Einrichtung einer SFTP-Verbindung

**Hinweis**: Dieses Untermenü ist nur verfügbar, wenn das Zusatzmodul *ZM(1) SFTP-Client* lizenziert und dem jeweiligen Benutzer zugeordnet ist.

#### 1.3.6.2 Untermenü: SFTP Dateitransfer

Über das Untermenü *SFTP Dateitransfer* werden die Einstellungen für SFTP-Dateiübertragungen zum IT.NRW konfiguriert..

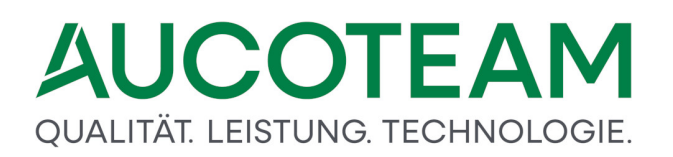

Ein Klick auf den Eintrag *SFTP Dateitransfer* öffnet das Formular <u>Dateien über SFTP vom IT.NRW</u> <u>holen</u>

**Hinweis**: Dieses Untermenü ist nur verfügbar, wenn das Zusatzmodul *ZM(1) SFTP-Client* lizenziert und dem jeweiligen Benutzer zugeordnet ist.

### 1.3.7 Menü: Tools

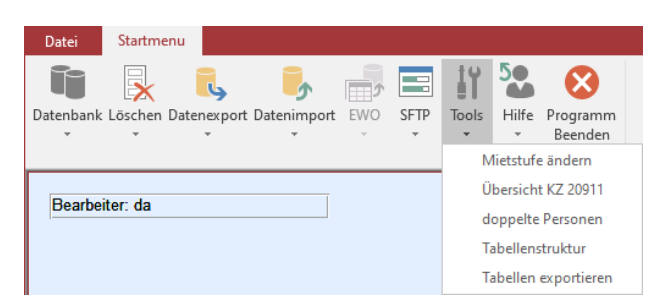

Zur Auswahl werden folgende Untermenüs angeboten:

- Untermenü: Mietenstufe ändern
- Untermenü: Übersicht KZ 911
- Untermenü: doppelte Personen
- <u>Untermenü: Tabellenstruktur</u>
- Untermenü: Tabellen exportieren

#### 1.3.7.1 Untermenü: Mietenstufe ändern

Über das Untermenü *Mietenstufe ändern* kann eine Tabelle erstellt werden, in der entsprechend der gesetzlichen Regelungen die für eine Wohngeldstelle jeweils gültige Mietenstufe den betreffenden Zeiträumen zugeordnet wird.

Ein Klick auf den Eintrag Mietenstufe ändern öffnet den Dialog: Mietenstufen.

#### 1.3.7.1.1 Dialog: Mietenstufen

Über das Untermenü Mietenstufe ändern wird folgender Dialog geöffnet.

# QUALITÄT. LEISTUNG. TECHNOLOGIE.

| von        | bis                      | Mietenstufe | Neu        |
|------------|--------------------------|-------------|------------|
| 01.01.1900 | 31.12.2001<br>31.12.2002 | 2           | Bearbeiten |
| 01.01.2003 | 31.12.2020               | 4           | Abbrechen  |
|            |                          |             | Löschen    |
|            |                          |             | Speichern  |

Mit diesem Dialog kann eine Tabelle erstellt werden, in der entsprechend der gesetzlichen Regelungen die für eine Wohngeldstelle jeweils gültige Mietenstufe den betreffenden Zeiträumen zugeordnet wird. In Abhängigkeit vom Beginn des Bewilligungszeitraumes (Kennzahl *KZ 773*) können somit die Mietenstufen für alle Vorgänge im Block geändert werden, deren Wert für die Kennzahl KZ 773 in einen in der Tabelle festgelegten Zeitraum fällt.

In das Eingabefeld *WGST-Nr.* ist die Wohngeldstelle einzutragen, für die eine Tabelle der auf die jeweiligen Zeiträume bezogenen Mietenstufen zu erstellen ist. Das darunter liegende Listenfeld zeigt die für die genannten Zeiträume jeweils gültige Mietenstufe. Die Eingabefelder werden über die Schaltflächen *Neu* bzw. *Bearbeiten* frei geschaltet. Hier sind die Daten der neu zu erfassenden bzw. zu ändernden Mietenstufen einzutragen.

Folgende Bedienelemente sind im Dialog vorhanden.

- Schaltfläche *Mietenstufe in Vorgänge ändern*: In Abhängigkeit vom Beginn des Bewilligungszeitraumes (KZ 773) werden die den jeweiligen Vorgängen zugeordneten Mietenstufen im Block geändert.
- Button *Neu*: Hier kann ein neuer Zeitraum mit der zugehörigen Mietenstufe eingetragen werden. Mit Betätigen der Schaltfläche Neu wird die Zeile für die Dateneingabe frei geschaltet.
- Schaltfläche *Bearbeiten*: Hier können vorhandene Einträge für Zeitraum und Mietenstufe geändert werden.
- Schaltfläche Abbrechen: Die Bearbeitung der Mietenstufen-Tabelle wird abgebrochen.
- Schaltfläche Löschen: Hier kann ein Eintrag gelöscht werden..
- Schaltfläche *Speichern*: Der in der Zeile für die Dateneingabe erfolgte Eintrag wird in die Mietenstufen-Tabelle übernommen.
- Schaltfläche Schließen: Mit Klick auf die Schaltfläche Schließen wird der Dialog beendet.

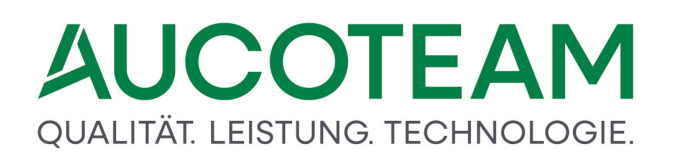

#### 1.3.7.2 Untermenü: Übersicht KZ 20911

Im Untermenü Übersicht KZ 20911 wird eine Übersicht aller Wohngeldanträge aufgelistet, bei denen ein Heizkostenzuschuss (Kennzahl KZ 20911) berechnet wurde.

Ein Klick auf den Eintrag Übersicht KZ 20911 öffnet den Dialog: Übersicht drucken.

Über das Untermenü Übersicht KZ 20911 wird folgender Dialog geöffnet.

Hier haben Sie die Möglichkeit, die Übersicht zu drucken oder in verschiedenen Dateiformaten abzuspeichern oder zu bearbeiten, z.B. als Word- oder PDF-Dokument oder als Excel-Tabelle.

#### 1.3.7.2.1 Dialog: Übersicht drucken

Über das Untermenü Übersicht KZ 20911 wird folgender Bericht (Namen entfernt) geöffnet.

| lfd | WGST   | WG-Nr. | Vorgang | Antragsteller                   | KZ911    |
|-----|--------|--------|---------|---------------------------------|----------|
| 1   | 958036 | 80349  | 20      |                                 | 1.188,15 |
| 2   | 762032 | 16313  | 6       |                                 | 470,00   |
| 3   | 566052 | 00275  | 16      |                                 | 0,00     |
| 4   | 958036 | 80349  | 21      |                                 | 0,00     |
| 5   | 962036 | 89326  | 6       |                                 | 1.100,00 |
| 6   | 962036 | 89326  | 7       |                                 | 0,00     |
| 7   | 978028 | 20324  | 11      |                                 | 0,00     |
| 8   | 554020 | 13515  | 9       |                                 | 1.300,00 |
| 9   | 554020 | 03608  | 7       |                                 | -280,00  |
| 10  | 554020 | 03608  | 8       |                                 | -143,16  |
| 11  | 711400 | 03669  | 4       | Nebenrechnungen Aaa_testfall 15 | 150,00   |
| 12  | 711400 | 03669  | 5       | Nebenrechnungen Aaa_testfall 15 | 150,00   |
| 13  | 711400 | 03669  | 6       | Nebenrechnungen Aaa_testfall 15 | 150,00   |
| 14  | 711400 | 03669  | 7       | Nebenrechnungen Aaa_testfall 15 | 150,00   |
| 15  | 711400 | 03669  | 8       | Nebenrechnungen Aaa_testfall 15 | 150,00   |
| 16  | 711400 | 03669  | 9       | Nebenrechnungen Aaa_testfall 15 | 150,00   |
| 17  | 711400 | 03669  | 10      | Nebenrechnungen Aaa_testfall 15 | 150,00   |
| 18  | 711400 | 03669  | 11      | Nebenrechnungen Aaa_testfall 15 | 150,00   |
| 19  | 711400 | 03669  | 12      | Nebenrechnungen Aaa_testfall 15 | 150,00   |
| 20  | 711400 | 03669  | 13      | Nebenrechnungen Aaa_testfall 15 | 150,00   |
| 21  | 711400 | 03669  | 14      | Nebenrechnungen Aaa_testfall 15 | 150,00   |
| 22  | 711400 | 03669  | 15      | Nebenrechnungen Aaa_testfall 15 | 150,00   |
| 23  | 711400 | 03669  | 16      | Nebenrechnungen Aaa_testfall 15 | 150,00   |
| 24  | 711400 | 03669  | 17      | Nebenrechnungen Aaa_testfall 15 | 150,00   |
| 25  | 711400 | 03669  | 18      | Nebenrechnungen Aaa_testfall 15 | 150,00   |
| 26  | 711400 | 03669  | 19      | Nebenrechnungen Aaa_testfall 15 | 150,00   |
| 27  | 711400 | 03669  | 20      | Nebenrechnungen Aaa_testfall 15 | 150,00   |
| 28  | 554020 | 03608  | 9       |                                 | -143,16  |
| 29  | 554020 | 13515  | 10      |                                 | 0,00     |
| 30  | 111100 | 64708  | 4       |                                 | 180,00   |
| 31  | 111100 | 64709  | 4       |                                 | 180,00   |
| 32  | 515000 | 13866  | 4       |                                 | 184,60   |
| 33  | 515000 | 13866  | 7       |                                 | 184,60   |
| 34  | 515000 | 01418  | 15      |                                 | 194,50   |
| 35  | 711000 | 00003  | 1       | Bb Aa                           | 345,00   |
| 36  | 711100 | 00001  | 1       | Bb Aa                           | 345.00   |

Übersicht der Wohngeldanträge in denen KZ 20911 eingegeben wurde

Hier haben Sie die Möglichkeit, die Übersicht zu drucken oder verschiedenen Dateiformaten abzuspeichern oder zu bearbeiten, z.B. als Word- oder PDF-Dokument oder als Excel-Tabelle.

#### 1.3.7.3 Untermenü: doppelte Personen

Im Untermenü *doppelte Personen* gibt es die Möglichkeit, in der WGplus-Datenbank mehrfach angelegte Person-Datensätze zu einem Datensatz zusammenzufassen.

Ein Klick auf den Eintrag Übersicht doppelte Personen öffnet den Dialog: Doppelte Personen.

Hinweis: Dieser Menüpunkt ist nur aktiv, wenn kein Bearbeiter in WG1 angemeldet ist.

### 1.3.7.3.1 Dialog: Doppelte Personen

Über das Untermenü doppelte Personen wird folgender Dialog geöffnet.

| Doppelte Personen                                                                                          |                                                              |                                              |                            |         |        |                            |                     | ×                       |  |
|----------------------------------------------------------------------------------------------------|--------------------------------------------------------------|----------------------------------------------|----------------------------|---------|--------|----------------------------|---------------------|-------------------------|--|
| Name                                                                                                    | Vorname                                                      | Geburtsdatum                                 | EWO A                      | nzahl   |        |                            |                     |                         |  |
| Aa test wogg<br>Alleinerziehend<br>Angst<br>Betreuer<br>Betreuer<br>Demir<br>Faßbender                     | A1<br>Tochter<br>Klaus<br>Max<br>Wohnheim<br>Volkan<br>Felix |                                              | 2<br>2<br>2<br>3<br>2<br>2 | ~       | C Name | + Vorname<br>+ Vorname + C | Gebdatum<br>Drucken |                         |  |
| Name           1         Aa test wogg           1         Aa test wogg                                     | Vorname<br>A1<br>A1                                          | Zuname Geburtsdatt<br>01.01.200<br>01.01.200 | im EWO                     | GebName | GebOrt | eMail                      | Handy               | Auswahl<br>Nein<br>Nein |  |
| Zusammenfassen     zusammengefaßte Personen drucken     zusammengefaßte Personen exportieren     Schließen |                                                              |                                              |                            |         |        |                            |                     |                         |  |

In diesem Dialog gibt es die Möglichkeit, in der WGplus-Datenbank mehrfach angelegte Person-Datensätze zu einem Datensatz zusammenzufassen.

Es kann vorkommen, dass eine Person mehrfach in WGplus angelegt wird. In WG1 wird bei jeder Neuanlage einer Person geprüft, ob die Person (Vergleich mit Name, Vorname und Geburtsdatum) schon in der Datenbank existiert. Der Sachbearbeiter hat dann die Möglichkeit ,die vorhandene Person zu übernehmen, oder die Person nochmals neu anzulegen. Dabei können Dubletten eines Personen-Datensatzes in WGplus entstehen. Damit eine vernünftige Auswertung in EWO erfolgen kann, gibt es die Möglichkeit, mehrfach angelegte Person-Datensätze zu einer Person zusammen zu fassen.

Durch Doppelklick auf einen Personeintrag in der unteren Liste wird der Eintrag ausgewählt, der in der WGplus-Datenbank gespeichert bleiben soll. Durch Klick auf den Schalter Ändern wird diese Person mit allen ihren Eigenschaften in allen Vorgängen von WGplus eingetragen, in denen die Dublette-Einträge aus der Liste eingetragen sind.

Die erste Spalte der unteren Liste bezeichnet das Geschlecht der Person.

- 1 Herr
- 2 Frau
- *3* Fräulein (existiert nur noch in alten Akten)

O und leer keine Eintragung

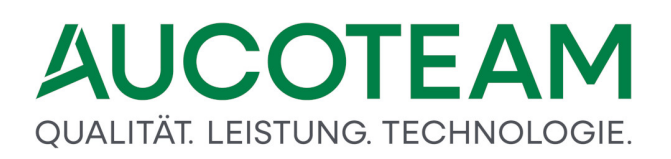

Hinweis: Dieser Dialog ist nur aktiv, wenn kein Bearbeiter in WG1 angemeldet ist.

#### 1.3.7.4 Untermenü: Tabellenstruktur

Über das Untermenü *Tabellenstruktur* kann die Tabellenstruktur der WGplus-Datenbank auf Fehler geprüft werden.

Ein Klick auf den Eintrag Tabellenstruktur öffnet den Dialog: Tabellenstruktur prüfen.

**Hinweis**: Dieser Menüpunkt ist nützlich für Administratoren und AUCOTEAM-Entwickler, um Fehler aufzuspüren.

#### 1.3.7.4.1 Dialog: Tabellenstruktur prüfen

#### 🔳 Tabellenstruktur prüfen Х Schliessen Tabellen mit Spaltenanzahl Spalten in gewählter Tabelle Tabelle Vorgabe Kunde Zustand ртк 7 7 ок RECHNER 4 4 ОК SERIENFELDER\_VORLAGE 5 ок 5 SOLLBUCHUNG 12 12 ОК SONSTIGE ок 16 16 SOZAMT ок 14 14 STRAORTE 9 9 ОК STRASSEN 2 2 ОК 6 SUCHE\_ALLE 6 OK SUCHE ALLE VORLAGEN 5 5 ОК SUCHE\_FELDER 9 9 ок SUCHE\_FELDER\_BST\_KZ700 5 5 ок SUCHE\_FELDER\_VORLAGEN 10 10 ОК SYSINFO 74 75 Feh SYSTEM\_SUCHE\_VORLAGEN OK 8 8 3 SYSTEM VORLAGEN DOLLAR VAR 3 ок SYSTEM VORLAGEN FILTER 9 9 ОК 6 6 TERMIN ОК TERMINE 12 12 OK TERMVORL 4 4 OK TERMZU 3 3 ок 3 3 ОК TEXTE\_NR

Über das Untermenü Tabellenstruktur wird folgender Dialog geöffnet.

Im Register Tabellen mit Spaltenanzahl wird eine Liste mit allen Datenbank-Tabellen in der WGplus-Datenbank angezeigt. Um die Analyse zu starten, ist auf die Schaltfläche *Daten ermitteln* zu klicken. Nach der Analyse kann man in der Spalte *Zustand* sehen, ob die jeweilige Tabellen in Ordnung ist. Ein *OK* zeigt an, dass die Tabelle der Vorgabe entspricht, der Eintrag *Fehler* dagegen zeigt an, dass es einen Fehlerzustand gibt. Die Spalten *Vorgabe* und *Kunde* zeigen dann in den meisten Fällen unterschiedlichen Anzahlen von Spalten an.
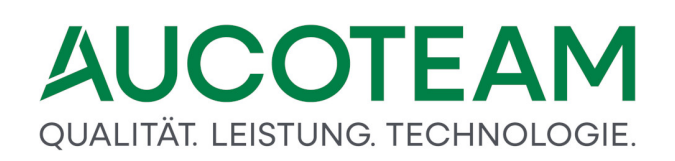

In den Spalten *Vorgabe* und *Kunde* wird die Anzahl von Spalten der jeweiligen Tabelle angezeigt. Die Spalte *Vorgabe* zeigt an, wieviel Spalten die Tabelle haben soll, während die Spalte *Kunde* anzeigt, wie viele tatsächlich vorhanden sind.

| 📧 Tabellenstruktur prüfen  |                              |   |                 | × |  |  |  |  |  |  |
|----------------------------|------------------------------|---|-----------------|---|--|--|--|--|--|--|
|                            |                              |   | Schliessen      |   |  |  |  |  |  |  |
| Tabellen mit Spaltenanzahl | Spalten in gewählter Tabelle |   |                 |   |  |  |  |  |  |  |
| gewä                       | hlte Tabelle: SYSINFO        |   |                 |   |  |  |  |  |  |  |
| Vorgabe                    |                              |   | Kunde           |   |  |  |  |  |  |  |
| SICHERPFAD                 | ^                            | 1 | SICHERPFAD      | ^ |  |  |  |  |  |  |
| SID                        |                              |   | SID             |   |  |  |  |  |  |  |
| skonfig1                   |                              |   | skonfig1        |   |  |  |  |  |  |  |
| skonfig2                   |                              |   | skonfig2        |   |  |  |  |  |  |  |
| skonfig3                   |                              |   | skonfig3        |   |  |  |  |  |  |  |
| skonfig4                   |                              |   | skonfig4        |   |  |  |  |  |  |  |
| skonfig5                   |                              |   | skonfig5        |   |  |  |  |  |  |  |
| STERN01                    |                              |   | STERN01         |   |  |  |  |  |  |  |
| STERN02                    |                              |   | STERN02         |   |  |  |  |  |  |  |
| tel1                       |                              |   | tel1            |   |  |  |  |  |  |  |
| tel2                       |                              |   | tel2            |   |  |  |  |  |  |  |
| URL_DMS                    |                              |   | URL_DMS         | _ |  |  |  |  |  |  |
| web                        |                              |   | url_saperion    |   |  |  |  |  |  |  |
| wgsthnr                    |                              |   | web             |   |  |  |  |  |  |  |
| wgstname1                  |                              |   | wgsthnr         |   |  |  |  |  |  |  |
| wgstname2                  |                              |   | wgstnamel       |   |  |  |  |  |  |  |
| WGSINR                     |                              |   | wgstname2       |   |  |  |  |  |  |  |
| wgstort                    |                              |   | WGSINK          |   |  |  |  |  |  |  |
| wgstpiz                    |                              |   | wgstort         |   |  |  |  |  |  |  |
| wgststr                    | ~                            |   | wgstbiz         | × |  |  |  |  |  |  |
|                            |                              |   |                 |   |  |  |  |  |  |  |
|                            |                              |   | Daten ermitteln |   |  |  |  |  |  |  |

Ein Vergleich der Spalteneinträge zeigt dann, welche Tabellenspalte fehlt.

**Hinweis**: Dieser Menüpunkt ist nützlich für Administratoren und AUCOTEAM-Entwickler, um Fehler aufzuspüren.

## 1.3.7.5 Untermenü: Tabellen exportieren

Über das Untermenü *Tabellen exportieren* einzelne oder mehrere Tabellen der WGplus-Datenbank exportiert werden.

Ein Klick auf den Eintrag Tabellen exportieren öffnet den Dialog: Export von Tabellen.

**Hinweis**: Dieser Menüpunkt ist nützlich für Administratoren und AUCOTEAM-Entwickler, um Tabellen zu sichern, bevor Änderungen an der Tabellenstruktur gemacht werden.

## 1.3.7.5.1 Dialog: Export von Tabellen

Über das Untermenü Tabellen exportieren wird folgender Dialog geöffnet.

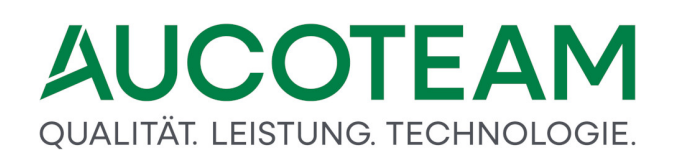

| 📃 Export von Tabellen                        |         | ×    |  |  |  |  |  |
|----------------------------------------------|---------|------|--|--|--|--|--|
| zum Export ausgewählte Tabellen (Auswahl mit | Doppelk | ick) |  |  |  |  |  |
| SUCHE_FELDER_BST_KZ700                       | Nein    | ^    |  |  |  |  |  |
| SUCHE_FELDER_VORLAGEN                        | Nein    |      |  |  |  |  |  |
| SYSINFO                                      | Ja      |      |  |  |  |  |  |
| SYSTEM_SUCHE_VORLAGEN                        | Nein    |      |  |  |  |  |  |
| SYSTEM_VORLAGEN_DOLLAR_VAR                   | Nein    |      |  |  |  |  |  |
| SYSTEM_VORLAGEN_FILTER                       | Nein    |      |  |  |  |  |  |
| TERMIN                                       | Nein    |      |  |  |  |  |  |
| TERMINE                                      | Nein    |      |  |  |  |  |  |
| TERMVORL                                     | Nein    |      |  |  |  |  |  |
| TERM7II                                      | Noin    | •    |  |  |  |  |  |
| Prüfen des freien Speichers                  |         |      |  |  |  |  |  |
| Prüfen der Verzeichnisse                     |         |      |  |  |  |  |  |
| Erzeugen der Sicherungs-DB                   |         |      |  |  |  |  |  |
| Exportieren der Tabellen                     |         |      |  |  |  |  |  |
| Verschlüsseln der Sicherungs-DB              |         |      |  |  |  |  |  |
| Sichern Schliessen                           |         |      |  |  |  |  |  |

Das Listenfeld zeigt alle zur Verfügung stehenden Tabellen an. Per Doppelklick auf einen Eintrag kann der jeweilige Eintrag zum Export ausgewählt werden. In diesem Fall ändert sich der jeweilige Spalteneintrag rechts von *Nein* auf *Ja*. Es können mehrere Tabellenspalten ausgewählt werden. Die Sicherung ist vor allem dann sinnvoll, wenn Änderungen in der Tabellenstruktur bevorstehen.

Zum Sichern ist auf die Schaltfläche *Sichern* zu klicken. Daraufhin werden die einzelnen Schritte ausgeführt. Abschließend gibt es eine Meldung, die das Ende des Vorgangs anzeigt und den Speicherort der Sicherungsdatei anzeigt.

| Export von Tabellen                                                                                            |            | $\times$ |  |  |  |  |  |  |
|----------------------------------------------------------------------------------------------------|------------|----------|--|--|--|--|--|--|
| zum Export ausgewählte Tabellen (Auswahl mit I                                                                 | Doppelklic | k)       |  |  |  |  |  |  |
| SUCHE_FELDER_BST_KZ700                                                                                         | Nein       | ^        |  |  |  |  |  |  |
| SUCHE_FELDER_VORLAGEN                                                                                          | Nein       |          |  |  |  |  |  |  |
| SYSINFO                                                                                                    | Ja         |          |  |  |  |  |  |  |
| SYSTEM_SUCHE_VORLAGEN                                                                                          | Nein       | _        |  |  |  |  |  |  |
| SYSTEM_VORLAGEN_DOLLAR_VAR                                                                                     | Nein       | -        |  |  |  |  |  |  |
| SYSTEM_VORLAGEN_FILTER                                                                                         | Nein       |          |  |  |  |  |  |  |
| TERMIN                                                                                                    | Nein       |          |  |  |  |  |  |  |
| TERMINE                                                                                                    | Nein       |          |  |  |  |  |  |  |
| TERMVORL                                                                                                    | Nein       |          |  |  |  |  |  |  |
| TERM7II                                                                                                    | Nein       | <u> </u> |  |  |  |  |  |  |
| Prüfen des freien Speichers                                                                                    | ] 🗸        |          |  |  |  |  |  |  |
| Prüfen der Verzeichnisse                                                                                       | _ ✓        |          |  |  |  |  |  |  |
| Erzeugen der Sicherungs-DB                                                                                     | _ ✓        |          |  |  |  |  |  |  |
| Exportieren der Tabellen                                                                                       | _ ✓        |          |  |  |  |  |  |  |
| Verschlüsseln der Sicherungs-DB                                                                                | ] 🗸        |          |  |  |  |  |  |  |
| Sichern Schli                                                                                                  | iessen     |          |  |  |  |  |  |  |
| Microsoft Access                                                                                               |            | ×        |  |  |  |  |  |  |
| Die Datenbank wurde in die Datei C:\Program Files<br>(x86)\AUCOTEAM\WGplus\sicher\20200703.accdb gespeichert ! |            |          |  |  |  |  |  |  |
| E                                                                                                    | OK         |          |  |  |  |  |  |  |

**Hinweis**: Dieser Menüpunkt ist nützlich für Administratoren und AUCOTEAM-Entwickler, um Fehler aufzuspüren.

## 1.3.8 Menü: Hilfe

Zur Auswahl werden folgende Untermenüs angeboten:

- Untermenü: WG1
- Untermenü: WG2
- Untermenü: FAQ
- Untermenü: TeamViewer
- Untermenü: News
- Untermenü: Info

#### 1.3.8.1 Untermenü: WG1

Über das Untermenü WG1 wird das Hilfefenster zum Programmmodul WG1 geöffnet.

| 😵 AUCOTEAM WGplus Grundmodul WG1                                                                                                    |                                                                                                    |                                                                                                    | -                                                           |                                 | ×                        |
|----------------------------------------------------------------------------------------------------|----------------------------------------------------------------------------------------------------|----------------------------------------------------------------------------------------------------|-------------------------------------------------------------|---------------------------------|--------------------------|
| usblenden Zurück Vorwärts Startseite                                                                                                    | Drucken Optionen                                                                                                    |                                                                                                    |                                                             |                                 |                          |
| La Zurück. Vorwärts Statsete<br>hat beforden Zurück. Vorwärts Statsete<br>hat beforden Zurück. Vorwärts Statsete<br>Part Statsete<br>Statsete<br>Statsete | Ducken Officient<br>Navigation: «No topics<br>Grundmodul V<br>Version vom 24.11.20<br>Das Softwarepaket W<br>Das bürgernahe und n<br>Verwaltungen umfars<br>Über 300 Installatione<br>Datenzentralen und A<br>der AUCOTEAM GmbH<br>Dokumentation VG<br>Disess Kapitel beschre<br>Bedienung diess<br>Einleitung: Hier<br>Programm-Mern<br>Hotline (Suppor<br>Kontakt<br>Telefon: 030 / 421 88<br>E-Mail: wohngeld@au<br>Die Handbücher (PDF)<br>Die Beschreibungen d | Above this level* VG1 20) hngeld WGplus der AUCOTEAM GmbH unterstützt die Wohngeldbearbeitung in Städten und Ko itarbeiterfreundliche Verfahren wurde gemeinsam mit erfahrenen Praktikern entwickelt und ist ind erprobt. n in kommunalen Verwaltungen der Bundesländer Nordrhein-Westfalen und Brandenburg sowie wendergemeinschaften belegen die Qualität und Zuverlässigkeit von WGplus sowie der Service 1 bib die Funktion des Grundmoduls WG1. Es besteht aus den folgenden Abschnitten: r Hilfe : Hier wird kurze erklärt, wie diese Hilfe zu bedienen ist. inden Sie eine kurze Einleitung und einen Überblick das Grundmodul WG1. ig: Hier finden Sie die ausführliche technische Beschreibung der einzelnen Menüs von WG1. ]; Hier finden Sie AUCOTEAM-Kontaktdaten . 121 coteam.de sind im Internet einsehbar und herunterladbar unter <u>WG1</u> und <u>WG2</u> . r Zusatzmodule (PDF) sind ebenfalls im Internet einsehbar (siehe Kapitel <u>WGplus-Zusatzmodule</u> | mmunen.<br>im Alltag der<br>• Verträge mit<br>• und Beratun | öffentli<br>: kommu<br>ggleistu | ichen<br>unalen<br>Ingen |
|                                                                                                    |                                                                                                    |                                                                                                    |                                                             |                                 |                          |

**Hinweis**: Wenn für ein Dialogfenster oder Feld keine Kontext-Hilfe verfügbar ist, erscheint anstelle eines Hilfetextes ein leeres Fenster bzw. wird eine bereits vorher angezeigte Hilfe nicht erneuert.

## 1.3.8.2 Untermenü: WG2

Über das Untermenü *WG2* wird das Hilfefenster zum Programmmodul WG2 geöffnet, also diese aktuelle Hilfe.

# QUALITÄT. LEISTUNG. TECHNOLOGIE.

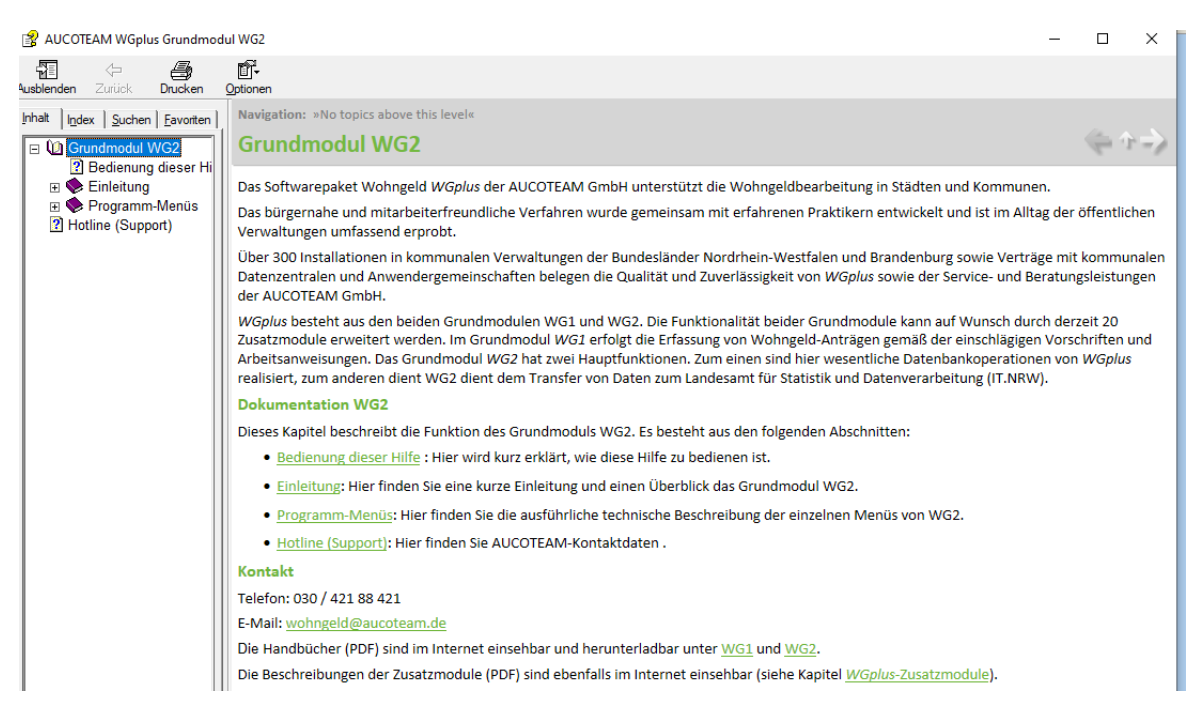

**Hinweis**: Wenn für ein Dialogfenster oder Feld keine Kontext-Hilfe verfügbar ist, erscheint anstelle eines Hilfetextes ein leeres Fenster bzw. wird eine bereits vorher angezeigte Hilfe nicht erneuert.

## 1.3.8.3 Untermenü: FAQ

Über das Untermenü *WGplus FAQs* wird ein Browserfenster geöffnet, in dem eine Webseite mit häufig gestellten Fragen (FAQs) zu WGplus angezeigt wird..

## QUALITÄT. LEISTUNG. TECHNOLOGIE.

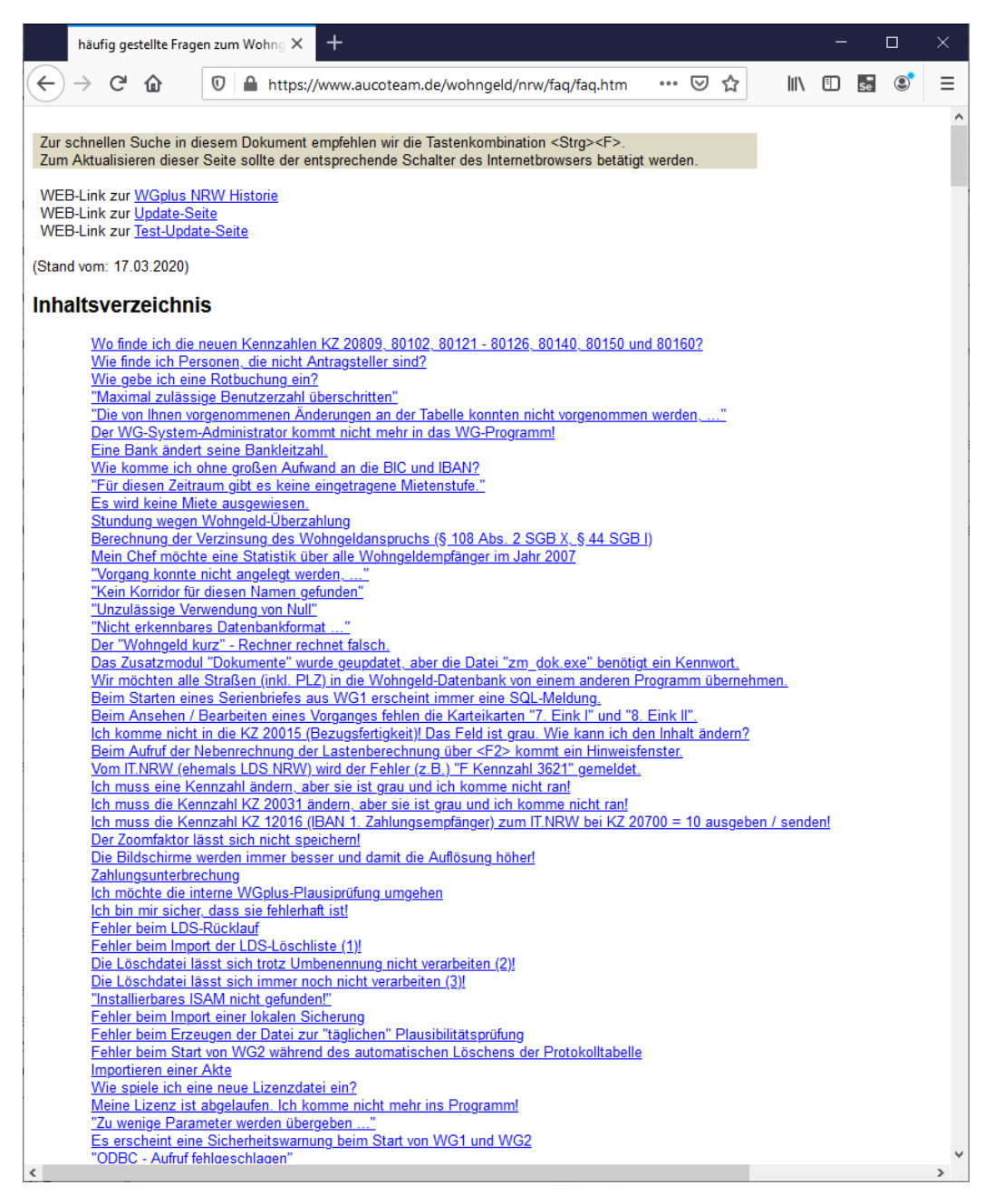

Hinweis: Das Anzeigen der Seite erfordert eine bestehende Internetverbindung.

## 1.3.8.4 Untermenü: TeamViewer

Über diesen Menüpunkt starten Sie das heruntergeladene Fernwartungswerkzeugs *TeamViewer*.

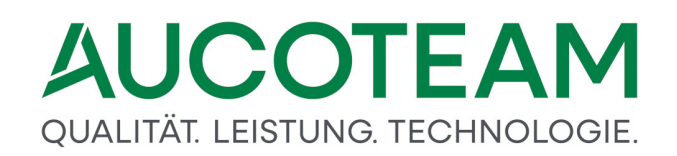

| 🔁 TeamViewer Quick                                                | _                      |                 | ×    |
|-------------------------------------------------------------------|------------------------|-----------------|------|
|                                                                   |                        | 7               | Ţ    |
| Fernsteuerung zu                                                  | assen                  |                 | \$   |
| Bitte teilen Sie Ihrem Pa<br>mit, um sich mit Ihrem<br>verbinden. | rtner die f<br>Compute | olgende<br>r zu | e ID |
| Ihre ID 13                                                        | 344 1                  | 86 2            | 22   |
| Kennwort                                                          | Ð                      | tk44            | la1  |
| www.teamviewer.com                                                | A                      | bbrec           | hen  |
| <ul> <li>Bereit zum Verbinder</li> </ul>                          | (sichere               | Verbind         | ung) |

Um eine Verbindung herzustellen, müssen Sie mit den Entwicklern von AUCOTEAM kommunizieren und ID sowie Kennwort austauschen.

Sie können TeamViewer aus dem Grundmoduil WG1 herunterladen. Dabei wird eine für AUCOTEAM maßgeschneiderte Version heruntergeladen. Die heruntergeladene Datei wird in das Installationsverzeichnis von WGplus gespeichert.

**Hinweis**: Die Herstellung einer Fernwartungsverbindung erfordern eine bestehende Internetverbindung.

## 1.3.8.5 Untermenü: News

Über das Untermenü *News* wird ein Browserfenster geöffnet, in dem eine Webseite mit dem Entwicklungsverlauf (History) von WGplus angezeigt wird..

## QUALITÄT. LEISTUNG. TECHNOLOGIE.

| ■ ■ haufig gestellte Fragen zum       ■ auccteam.de       ×       + ···       ···       ×                                                                                                    |              |               |              |                 |                       |              |                     |            |               |                      |                         |         |               |         |        |   |   |   |          |
|----------------------------------------------------------------------------------------------------|--------------|---------------|--------------|-----------------|-----------------------|--------------|---------------------|------------|---------------|----------------------|-------------------------|---------|---------------|---------|--------|---|---|---|----------|
| <ul> <li>← → ○ ŵ AUCOTEAM GmbH [DE] https://www.aucoteam.de/wohng □ ☆ ☆ &amp; w ···</li> <li>Zurs Schnellen Suche in diesem Dokument empfehlen wir die Tastenkombination <strg><f>&gt;</f></strg></li> <li>WEB-Link zur L5Q</li> <li>WEB-Link zur Upgate-Seite</li> <li>Inhaltsverzeichnis</li> <li>Datebank/Version 3.511/101.2019/WG2-Version 5.181/10.12.2019</li> <li>Datebank/Version 3.518/101.2019/WG2-Version 5.181/10.12.2019</li> <li>Datebank/Version 3.518/101.2019/WG2-Version 5.181/10.12.2019</li> <li>Datebank/Version 3.518/1001.2019/WG2-Version 5.181/10.12.2019</li> <li>Datebank/Version 3.518/1001.2019/WG2-Version 5.181/10.12.2019</li> <li>Datebank/Version 3.518/1001.2019/WG2-Version 5.182/10.2019</li> <li>Datebank/Version 3.518/1001.2019/WG2-Version 5.173/05.07.2018</li> <li>Datebank/Version 3.151/100.2018</li> <li>Datebank/Version 3.151/100.2011</li> <li>Datebank/Version 3.151/100.2011</li> <li>Datebank/Version 3.151/100.2011</li> <li>WG1-Version 3.151/100.2011</li> <li>Datebank/Version 3.151/100.2011</li> <li>WG1-Version 3.151/100.2011</li> <li>WG1-Version 3.151/100.2012</li> <li>WG1-Version 3.151/100.2012</li> <li>WG1-Version 3.151/100.2012</li> <li>WG1-Version 3.151/100.2016</li> <li>Datebank/Version 2.043</li> <li>WG1-Version 3.151/100.2016</li> <li>Datebank/Version 2.043</li> <li>WG1-Version 3.151/100.2016</li> <li>Datebank/Version 2.043</li> <li>WG1-Version 3.151/100.2016</li> <li>Datebank/Version 2.043</li> <li>WG1-Version 3.151/100.2016</li> <li>Datebank/Version 2.043</li> <li>WG1-Version 3.151/100.2016</li> <li>Datebank/Version 2.043</li> <li>WG1-Version 3.151/1</li></ul>                                                                                                    | ß            | Ð             |              | häufi           | g geste               | llte F       | ragen zu            | m 🗖        | aucotear      | n.de                 | ×                       | +       | $\sim$        |         |        |   | _ |   | $\times$ |
| Zur schnellen Suche in diesem Dokument empfehlen wir die Tastenkombination <strg><f>.         Zur Aktualiseieren dieser Seite sollte der entsprechende Schalter des Internetbrowsers betätigt werden.         WEB-Link zur LAQ         WEB-Link zur Jugdate-Seite         Inhaltsverzeichnis         Datebank-Version J.S.1. 101.2019.WG2-Version 5.181/10.12.2019.         Datebank-Version J.S.00         WG1-Version J.S.1. 101.2019.WG2-Version 5.181/10.12.2019.         Datebank-Version J.C.00         WG1-Version J.S.00         WG1-Version J.101.2019.WG2-Version 5.181/10.12.2019.         Datebank-Version J.2019.WG2-Version 5.181/10.12.2019.         WG1-Version J.1101.2019.WG2-Version 5.178/05.07.2018.         Datebank-Version J.2021         WG1-Version J.1101.2019.WG2-Version 5.178/05.07.2018.         Datebank-Version J.2021 00.02.018         WG1-Version J.1101.2019.WG2-Version 5.178/05.07.2018.         Datebank-Version J.2021 00.02.018         WG1-Version J.1101.2016.02.017         WG2-Version J.1101.2016.02.017         Datebank-Version J.1101.2016.02.017         WG2-Version J.1101.2016.02.017         WG2-Version J.1101.2016.02.017         WG2-Version J.1101.2016.02.017         WG2-Version J.1101.2016.02.017         WG2-Version J.1101.2016.02.017         WG2-Version J.1101.2016.02.017         WG1-Version</f></strg>                                                                                                    | $\leftarrow$ | $\rightarrow$ |              | υ               | ណ៍                    |              | AUCOT               | TEAM G     | mbH [DE       | https:               | //www.aud               | oteam   | .de/wohn      | <       | ☆      | ∱ | h | Ŕ |          |
| Zur schnellen Suche in diesem Dokument empfehlen wir die Tastenkombination <strg><f>.<br/>Zum Aktualisieren dieser Seite sollte der entsprechende Schalter des Internetbrowsers betatigt werden.<br/>WEB-Link zur <u>Lpdate-Seite</u><br/>WEB-Link zur <u>Test-Update-Seite</u><br/><b>Inhaltsverzeichnis</b><br/>Datenbank-Version 2051<br/>WGI-Version 5.181/10.12.2019 WG2-Version 5.181/10.12.2019<br/>Datenbank-Version 2050<br/>WGI-Version 5.180/17.01.2019 WG2-Version 5.181/10.12.2019<br/>Datenbank-Version 2050<br/>WGI-Version 5.177/2020 WG2-Version 5.180/17.01.2019<br/>Datenbank-Version 2040<br/>WGI-Version 5.177/2062 08 WG2-Version 5.178/05.07.2018<br/>Datenbank-Version 2045<br/>Datenbank-Version 2045<br/>WGI-Version 5.176/23.056.2017<br/>Datenbank-Version 2.045<br/>WGI-Version 5.176/23.056.2017<br/>Datenbank-Version 2.045<br/>WGI-Version 5.176/23.056.2017<br/>Datenbank-Version 2.045 (nuversindert)<br/>WGI-Version 5.176/23.055.2017<br/>Datenbank-Version 2.045 (nuversindert)<br/>WGI-Version 5.175/12.05.2017<br/>WGI-Version 5.176/12.003.2017<br/>WGI-Version 5.175/12.003.2017<br/>WGI-Version 5.175/12.003.2017<br/>WGI-Version 5.176/12.003.2017<br/>WGI-Version 5.176/12.003.2017<br/>WGI-Version 5.175/12.003.2017<br/>WGI-Version 5.175/12.003.2017<br/>WGI-Version 5.176/12.2016<br/>WGI-Version 5.176/2012.2016<br/>WGI-Version 5.176/2012.2016<br/>WGI-Version 5.177/2012.2016<br/>WGI-Version 5.177/2012.2016<br/>WGI-Version 5.177/2012.2016<br/>WGI-Version 5.177/2012.2016<br/>WGI-Version 5.177/2012.2016<br/>WGI-Version 5.177/2012.2016<br/>WGI-Version 5.160/05.0014<br/>WGI-Version 5.160/05.0014<br/>WGI-Version 5.160/05.0016<br/>WGI-Version 5.160/05.0016</f></strg> | -            |               |              |                 |                       |              |                     |            |               |                      |                         |         |               |         |        |   |   |   | ~        |
| Zur Schneilen Suche in diesem Dokument emptehen wir die Tastenkombination Surg-KP->         Zur Aktualisieren dieser Sollte der entsprechende Schalter des Internetbrowsers betätigt werden.         WEB-Link zur Lpdate-Seite         WEB-Link zur Update-Seite         WEB-Link zur Update-Seite         WEB-Link zur Update-Seite         WeB-Link zur Update-Seite         WeB-Link zur Update-Seite         Inhaltsverzeichnis         Datenbank-Version 3.181/10.12.2019 WG2-Version 5.181/10.12.2019         Datenbank-Version 3.179/10.12.2019 WG2-Version 5.181/10.12.2019         Datenbank-Version 3.179/10.02.2018 WG2-Version 5.178/05.07.2018         Datenbank-Version 3.177/10.02.2018         Datenbank-Version 3.177/10.02.2018         WG1-Version 5.177/10.02.2018         Datenbank-Version 3.175/10.02.2018         WG1-Version 5.177/10.02.2018         Datenbank-Version 3.175/10.03.2017         WG1-Version 5.177/10.20.2017         WG1-Version 5.177/10.20.2017         WG1-Version 5.177/10.20.2017         WG1-Version 5.177/10.20.2017         WG1-Version 5.177/10.20.2017         WG1-Version 5.177/10.20.2017         WG1-Version 5.177/10.20.2017         WG1-Version 5.177/10.20.2017         WG1-Version 5.177/10.20.2017         WG1-Version 5.177/10.20.2017         WG1-Version 5.177/10.20.201                                                                                                    | -            |               |              | <b>•</b> •      |                       |              |                     |            |               |                      |                         |         | O             |         |        |   |   |   |          |
| Louin Academiate in User J Senie Source Constructions of the intermetation of the sening were used.         WEEE-Link zur Tpätel-Senie         Inhaltsverzeichnis         Inhaltsverzeichnis         WIGLVersion S181/10122019 WG2Version S181/10122019         Vaterbank-Version 2003         WGLVersion S180/17012009 WG2Version S180/17012019         Datembank-Version 2004         WGLVersion S180/17012009 WG2Version S180/17012019         Datembank-Version 2004         WGLVersion S180/17012008 WG2Version S180/17012019         Datembank-Version 2004         WGLVersion S187/2006 2018 WG2Version S180/17012019         Datembank-Version 2004         WGLVersion S187/2006 2018 WG2Version S178/05072018         Datembank-Version 2004         WGLVersion S177/0122018         Datembank-Version 2004         WGLVersion S176/23062017         Datembank-Version 2014         WGLVersion S176/23062017         Datembank-Version 2014         WGLVersion S176/23062017         Datembank-Version 2014         WGLVersion S176/23062017         Datembank-Version 2014         WGLVersion S171/1022018         Datembank-Version 2014         WGLVersion S171/1022010         WGLVersion S171/10220101         WGLVersion S171/10220101                                                                                                    | Zur          | SChne         | ellen        | Such            | e in die<br>lieser 9  | esem         | Dokume              | ent emp    | tehlen wir    | die last<br>Schalter | enkombina<br>des Intern | ation < | Strg> <e></e> | ätiat w | ordon  |   |   |   | - 1      |
| WEE-Link zur FAO         WEE-Link zur Tgat-Update-Seite         WEB-Link zur Tgat-Update-Seite         Inhaltsverzeichnis         Datenback-Version 5.181/10.12.2019 WG2-Version 5.181/10.12.2019         Datenback-Version 5.181/10.12.2019 WG2-Version 5.181/10.12.2019         Datenback-Version 5.181/10.12.2019 WG2-Version 5.181/10.12.2019         Datenback-Version 5.170/10.2019 WG2-Version 5.178/05.07.2018         Datenback-Version 5.177/20.02.2018 WG2-Version 5.178/05.07.2018         Datenback-Version 5.177/20.02.2018         WG1-Version 5.177/20.02.2018         Datenback-Version 5.177/20.02.2018         Datenback-Version 5.177/20.02.2018         Datenback-Version 5.177/20.02.2018         Datenback-Version 5.177/20.02.2018         Datenback-Version 5.177/20.02.2017         WG1-Version 5.177/20.02.2017         WG2-Version 5.177/20.32.2017         WG3-Version 5.177/20.32.2017         WG3-Version 5.177/20.32.2017         WG3-Version 5.177/20.32.2017         WG3-Version 5.177/20.02.2017         WG3-Version 5.177/20.02.2017         WG3-Version 5.177/20.02.2017         WG3-Version 5.177/20.02.2017         WG3-Version 5.177/20.02.2017         WG3-Version 5.177/20.02.2017         WG3-Version 5.177/20.02.2017         WG3-Version 5.177/20.02.2017 <t< td=""><td>Zun</td><td>I AKIU</td><td>diisi</td><td>eren (</td><td>liesel v</td><td>Selle</td><td>some de</td><td>i entspi</td><td>echende</td><td>Schaller</td><td>des intern</td><td>lethiow</td><td>vsers beta</td><td>augiw</td><td>eruen.</td><td></td><td></td><td></td><td>- 1</td></t<>                                                                                                    | Zun          | I AKIU        | diisi        | eren (          | liesel v              | Selle        | some de             | i entspi   | echende       | Schaller             | des intern              | lethiow | vsers beta    | augiw   | eruen. |   |   |   | - 1      |
| WEB-Link zur Tost-Update-Seite         Inhaltsverzeichnis         Datenbank-Version 2.051         WGI-Version 3.181/10.12.2019 WG2-Version 3.181/10.12.2019         Datenbank-Version 2.00         WGI-Version 3.181/10.12.2019 WG2-Version 3.180/17.01.2019         Datenbank-Version 2.00         WGI-Version 3.180/17.01.2019 WG2-Version 3.180/17.01.2019         Datenbank-Version 2.049         WGI-Version 3.178/12.206.3018 WG2-Version 3.179/06.12.2018         Datenbank-Version 2.047         WGI-Version 3.178/12.206.3018 WG2-Version 3.179/06.12.2018         Datenbank-Version 2.046         WGI-Version 3.176/12.806.2017         Datenbank-Version 3.106/12.806.2017         Datenbank-Version 3.106/108.2017         WG2-Version 3.157/108.2017         WG2-Version 3.157/108.2017         Datenbank-Version 3.106/108.2017         Datenbank-Version 3.105/108.2017         Datenbank-Version 3.105/108.2017         WG2-Version 3.157/108.2017         WG2-Version 3.157/108.2017         WG2-Version 3.157/108.2017         Datenbank-Version 2.045 (unversiderti)         WG1-Version 3.157/108.2017         WG2-Version 3.157/108.2017         WG2-Version 3.157/108.2017         WG2-Version 3.157/108.2017         WG3-Version 3.174/Unversiderti 0.01.2017                                                                                                    | WE           | B-Lin         | k zu         | FAQ             |                       |              |                     |            |               |                      |                         |         |               |         |        |   |   |   | - 1      |
| WEB-Link zur Tast-Update-Seite           Inhaltsverzeichnis           Datenbark-Version 2.051           WG1-Version 5.181/10.12.2019 WG2-Version 5.181/10.12.2019           Datenbark-Version 2.050           WG1-Version 5.181/10.12.2019 WG2-Version 5.180/17.01.2019           Datenbark-Version 7.045           WG1-Version 5.187/10.12.2018 WG2-Version 5.179/06.12.2018           Datenbark-Version 7.045           WG1-Version 5.177/10.10.2018           WG1-Version 5.177/10.10.2018           Datenbark-Version 7.045           WG1-Version 5.177/10.10.2018           Datenbark-Version 7.045           WG1-Version 5.176/20.602.017           WG1-Version 5.176/20.602.017           WG1-Version 5.176/20.602.017           WG1-Version 5.176/20.602.017           WG1-Version 5.176/20.602.017           WG1-Version 5.176/20.602.017           WG1-Version 5.175/20.003.017           WG1-Version 5.175/20.003.017           WG2-Version 5.175/20.003.017           WG1-Version 5.175/20.003.017           WG2-Version 5.175/20.003.017           WG2-Version 5.176/20.003.017           WG1-Version 5.176/20.002.017           WG2-Version 5.176/20.003.017           WG2-Version 5.176/20.002.017           WG2-Version 5.176/20.002.017           WG2-Version 5.176/20.002                                                                                                    | WE           | B-Lin         | k zu         | r Upda          | te-Sei                | te           |                     |            |               |                      |                         |         |               |         |        |   |   |   |          |
| Inhaltsverzeichnis           Datenbank-Vernion 2.051<br>WGI-Vernion 5.181/10.12.2019 WG2-Vernion 5.181/10.12.2019<br>Datenbank-Vernion 2.030<br>WGI-Vernion 5.180/17.01.2019 WG2-Vernion 5.180/17.01.2019<br>Datenbank-Vernion 2.049<br>WGI-Vernion 5.172/0.02.2018 WG2-Vernion 5.173/05.07.2018<br>Datenbank-Vernion 2.047<br>WGI-Vernion 5.176/12.3065 WG2-Vernion 5.173/05.07.2018<br>Datenbank-Vernion 2.046<br>WGI-Vernion 5.176/12.3065 2017<br>Datenbank-Vernion 2.046<br>WGI-Vernion 5.176/12.3065 2017<br>Datenbank-Vernion 3.166/10.305.2017<br>Datenbank-Vernion 3.166/10.305.2017<br>Datenbank-Vernion 3.167/10.30.2017<br>WG2-Vernion 5.176/10.30.2017<br>Datenbank-Vernion 3.167/10.30.2017<br>WG2-Vernion 5.175/10.30.2017<br>WG2-Vernion 5.175/10.30.2017<br>WG3-Vernion 5.175/10.30.2017<br>WG3-Vernion 5.175/10.30.2017<br>WG3-Vernion 5.175/10.30.2017<br>WG3-Vernion 5.175/10.30.2017<br>WG3-Vernion 5.175/10.30.2017<br>WG3-Vernion 5.175/10.30.2017<br>WG3-Vernion 5.175/10.30.2017<br>WG3-Vernion 5.175/10.30.2017<br>WG3-Vernion 5.175/10.30.2017<br>WG3-Vernion 5.175/10.30.2017<br>WG3-Vernion 5.175/10.30.2017<br>WG3-Vernion 5.175/10.30.2017<br>WG3-Vernion 5.174/10.0000<br>Batenbank-Vernion 1.045 (unvernidenti)<br>WG3-Vernion 5.174/10.0000<br>WG3-Vernion 5.173/10.00006<br>WG3-Vernion 5.173/10.00006<br>WG3-Vernion 5.173/10.2004<br>WG3-Vernion 5.170/22.04.2016<br>Datenbank-Vernion 7.045<br>WG3-Vernion 5.170/22.04.2016<br>WG3-Vernion 5.170/22.04.2016<br>WG3-Vernion 5.170/22.04.2016<br>WG3-Vernion 5.170/22.04.2016<br>WG3-Vernion 5.170/22.04.2016<br>WG3-Vernion 5.170/22.04.2016<br>WG3-Vernion 5.170/22.04.2016<br>WG3-Vernion 5.170/22.04.2016<br>WG3-Vernion 5.170/22.04.2016<br>WG3-Vernion 5.170/22.04.2016<br>WG3-Vernion 5.170/22.04.2016                                                                                                    | WE           | B-Lin         | k zu         | r <u>Test</u> - | Update                | e-Sei        | te                  |            |               |                      |                         |         |               |         |        |   |   |   |          |
| Inhaltsverzeichnis           Datenbark-Version 2.051<br>WG1-Version 5.181/10.12.2019 WG2-Version 5.181/10.12.2019<br>Datenbark-Version 2.059<br>WG1-Version 5.180/17.01.2019 WG2-Version 5.180/17.01.2019<br>Datenbark-Version 2.048<br>WG1-Version 5.179/06.12.2018 WG2-Version 5.179/06.12.2018<br>Datenbark-Version 2.048<br>WG1-Version 5.177/01.02.2018<br>Datenbark-Version 2.047<br>WG1-Version 5.177/01.02.2018<br>Datenbark-Version 2.046<br>WG1-Version 5.177/01.02.2018<br>Datenbark-Version 2.046<br>WG1-Version 5.177/01.02.2018<br>Datenbark-Version 2.046<br>WG1-Version 5.175/2005.2017<br>Datenbark-Version 2.046<br>WG1-Version 5.175/2005.2017<br>Datenbark-Version 2.046<br>WG1-Version 5.175/2005.2017<br>Datenbark-Version 2.045 (unversindent)<br>WG1-Version 5.175/2005.2017<br>Datenbark-Version 2.045 (unversindent)<br>WG1-Version 5.175/2005.2017<br>Datenbark-Version 2.045 (unversindent)<br>WG1-Version 5.175/2005.2017<br>Datenbark-Version 2.045 (unversindent)<br>WG1-Version 5.175/2005.2017<br>WG2-Version 5.157/01.2022.2017<br>Datenbark-Version 2.045 (unversindent)<br>WG1-Version 5.174/09.12.2016<br>Datenbark-Version 2.045 (unversindent)<br>WG1-Version 5.174/09.12.2016<br>Datenbark-Version 2.045           WG1-Version 5.174/09.12.2016<br>Datenbark-Version 2.045           WG1-Version 5.174/109.12.2016<br>Datenbark-Version 2.045           WG1-Version 5.174/09.12.2016<br>Datenbark-Version 2.045           WG1-Version 5.174/109.12.2016<br>Datenbark-Version 2.045           WG1-Version 5.174/109.12.2016<br>Datenbark-Version 2.041           WG1-Version 5.174/09.12.2016<br>WG2-Version 5.174/118.10.2016<br>Datenbark-Version 2.042           WG1-Version 5.174/128.10.2016<br>WG2-Version 5.172/128.2016<br>WG1-Version 5.172/128.2016<br>WG1-Version 5.172/128.2016                                                                                                    |              |               |              |                 |                       |              |                     |            |               |                      |                         |         |               |         |        |   |   |   |          |
| Intractics Verice         Dates bank-Verice           Pates bank-Verice         201           VG1-Verice         318/1/1012/2019/WG2-Verice           Pates bank-Verice         201           WG1-Verice         318/1/1012/2019           Pates bank-Verice         201           WG1-Verice         318/1/1012/2019           WG1-Verice         318/1/1012/2019           WG1-Verice         318/1/1012/2019           WG1-Verice         318/1/1012/2019           WG1-Verice         318/1/1012/2019           WG1-Verice         318/1/1012/2019           WG1-Verice         318/1/1012/2019           WG1-Verice         318/1/1012/2018           WG1-Verice         317/1/2012/2018           WG1-Verice         317/1/2012/2018           WG1-Verice         317/1/2012/2018           WG1-Verice         317/1/2012/2016           WG1-Verice         317/1/2012/2016           WG1-Verice         317/1/2012/2016           WG1-Verice         317/1/2012/2016           WG1-Verice         317/1/2012/2016           WG1-Verice         317/1/2012/2016           WG1-Verice         317/1/2012/2016           WG1-Verice         317/1/2012/2016           WG1-Verice                                                                                                    | Inh          |               |              |                 | hnia                  |              |                     |            |               |                      |                         |         |               |         |        |   |   |   |          |
| Datenbank-Version 2.051           WG1-Version 5.181/10.12.2019 WG2-Version 5.181/10.12.2019           Datenbank-Version 2.050           WG1-Version 5.180/17.01.2019 WG2-Version 5.180/17.01.2019           Datenbank-Version 2.048           WG1-Version 5.179/106.12.2018 WG2-Version 5.179/06.12.2018           Datenbank-Version 2.049           WG1-Version 5.177/01.02.2018 WG2-Version 5.178/05.07.2018           Datenbank-Version 2.047           WG1-Version 5.177/01.02.2018           Datenbank-Version 2.046           WG1-Version 5.176/05.05.2017           Datenbank-Version 2.046           WG1-Version 5.176/25.05.2017           Datenbank-Version 2.046 (unversindert)           WG1-Version 5.176/25.05.2017           Datenbank-Version 2.045 (unversindert)           WG1-Version 5.175/10.30.2017           WG2-Version 5.175/10.30.2017           WG2-Version 5.175/10.30.2017           WG2-Version 5.175/10.30.2017           WG2-Version 5.175/10.2022.2011           Datenbank-Version 2.045 (unversindert)           WG1-Version 5.174/08.20.2017           WG2-Version 5.174/08.20.2017           WG2-Version 5.174 (unversindert)/0.01.2017           WG2-Version 5.174 (unversindert)/0.01.2017           WG1-Version 5.174/0.01.22016           WG1-Version 5.174/0.01.22016                                                                                                    | Inna         | aits          | ver          | zeic            | nnis                  |              |                     |            |               |                      |                         |         |               |         |        |   |   |   |          |
| Datembark-Version 2.031           WG1-Version 2.163           Patembark-Version 2.050           WG1-Version 2.160           Patembark-Version 2.049           WG1-Version 2.160           WG1-Version 2.160           Patembark-Version 2.048           WG1-Version 2.048           WG1-Version 2.047           WG1-Version 2.048           WG1-Version 2.047           WG1-Version 2.047           WG1-Version 2.047           WG1-Version 2.047           WG1-Version 2.047           WG1-Version 2.047           WG1-Version 2.046           WG1-Version 2.046           WG1-Version 2.046           WG1-Version 2.045           WG1-Version 2.045           W                                                                                                    |              |               |              |                 |                       |              |                     |            |               |                      |                         |         |               |         |        |   |   |   |          |
| Number Version 2.05           Datembank. Version 2.05           W61.Version 5.180/17.01.2019 W62.Version 5.180/17.01.2019           Datembank. Version 2.042           W61.Version 5.179/06.12.2018 W62.Version 5.179/06.12.2018           Datembank.Version 2.043           W61.Version 5.177/01.02.2018           Datembank.Version 2.044           W61.Version 5.177/01.02.2018           Datembank.Version 2.047           W61.Version 5.177/01.02.2018           Datembank.Version 2.045           W61.Version 5.176/25.05.2017           Datembank.Version 2.045           W61.Version 5.176/25.05.2017           Datembank.Version 2.045           W61.Version 5.176/25.05.2017           Datembank.Version 2.045           W61.Version 5.175/21.03.2017           Datembank.Version 2.045           W61.Version 5.175/21.03.2017           Datembank.Version 2.045           W61.Version 5.175/22.03.2017           W62.Version 5.175/21.03.2017           Datembank.Version 2.045           W61.Version 5.175/20.03.2017           W62.Version 5.174/0.03.2017           W62.Version 5.174/0.03.2017           W61.Version 5.174/0.03.2017           W62.Version 5.174/0.03.2017           W62.Version 5.174/0.01.2.2016           W61.Version 5.174/0.0                                                                                                    | 1            | Datent        | bank         | Versio          | n 2.051               | 0.12         | 2010 320            |            | - 5 101 /     | 0 12 201             | •                       |         |               |         |        |   |   |   |          |
| Patention 1:00         WG1:Version 2:049           WG1:Version 2:049         WG1:Version 2:049           WG1:Version 2:049         WG1:Version 2:049           WG1:Version 2:049         WG1:Version 2:049           WG1:Version 2:049         WG1:Version 2:049           WG1:Version 2:047         WG1:Version 2:046           WG1:Version 2:047         WG1:Version 2:046           WG1:Version 2:046         WG1:Version 2:046           WG1:Version 2:046         WG1:Version 2:046           WG1:Version 2:046         WG1:Version 2:046           WG1:Version 2:046         WG1:Version 2:046           WG2:Version 2:046         WG1:Version 2:046           WG2:Version 2:045         WG1:Version 2:046           WG2:Version 2:055         Curvertaidert)           WG2:Version 2:055         Curvertaidert)           WG2:Version 3:175:12:02:02:001         WG2:Version 2:015           WG2:Version 3:175:12:02:02:017         Datenbank:Version 2:045           Datentbank:Version 2:045         Curvertaidert)           WG1:Version 3:175:12:02:02:017         Datenbank:Version 2:045           WG2:Version 3:175:12:02:02:017         Datenbank:Version 2:045           WG2:Version 3:175:12:02:02:017         Datenbank:Version 2:045           WG2:Version 3:175:12:02:02:017         Datenbank:Version 2:04                                                                                                    |              | <u>WG</u>     | 1-Ve         | Vorai           | n 2 050               | 10.12        | .2019 WC            | JZ-Versio  | on 5.1817.    | 10.12.201            | 9                       |         |               |         |        |   |   |   |          |
| Datebank-Vernio 2049<br>NG1-Vernio 3.119-06.12.2018 WG2-Vernion 5.179-06.12.2018<br>Datebank-Vernio 3.178-22.06.2018 WG2-Vernion 5.178-05.07.2018<br>Datebank-Vernio 3.177-01.02.2018<br>Datebank-Vernio 3.177-01.02.2018<br>Datebank-Vernio 3.177-01.02.2018<br>WG1-Vernio 3.177-01.02.2018<br>WG1-Vernio 3.176-02.06.2017<br>Datebank-Vernio 3.105-02.0017<br>WG2-Vernio 3.175-02.05.2017<br>WG2-Vernio 3.175-02.05.2017<br>WG2-Vernio 3.175-02.05.2017<br>Datebank-Vernio 3.015-02.05.2017<br>Datebank-Vernio 3.015-02.002017<br>Datebank-Vernio 3.015-02.05.2017<br>Datebank-Vernio 3.015-02.003.2017<br>WG1-Vernio 3.175-02.03.2017<br>WG1-Vernio 3.175-02.03.2017<br>Datebank-Vernio 3.015-02.03.2017<br>WG2-Vernio 3.175-02.03.2017<br>WG2-Vernio 3.175-02.02.2017<br>WG2-Vernio 3.175-02.02.2017<br>WG2-Vernio 3.175-02.02.2017<br>WG2-Vernio 3.175-02.02.2017<br>WG2-Vernio 3.175-02.02.2017<br>WG2-Vernio 3.174-09.12.2016<br>Datebank-Vernio 7.045<br>WG1-Vernio 3.174-09.12.2016<br>Datebank-Vernio 7.043<br>WG1-Vernio 3.173-18.10.2016<br>WG2-Vernio 3.177-18.10.2016<br>WG2-Vernio 3.177-18.02.2016<br>WG2-Vernio 3.170-02.04-2016<br>Datebank-Vernio 7.043<br>WG1-Vernio 3.170-02.04-2016<br>Datebank-Vernio 7.043<br>WG2-Vernio 3.170-02.04-2016<br>Datebank-Vernio 7.043<br>WG1-Vernio 3.170-02.04-2016<br>Datebank-Vernio 7.043<br>WG1-Vernio 3.170-02.04-2016<br>Datebank-Vernio 7.043<br>WG1-Vernio 3.170-02.04-2016<br>WG2-Vernio 3.170-02.04-2016<br>WG2-Vernio 3.170-02.04-2016<br>Datebank-Vernio 7.043<br>WG1-Vernio 3.170-02.04-2016<br>Datebank-Vernio 7.043<br>WG1-Vernio 3.170-02.04-2016<br>Datebank-Vernio 7.043<br>WG1-Vernio 3.170-02.04-2016<br>Datebank-Vernio 7.043<br>WG1-Vernio 3.170-02.04-2016<br>Datebank-Vernio 7.043<br>WG1-Vernio 3.170-02.04-2016<br>Datebank-Vernio 7.043<br>WG1-Vernio 3.170-02.04-2016<br>Datebank-Vernio 7.043<br>WG1-Vernio 3.180-02.042<br>WG1-Vernio 3.180-02.042<br>WG1-Vernio 3.180-02.042<br>WG1-Vernio 3.180-02.042<br>WG1-Vernio 3.180-02.042<br>WG1-Vernio 3.180-02.042<br>WG1-Vernio 3.180-02.042<br>WG1-Vernio 3.180-02.042<br>WG1-Vernio 3.180-02.042<br>WG1-Vernio 3.180-02.042<br>WG1-Vernio 3.180-02.042<br>WG1-Vernio 3.180-02.042<br>WG1-Vernio 3.180-02.042<br>WG1-Vernio 3.180-02.042                                                                                                    |              | WG            | 1.Ve         | rsion '         | 5 180 /               | 17.01        | 2019 WC             | 2.Versi    | on 5 180 /    | 17 01 201            | 9                       |         |               |         |        |   |   |   |          |
| WG1-Version 2.049           Datenbank-Version 2.049           WG1-Version 2.047           WG1-Version 2.047           WG1-Version 2.047           WG1-Version 2.046           WG1-Version 2.047           WG1-Version 2.046           WG1-Version 2.047           WG1-Version 2.046           WG1-Version 2.046           WG1-Version 2.046           WG1-Version 2.046           WG1-Version 2.047           WG1-Version 2.046           WG1-Version 2.047           WG1-Version 2.045           WG1-Version 2.045           WG1-Version 2.045           WG1-Version 2.045           WG1-Version 2.045           WG2-Version 2.045           WG2-Version 2.045           WG2-Version 2.045           WG2-Version 2.045           WG1-Version 2.055           WG2-Version 2.055           WG1-Version 2.055           WG1-Version 2.055           WG1-Version 2.045           WG1-Version 2.045           WG1-Version 2.045           WG2-Version 2.045           WG1-Version 2.045           WG1-Version 2.045           WG1-Version 2.045           WG1-Version 2.042           WG1-Version 2.042 </td <td>Г</td> <td>Dateni</td> <td>bank</td> <td>-Versio</td> <td>n 2.049</td> <td>)</td> <td>.2017 110</td> <td>72- VCI 31</td> <td>511 5.100 / .</td> <td>11.01.201</td> <td>~</td> <td></td> <td></td> <td></td> <td></td> <td></td> <td></td> <td></td> <td></td>                                                                                                    | Г            | Dateni        | bank         | -Versio         | n 2.049               | )            | .2017 110           | 72- VCI 31 | 511 5.100 / . | 11.01.201            | ~                       |         |               |         |        |   |   |   |          |
| Datenbank-Version 2.048           WG1-Version 5.178 / 22.06.2018 WG2-Version 5.178 / 05.07.2018           Datenbank-Version 2.047           WG1-Version 5.177 / 01.02.2018           Datenbank-Version 2.046 (unversindert)           WG1-Version 5.176 / 25.06.2017           Datenbank-Version 2.046 (unversindert)           WG1-Version 5.176 / 25.05.2017           WG2-Version 5.176 / 25.05.2017           WG2-Version 5.176 / 25.05.2017           Datenbank-Version 2.045 (unversindert)           WG1-Version 5.175 / 21.03.2017           Datenbank-Version 2.045 (unversindert)           WG2-Version 5.175 / 12.03.2017           Datenbank-Version 2.045 (unversindert)           WG1-Version 5.175 / 12.03.2017           Datenbank-Version 2.045 (unversindert)           WG1-Version 5.175 / 14.03.2017           Datenbank-Version 2.045 (unversindert)           WG1-Version 5.175 / 14.03.2017           Datenbank-Version 2.045 (unversindert)           WG1-Version 5.175 / 20.02.2017           Datenbank-Version 2.045 (unversindert)           WG2-Version 5.174 / 00.12.2016           WG2-Version 5.174 / 00.12.2016           WG2-Version 5.174 / 00.12.2016           WG2-Version 5.172 / 13.08.2016           Datenbank-Version 2.043           WG1-Version 5.172 / 13.08.2016 <t< td=""><td>-</td><td>WG</td><td>1-Ve</td><td>rsion</td><td>5.179 / (</td><td>06.12</td><td>.2018 WC</td><td>32-Versio</td><td>on 5.179/(</td><td>06.12.201</td><td>8</td><td></td><td></td><td></td><td></td><td></td><td></td><td></td><td></td></t<>                                                                                                    | -            | WG            | 1-Ve         | rsion           | 5.179 / (             | 06.12        | .2018 WC            | 32-Versio  | on 5.179/(    | 06.12.201            | 8                       |         |               |         |        |   |   |   |          |
| WG1-Version 5.178 / 22.06.2018           Datembank-Version 2.046           WG1-Version 5.177 / 01.02.2018           Datembank-Version 2.046           WG1-Version 5.177 / 01.02.2018           Datembank-Version 2.046           WG1-Version 5.176 / 28.06.2017           Datembank-Version 2.046           WG1-Version 5.176 / 08.05.2017           Datembank-Version 2.045 (unversindert)           WG1-Version 5.175 / 10.3.2017           WG2-Version 5.175 / 10.3.2017           WG2-Version 5.175 / 10.3.2017           Datembank-Version 2.045 (unversindert)           WG1-Version 5.175 / 10.3.2017           WG2-Version 5.175 / 10.3.2017           WG2-Version 5.175 / 10.3.2017           Datembank-Version 2.045 (unversindert)           WG1-Version 5.175 / 10.3.2017           Datembank-Version 2.045 (unversindert)           WG1-Version 5.175 / 10.3.2012           Datembank-Version 2.045 (unversindert)           WG1-Version 5.174 / 0.3.01.2017           WG2-Version 5.174 / 0.9.12.2016           WG1-Version 5.174 / 0.9.12.2016           WG2-Version 5.174 / 0.9.12.2016           WG2-Version 5.174 / 0.9.12.2016           WG2-Version 5.172 / 13.0.8.2016           WG2-Version 5.172 / 13.0.8.2016           WG1-Version 5.172 / 23.0.8.2016           W                                                                                                    | I            | Datent        | bank         | -Versio         | n 2.048               | 3            |                     |            |               |                      | _                       |         |               |         |        |   |   |   |          |
| Datenbank-Version 2.177 / 01.02.2018           Datenbank-Version 5.176 / 28.06.2017           Datenbank-Version 5.176 / 28.06.2017           WG1-Version 5.176 / 28.05.2017           WG2-Version 5.176 / 28.05.2017           Datenbank-Version 2.045 (unversindert)           WG1-Version 5.175 / 21.03.2017           Datenbank-Version 2.045 (unversindert)           WG2-Version 5.175 / 21.03.2017           Datenbank-Version 2.045 (unversindert)           WG1-Version 5.175 / 20.03.2017           Datenbank-Version 2.045 (unversindert)           WG1-Version 5.175 / 10.03.2017           Datenbank-Version 2.045 (unversindert)           WG1-Version 5.175 / 10.03.2017           Datenbank-Version 2.045 (unversindert)           WG1-Version 5.175 / 20.02.2017           WG2-Version 5.175 / 10.02.2017           WG2-Version 5.175 / 08.02.2017           Datenbank-Version 2.045 (unversindert)           WG1-Version 5.175 / 08.02.2017           WG2-Version 5.174 (unversindert) / 03.01.2017           WG2-Version 5.174 (unversindert) / 03.01.2017           WG2-Version 5.174 (unversindert) / 03.01.2017           WG2-Version 5.174 (unversindert) / 03.01.2016           Datenbank-Version 2.045           WG1-Version 5.174 (unversindert)           WG1-Version 5.174 (0.01.2.2016           Datenbank-Version                                                                                                    |              | WG            | 1-Ve         | rsion (         | 5.178/2               | 22.06        | .2018 WC            | 32-Versio  | on 5.178/(    | 05.07.201            | 8                       |         |               |         |        |   |   |   |          |
| WG1-Version 5.177/01.02.2018           Datenbank-Version 2.046 (unversindert)           WG1-Version 5.176/28.06.2017           Datenbank-Version 2.046 (unversindert)           WG2-Version 5.176/08.05.2017           WG2-Version 5.176/08.05.2017           WG2-Version 5.176/08.05.2017           WG2-Version 5.175/21.03.2017           Datenbank-Version 2.045 (unversindert)           WG1-Version 5.175/21.03.2017           Datenbank-Version 2.045 (unversindert)           WG2-Version 5.175/14.03.2017           Datenbank-Version 2.045 (unversindert)           WG1-Version 5.175/12.02.2017           Datenbank-Version 2.045 (unversindert)           WG1-Version 5.175/12.20.2017           Datenbank-Version 2.045 (unversindert)           WG1-Version 5.175/12.20.2017           WG2-Version 5.176/08.02.2017           Datenbank-Version 2.045 (unversindert)           WG1-Version 5.176/08.02.2017           WG2-Version 5.176/08.02.2017           WG2-Version 5.174 (unversindert)/03.01.2017           WG2-Version 5.174 (unversindert)/03.01.2017           WG2-Version 5.174 (unversindert)/03.01.2017           WG2-Version 5.174 (unversindert)/03.01.2017           WG2-Version 5.173 (18.10.2016           Datenbank-Version 2.043           WG1-Version 5.173 (18.10.2016           W                                                                                                    | I            | Datent        | <u>ank</u>   | Versio          | n 2.04                | <u> </u>     |                     |            |               |                      |                         |         |               |         |        |   |   |   |          |
| WG1-Version 1.76 / 28.06.2017           Datenbank-Version 2.046           WG1-Version 5.176 / 28.06.2017           Datenbank-Version 2.045 (unverändert)           WG1-Version 5.175 / 21.03.2017           WG2-Version 5.175 / 21.03.2017           WG2-Version 5.175 / 21.03.2017           WG2-Version 5.175 / 21.03.2017           WG2-Version 5.175 / 21.03.2017           WG2-Version 5.175 / 21.03.2017           WG2-Version 5.175 / 20.03.2017           WG2-Version 5.175 / 20.03.2017           WG2-Version 5.175 / 20.03.2017           WG2-Version 5.175 / 20.03.2017           WG1-Version 5.175 / 20.03.2017           WG1-Version 5.175 / 20.03.2017           WG1-Version 5.175 / 20.03.2017           WG2-Version 5.174 (unverändert)           WG1-Version 5.174 (unverändert)           WG1-Version 5.174 (unverändert) / 03.01.2017           WG2-Version 5.174 (unverändert) / 03.01.2017           WG2-Version 5.174 (unverändert)           WG1-Version 5.174 (unverändert)           WG1-Version 5.173 / 18.0.2016           Datenbank-Version 2.045           WG1-Version 5.173 / 18.0.2016           Datenbank-Version 7.2043           WG1-Version 5.170 / 22.04.2016           WG1-Version 5.170 / 22.04.2016           Datenbank-Version 5.170 / 22.04.2016                                                                                                    |              | WG            | 1-Ve         | rsion :         | .1777                 | 01.02        | .2018               |            |               |                      |                         |         |               |         |        |   |   |   |          |
| NG1-Version 2.046           WG1-Version 5.176/25.05.2017           Datenbank.Version 2.045 (unverandert)           WG1-Version 5.175/21.03.2017           Datenbank.Version 2.045 (unverandert)           WG1-Version 5.175/21.03.2017           Datenbank.Version 2.045 (unverandert)           WG1-Version 5.175/21.03.2017           Datenbank.Version 2.045 (unverandert)           WG1-Version 5.175/21.03.2017           Datenbank.Version 2.045 (unverandert)           WG1-Version 5.175/20.20.2017           Datenbank.Version 2.045 (unverandert)           WG1-Version 5.175/20.20.2017           Datenbank.Version 2.045 (unverandert)           WG1-Version 5.175/20.20.2017           Datenbank.Version 2.045 (unverandert)           WG1-Version 5.175/08.02.2017           Datenbank.Version 2.045 (unverandert)/20.12.016           Datenbank.Version 2.045 (unverandert)           WG1-Version 5.174 (unverandert)/20.12.2016           Datenbank.Version 2.045           WG1-Version 5.174/01 2.2016           Datenbank.Version 2.043 (unverandert)           WG2-Version 5.173/18.10.2016           Datenbank.Version 2.043 (unverandert)           WG1-Version 5.170/12.04.2016           WG2-Version 5.170/12.04.2016           WG2-Version 5.170/22.04.2016           WG2-Version 5.170/22.04                                                                                                    |              | WG            | 1 Va         | - version       | 176/                  | 20.06        | 2017                |            |               |                      |                         |         |               |         |        |   |   |   |          |
| WG1-Version 5.176 / 25.05 2017           WG2-Version 5.176 / 08.05.2017           Datenbark-Version 2.045 (unversindert)           WG1-Version 5.175 / 21.03.2017           Datenbark-Version 2.045 (unversindert)           WG1-Version 5.175 / 20.03.2017           Datenbark-Version 2.045 (unversindert)           WG1-Version 5.175 / 14.03.2017           Datenbark-Version 2.045 (unversindert)           WG1-Version 5.175 / 14.03.2017           Datenbark-Version 2.045 (unversindert)           WG1-Version 5.175 / 14.03.2017           Datenbark-Version 2.045 (unversindert)           WG1-Version 5.175 / 108.02.2017           Datenbark-Version 2.045 (unversindert)           WG1-Version 5.174 (unversindert) / 20.12.2016           Datenbark-Version 2.045           WG1-Version 5.174 (unversindert) / 20.12.2016           Datenbark-Version 2.045           WG1-Version 5.173 / 18.10.2016           Datenbark-Version 2.043           WG1-Version 5.172 / 10.20 9.2016           WG2-Version 5.172 / 13.08.2016           Datenbark-Version 5.170 / 22.04.2016           WG2-Version 5.170 / 22.04.2016           WG2-Version 5.170 / 22.04.2016           WG2-Version 5.169 / 08.03.2016           WG2-Version 5.169 / 08.03.2016           WG2-Version 5.168 / 08.03.2016           WG2-Ve                                                                                                    | г            | Dateni        | pank         | -Versio         | n 2.046               | 5            | .2017               |            |               |                      |                         |         |               |         |        |   |   |   |          |
| WG2-Version 5.176 / 08 05.2017           Datenbank-Version 2.045 (unverändert)           WG1-Version 5.175 / 21.03.2017           Datenbank-Version 2.045 (unverändert)           WG1-Version 5.175 / 21.03.2017           Datenbank-Version 2.045 (unverändert)           WG1-Version 5.175 / 14.03.2017           Datenbank-Version 2.045 (unverändert)           WG1-Version 5.175 / 14.03.2017           Datenbank-Version 2.045 (unverändert)           WG1-Version 5.175 / 20.20.2017           WG2-Version 5.175 / 08 02.2017           Datenbank-Version 2.045 (unverändert)           WG1-Version 5.174 (unverändert)           WG1-Version 5.174 (unverändert)           WG2-Version 5.174 (unverändert)           WG2-Version 5.174 (unverändert)           WG2-Version 5.174 (unverändert)           WG2-Version 5.174 (unverändert)           WG2-Version 5.174 / 07.12.2016           Datenbank-Version 2.044           WG1-Version 5.173 / 18.10.2016           WG2-Version 5.173 / 18.10.2016           WG2-Version 5.172 / 20.20.2016           WG2-Version 5.172 / 20.20.2016           WG2-Version 5.170 / 22.04.2016           Datenbank-Version 2.043           WG1-Version 5.169 / 08.03.2016           WG2-Version 5.169 / 08.03.2016           WG2-Version 5.169 / 08.03.2016                                                                                                    | -            | WG            | 1-Ve         | rsion           | .176/                 | 25.05        | .2017               |            |               |                      |                         |         |               |         |        |   |   |   |          |
| Datenbank-Version 2.045 (unverändert)<br>WG1-Version 5.175 / 21.03.2017<br>Datenbank-Version 2.045 (unverändert)<br>WG1-Version 5.175 / 14.03.2017<br>Datenbank-Version 2.045 (unverändert)<br>WG1-Version 5.175 / 14.03.2017<br>Datenbank-Version 2.045 (unverändert)<br>WG1-Version 5.175 / 08.02.2017<br>Datenbank-Version 5.174 (unverändert)<br>WG1-Version 5.174 (unverändert) / 03.01.2017<br>WG2-Version 5.174 / 09.12.2016<br>Datenbank-Version 2.045<br>WG1-Version 5.174 / 09.12.2016<br>Datenbank-Version 2.044<br>WG1-Version 5.173 / 18.10.2016<br>WG2-Version 5.173 / 18.10.2016<br>WG2-Version 5.173 / 18.10.2016<br>WG1-Version 5.172 / 02.09.2016<br>WG1-Version 5.172 / 02.09.2016<br>WG1-Version 5.172 / 02.09.2016<br>WG1-Version 5.170 / 22.04.2016<br>Datenbank-Version 5.170 / 22.04.2016<br>Datenbank-Version 5.170 / 22.04.2016<br>VG2-Version 5.170 / 22.04.2016<br>VG2-Version 5.170 / 22.04.2016<br>VG2-Version 5.170 / 22.04.2016<br>VG2-Version 5.170 / 22.04.2016<br>VG2-Version 5.170 / 22.04.2016<br>VG2-Version 5.169 / 08.03.2016<br>VG2-Version 5.168 / 08.03.2016                                                                                                    |              | WG            | 2-Ve         | rsion (         | 5.176/(               | 08.05        | .2017               |            |               |                      |                         |         |               |         |        |   |   |   |          |
| WG1-Version 5.175 / 21.03.2017         WG2-Version 5.175 / 12.03.2017         WG1-Version 5.175 / 12.03.2017         WG2-Version 5.175 / 12.03.2017         Datenbank-Version 2.045 (unverändert)         WG1-Version 5.175 / 12.02.2017         Datenbank-Version 2.045 (unverändert)         WG1-Version 5.175 / 12.02.2017         Datenbank-Version 2.045 (unverändert)         WG1-Version 5.175 / 12.02.2017         Datenbank-Version 2.045 (unverändert)         WG1-Version 5.174 (unverändert) / 03.01.2017         WG2-Version 5.174 (unverändert) / 03.01.2017         WG2-Version 5.174 (unverändert) / 03.01.2016         Datenbank-Version 2.045         WG1-Version 5.174 (unverändert) / 03.01.2016         Datenbank-Version 2.044         WG1-Version 5.174 / 09 12.2016         WG2-Version 5.173 / 18.10.2016         Datenbank-Version 2.044         WG1-Version 5.173 / 18.10.2016         Datenbank-Version 5.172 / 02.09.2016         WG1-Version 5.172 / 02.09.2016         WG2-Version 5.170 / 22.04.2016         Datenbank-Version 5.169 / 08.03.2016         WG1-Version 5.169 / 08.03.2016         WG2-Version 5.168 / 08.03.2016                                                                                                    | I            | Datent        | oank         | -Versio         | n 2.041               | i (unv       | <u>erändert)</u>    |            |               |                      |                         |         |               |         |        |   |   |   |          |
| WG2-Version 5.115 / 21.05.2017         Datembank-Version 2.045 (unversident)         WG2-Version 5.175 / 14.05.2017         Datembank-Version 2.045 (unversident)         WG1-Version 5.175 / 22.02.2017         WG2-Version 5.175 / 22.02.2017         WG1-Version 5.175 / 22.02.2017         WG2-Version 5.175 / 22.02.2017         WG1-Version 5.175 / 08.02.2017         WG1-Version 5.175 / 08.02.2017         WG1-Version 5.174 (unversident)         WG1-Version 5.174 (unversident) / 03.01.2017         WG2-Version 5.174 (unversident) / 20.12.2016         Datembank-Version 2.045         WG1-Version 5.174 (07.12.2016         WG2-Version 5.174 / 09.12.2016         WG2-Version 5.173 / 18.10.2016         VG2-Version 5.173 / 18.10.2016         WG1-Version 7.173 / 18.10.2016         WG2-Version 5.172 / 02.09.2016         WG2-Version 5.172 / 02.09.2016         WG2-Version 5.170 / 22.04.2016         Datembank-Version 2.043         WG1-Version 5.170 / 22.04.2016         WG2-Version 5.169 / 08.03.2016         WG2-Version 5.169 / 08.03.2016         WG2-Version 5.168 / 08.03.2016                                                                                                    |              | WG            | <u>1-Ve</u>  | rsion           | .175 / .              | 21.03        | .2017               |            |               |                      |                         |         |               |         |        |   |   |   |          |
| Date:Date:Version 1.157 / 20.05.2017         WG2-Version 2.0157 / 20.02.2017         Date:Date:Version 2.045 (univerändert)         WG1-Version 5.175 / 20.20.2017         WG2-Version 5.175 / 20.02.2017         WG2-Version 2.045 (univerändert)         WG1-Version 5.174 (univerändert)         WG1-Version 5.174 (univerändert) / 20.12.2016         Datenbank:/Version 2.045         WG1-Version 5.174 (univerändert) / 20.12.2016         Datenbank:/Version 2.045         WG1-Version 5.174 (univerändert)         WG2-Version 5.174 / 07.12.2016         Datenbank:/Version 2.044         WG1-Version 5.173 / 18.10.2016         WG2-Version 5.173 / 18.10.2016         WG2-Version 5.172 / 20.20.2016         WG2-Version 5.172 / 20.20.2016         WG2-Version 5.172 / 20.20.2016         WG2-Version 5.170 / 22.04.2016         Datenbank-Version 2.043         WG1-Version 5.170 / 22.04.2016         WG2-Version 5.169 / 08.03.2016         WG2-Version 5.169 / 08.03.2016         WG2-Version 5.168 / 28.03.0016                                                                                                    |              | WG            | 2-Ve         | rsion           | 0.1757                | 21.03        | .2017               |            |               |                      |                         |         |               |         |        |   |   |   |          |
| WG2-Version 5.1175 / 14.03.2017         Datenbank-Version 2.045 (unverändert)         WG1-Version 5.175 / 08.02.2017         Datenbank-Version 2.045 (unverändert)         WG1-Version 5.174 (unverändert) / 03.01.2017         WG2-Version 5.174 (unverändert) / 03.01.2017         WG2-Version 5.174 (unverändert) / 20.12.2016         Datenbank-Version 2.045         WG1-Version 5.174 (unverändert) / 20.12.2016         Datenbank-Version 2.045         WG1-Version 5.174 (u0.12.2016         Datenbank-Version 5.174 / 09.12.2016         Datenbank-Version 5.173 / 18.10.2016         Datenbank-Version 5.173 / 18.10.2016         Datenbank-Version 5.173 / 18.10.2016         Datenbank-Version 5.172 / 02.09.2016         WG1-Version 5.172 / 02.09.2016         WG1-Version 5.172 / 02.09.2016         WG1-Version 5.170 / 22.04.2016         Datenbank-Version 5.170 / 22.04.2016         WG1-Version 5.170 / 22.04.2016         WG1-Version 5.169 / 08.03.2016         WG2-Version 5.169 / 08.03.2016         WG2-Version 5.168 / 23.01.2016                                                                                                    | L 1          | WG            | 1_Ve         | - version '     | <u>n 2.04</u><br>1757 | 20.03        | 2017                |            |               |                      |                         |         |               |         |        |   |   |   |          |
| Datenbank-Version 2.045 (univerändert)         WG1-Version 5.175 / 28.02.2017         Datenbank-Version 2.045 (univerändert)         WG2-Version 5.174 (univerändert) / 03.01.2017         WG2-Version 5.174 (univerändert) / 20.12.2016         Datenbank-Version 2.045         WG1-Version 5.174 (univerändert) / 20.12.2016         Datenbank-Version 2.045         WG1-Version 5.174 / 09.12.2016         WG2-Version 5.174 / 09.12.2016         WG2-Version 5.173 / 18.10.2016         WG1-Version 5.173 / 18.10.2016         WG1-Version 5.173 / 18.10.2016         WG1-Version 5.172 / 02.09.2016         WG1-Version 5.172 / 02.09.2016         WG2-Version 5.172 / 02.09.2016         WG2-Version 5.170 / 22.04.2016         Datenbank-Version 5.170 / 22.04.2016         WG2-Version 5.170 / 22.04.2016         WG2-Version 5.169 / 08.03.2016         WG1-Version 5.169 / 08.03.2016         WG1-Version 5.168 / 28.03.2016                                                                                                    |              | WG            | 2-Ve         | rsion '         | 5 175 /               | 14 03        | 2017                |            |               |                      |                         |         |               |         |        |   |   |   |          |
| WG1-Version 5.175 / 22.02.2017         WG2-Version 5.175 / 08.02.2017         Datembank-Version 5.045 (unverändert)         WG1-Version 5.174 (unverändert) / 20.12.2016         Datembank-Version 5.174 (unverändert) / 20.12.2016         Datembank-Version 5.174 (unverändert) / 20.12.2016         WG1-Version 5.174 / 09.12.2016         WG1-Version 5.174 / 09.12.2016         WG1-Version 5.174 / 09.12.2016         WG1-Version 5.174 / 09.12.2016         Datembank-Version 5.173 / 18.10.2016         Datembank-Version 5.173 / 18.10.2016         Datembank-Version 5.173 / 18.10.2016         Datembank-Version 5.172 / 02.09.2016         WG1-Version 5.172 / 02.09.2016         WG2-Version 5.172 / 02.09.2016         WG1-Version 5.170 / 22.04.2016         Datembank-Version 5.170 / 22.04.2016         WG1-Version 5.170 / 22.04.2016         WG1-Version 5.169 / 08.03.2016         WG2-Version 5.169 / 08.03.2016         WG2-Version 5.168 / 08.03.2016         WG2-Version 5.168 / 28.01.2016                                                                                                    | I            | Datent        | ank          | Versio          | n 2.045               | (unv         | erändert)           |            |               |                      |                         |         |               |         |        |   |   |   |          |
| WG2-Version 2.045 (unverändert)         WG1-Version 5.174 (unverändert)/ 03.01.2017         WG2-Version 5.174 (unverändert)/ 20.12.2016         Datenbank-Version 2.045         WG1-Version 5.174 / 09.12.2016         WG2-Version 5.174 / 09.12.2016         WG2-Version 5.174 / 09.12.2016         Datenbank-Version 2.044         WG1-Version 5.173 / 18.10.2016         WG2-Version 5.173 / 18.10.2016         WG2-Version 2.043 (unverändert)         WG2-Version 2.043 (unverändert)         WG1-Version 5.172 / 02.09.2016         WG2-Version 5.172 / 02.09.2016         WG2-Version 5.170 / 22.04.2016         Datenbank-Version 2.043         WG1-Version 5.170 / 22.04.2016         WG2-Version 5.170 / 22.04.2016         WG2-Version 5.170 / 22.04.2016         WG2-Version 5.169 / 08.03.2016         WG2-Version 5.169 / 08.03.2016         WG2-Version 5.169 / 08.03.2016         WG2-Version 5.168 / 08.03.2016                                                                                                    |              | WG            | 1-Ve         | rsion (         | 5.1757                | 22.02        | .2017               |            |               |                      |                         |         |               |         |        |   |   |   |          |
| Datenbank-Version 2.045 (unverändert)<br>WG1-Version 5.174 (unverändert) / 20.12.2016<br>Datenbank-Version 2.045<br>WG1-Version 5.174 / 09.12.2016<br>Datenbank-Version 2.044<br>WG1-Version 5.173 / 18.10.2016<br>Datenbank-Version 5.173 / 18.10.2016<br>Datenbank-Version 5.172 / 02.09.2016<br>WG2-Version 5.172 / 02.09.2016<br>WG1-Version 5.172 / 02.09.2016<br>WG1-Version 5.172 / 02.09.2016<br>Datenbank-Version 5.172 / 02.09.2016<br>WG1-Version 5.170 / 22.04.2016<br>WG1-Version 5.170 / 22.04.2016<br>WG2-Version 5.169 / 08.03.2016<br>WG2-Version 5.168 / 03.03.2016<br>WG1-Version 5.168 / 03.03.2016                                                                                                    |              | WG            | 2-Ve         | rsion :         | 5.175 / (             | 08.02        | .2017               |            |               |                      |                         |         |               |         |        |   |   |   |          |
| Wei-Version 5.174 (unverlandert)/ 03.01.2017<br>Wei2-Version 5.174 (unverlandert)/ 20.12.2016<br>Datenbank-Version 2.045<br>Wei1-Version 5.174 / 09.12.2016<br>Datenbank-Version 5.173 / 18.10.2016<br>Datenbank-Version 5.173 / 18.10.2016<br>Datenbank-Version 5.172 / 02.09.2016<br>Wei1-Version 5.172 / 02.09.2016<br>Wei1-Version 5.172 / 02.09.2016<br>Wei1-Version 5.170 / 22.04.2016<br>Datenbank-Version 5.170 / 22.04.2016<br>Wei1-Version 5.169 / 08.03.2016<br>Wei1-Version 5.169 / 08.03.2016<br>Wei1-Version 5.168 / 03.03.2016                                                                                                    | I            | Datent        | oank         | -Versio         | n 2.041               | (unv         | erändert)           | 2 01 201   |               |                      |                         |         |               |         |        |   |   |   |          |
| NUCl-Vension 2.045           WG1-Version 2.045           WG2-Version 5.174 / 09.12.2016           Datembank-Version 2.044           WG1-Version 5.173 / 18.10.2016           Datembank-Version 2.043           WG2-Version 5.173 / 18.10.2016           WG2-Version 5.172 / 02.09.2016           WG2-Version 5.172 / 02.09.2016           WG2-Version 5.172 / 02.09.2016           WG2-Version 5.172 / 02.09.2016           WG2-Version 5.172 / 02.09.2016           WG2-Version 5.170 / 22.04.2016           WG2-Version 5.170 / 22.04.2016           WG2-Version 5.169 / 08.03.2016           WG2-Version 5.169 / 08.03.2016           WG2-Version 5.168 / 08.03.2016           WG2-Version 5.168 / 28.02.016                                                                                                    |              | WG            | 2 Ve         | rsion .         | 174 (U                | nvera        | indert) / 0         | 0.12.201   | 16            |                      |                         |         |               |         |        |   |   |   |          |
| WG1-Version 5.174 / 09 12.2016         WG2-Version 5.174 / 07 12.2016         Datenbank-Version 2.044         WG1-Version 5.173 / 18 10.2016         WG2-Version 5.173 / 18 10.2016         Datenbank-Version 7.043         WG1-Version 5.172 / 02.09.2016         WG2-Version 5.172 / 02.09.2016         WG2-Version 5.172 / 02.09.2016         WG2-Version 5.172 / 02.09.2016         WG2-Version 5.170 / 22.04.2016         Datenbank-Version 7.07 / 22.04.2016         WG2-Version 5.170 / 22.04.2016         WG2-Version 5.169 / 08.03.2016         WG2-Version 5.169 / 08.03.2016         WG2-Version 5.168 / 03.03.2016         WG2-Version 5.168 / 03.03.2016                                                                                                    | г            | Daten1        | 2-ve         | Version .       | m 2.044               | 5            | indert <i>j / 2</i> | 0.12.201   | 10            |                      |                         |         |               |         |        |   |   |   |          |
| WG2-Version 5.174 / 07.12.2016         Datenbank-Version 2.044         WG1-Version 5.173 / 18.10.2016         WG2-Version 5.173 / 18.10.2016         Datenbank-Version 2.043 (unverändert)         WG1-Version 5.172 / 20.09.2016         WG2-Version 5.172 / 31.08.2016         Datenbank-Version 5.170 / 22.04.2016         WG2-Version 5.170 / 22.04.2016         WG2-Version 5.169 / 08.03.2016         WG2-Version 5.169 / 08.03.2016         WG2-Version 5.168 / 03.03.2016         WG2-Version 5.168 / 20.0216                                                                                                    | -            | WG            | 1-Ve         | rsion           | .174/                 | 09.12        | 2016                |            |               |                      |                         |         |               |         |        |   |   |   |          |
| Datenbank-Version 2.044<br>WG1-Version 5.173 / 18.10.2016<br>WG2-Version 5.173 / 18.10.2016<br>Datenbank-Version 2.043 (unverändert)<br>WG1-Version 5.172 / 02.09.2016<br>WG2-Version 5.170 / 22.04.2016<br>WG2-Version 5.170 / 22.04.2016<br>Datenbank-Version 5.170 / 22.04.2016<br>WG2-Version 5.169 / 08.03.2016<br>WG2-Version 5.169 / 08.03.2016<br>WG2-Version 5.168 / 03.03.2016<br>WG2-Version 5.168 / 23.03.2016                                                                                                    |              | WG            | 2-Ve         | rsion (         | 5.174 / (             | 07.12        | .2016               |            |               |                      |                         |         |               |         |        |   |   |   |          |
| WG1-Version 5.173 / 18.10.2016         Datenbank-Version 5.173 / 18.10.2016         Datenbank-Version 2.043 (unverändert)         WG1-Version 5.172 / 02.09.2016         WG2-Version 5.172 / 02.09.2016         WG1-Version 5.170 / 22.04.2016         WG2-Version 5.170 / 22.04.2016         WG2-Version 5.170 / 22.04.2016         WG1-Version 5.169 / 08.03.2016         WG2-Version 5.169 / 08.03.2016         WG2-Version 5.168 / 03.03.2016         WG1-Version 5.168 / 03.03.2016                                                                                                    | I            | Datent        | oank         | -Versio         | n 2.044               | 1            |                     |            |               |                      |                         |         |               |         |        |   |   |   |          |
| WG2-Version 5.173 / 18.10.2016           Datenbank-Version 2.043 (unversident)           WG1-Version 5.172 / 02.09.2016           WG2-Version 5.172 / 31.08.2016           Datenbank-Version 5.172 / 31.08.2016           WG1-Version 5.170 / 22.04.2016           WG2-Version 5.170 / 22.04.2016           WG2-Version 5.170 / 22.04.2016           WG1-Version 5.169 / 08.03.2016           WG2-Version 5.169 / 08.03.2016           WG2-Version 5.168 / 08.03.2016           WG1-Version 5.168 / 28.02.016                                                                                                    |              | WG            | 1-Ve         | rsion :         | .173 /                | 18.10        | .2016               |            |               |                      |                         |         |               |         |        |   |   |   |          |
| Daterbalk_Version 1.2042 (DifVertationF1)         WG1-Version 5.172 / 0.20, 2016         WG2-Version 5.172 / 0.20, 2016         Datenbank_Version 2.043         WG1-Version 5.170 / 22, 04, 2016         Datenbank_Version 2.042         WG2-Version 5.170 / 22, 04, 2016         Datenbank_Version 2.042         WG1-Version 5.169 / 08.03, 2016         WG2-Version 5.169 / 08.03, 2016         WG2-Version 5.168 / 03.03, 2016         WG2-Version 5.168 / 28.0.2016                                                                                                    |              | WG            | 2-Ve         | rsion (         | 0.173 /               | 18.10        | .2016               |            |               |                      |                         |         |               |         |        |   |   |   |          |
| WG2-Version 5.172 / 31.08.2016           Datenbank-Version 2.043           WG1-Version 5.170 / 22.04.2016           Datenbank-Version 5.170 / 22.04.2016           Datenbank-Version 5.169 / 08.03.2016           WG2-Version 5.169 / 08.03.2016           WG2-Version 5.168 / 03.03.2016           WG2-Version 5.168 / 03.03.2016           WG2-Version 5.168 / 03.03.2016                                                                                                    | <u> </u>     | Jatent<br>WG  | 1 Va         | - version       | n 2.04:               | 02.00        | 2016                |            |               |                      |                         |         |               |         |        |   |   |   |          |
| Inter-Version 2.043           WG1-Version 5.170 / 22.04.2016           Datembank-Version 5.169 / 08.03.2016           WG1-Version 5.169 / 08.03.2016           WG2-Version 5.168 / 03.03.2016           WG2-Version 5.168 / 03.03.2016           WG2-Version 5.168 / 03.03.2016                                                                                                    |              | WG            | 2-Ve         | rsion '         | 172/                  | 31.08        | 2016                |            |               |                      |                         |         |               |         |        |   |   |   |          |
| WG1-Version 5.170 / 22.04.2016         WG2-Version 5.170 / 22.04.2016         Datenbank-Version 7.042         WG1-Version 5.169 / 08.03.2016         WG2-Version 5.169 / 08.03.2016         WG1-Version 5.168 / 03.03.2016         WG1-Version 5.168 / 03.03.2016                                                                                                    | I            | Datent        | ank          | Versio          | n 2.043               | 1            | 2010                |            |               |                      |                         |         |               |         |        |   |   |   |          |
| WG2-Version 5.170 / 22.04.2016           Datenbark-Version 2.042           WG1-Version 5.169 / 08.03.2016           WG2-Version 5.169 / 08.03.2016           WG1-Version 5.168 / 08.03.2016           WG1-Version 5.168 / 28.03.2016           WG2-Version 5.168 / 28.03.2016                                                                                                    |              | WG            | 1-Ve         | rsion (         | 5.170/3               | 22.04        | .2016               |            |               |                      |                         |         |               |         |        |   |   |   |          |
| Datenbank-Version 2.042<br>WG1-Version 5.169 / 08.03.2016<br>WG2-Version 5.168 / 03.0216<br>WG1-Version 5.168 / 03.0216<br>WG2-Version 5.168 / 28.01.2016                                                                                                    |              | WG            | 2-Ve         | rsion           | 5.170/3               | 22.04        | .2016               |            |               |                      |                         |         |               |         |        |   |   |   |          |
| WG1-Version 5.109 / 08.03.2010<br>WG2-Version 5.169 / 08.03.2016<br>WG1-Version 5.168 / 03.03.2016<br>WG2-Version 5.168 / 28.01.2016                                                                                                    |              | Jatent        | bank         | Versio          | n 2.042               | 2            | 2016                |            |               |                      |                         |         |               |         |        |   |   |   |          |
| WG2-Version 5.168 / 03.03.2016<br>WG2-Version 5.168 / 03.03.2016                                                                                                    |              | WG            | 1-Ve         | 181011          | 160 //                | <u>18.03</u> | 2016                |            |               |                      |                         |         |               |         |        |   |   |   |          |
| WG2-Version 5.168 / 28.01.2016                                                                                                    |              | WG            | 2-V6<br>1-V4 | rsion '         | 5 168 / 0             | 03.03        | 2016                |            |               |                      |                         |         |               |         |        |   |   |   |          |
|                                                                                                    |              | WG            | 2-Ve         | rsion           | .168 / 1              | 28.01        | .2016               |            |               |                      |                         |         |               |         |        |   |   |   | ~        |

Hinweis: Das Anzeigen der Seite erfordert eine bestehende Internetverbindung.

## 1.3.8.6 Untermenü: Info

Über das Untermenü Info wird das Dialogfenster Information zum Programm geöffnet.

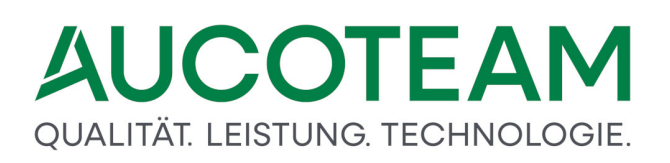

| 🗐 Information zum Programm                                                                             |                                                                                                    |                                                                                                    | × |
|----------------------------------------------------------------------------------------------------|----------------------------------------------------------------------------------------------------|----------------------------------------------------------------------------------------------------|---|
| Antrag auf Wohngeld - Mietze<br>Wohngeld WGplus<br>O DIS AUCOFFAM Griefe                               | Wohngeldprogramm W<br>Programm-Version<br>Datenbank-Version<br>Datenbank-Name<br>Access Version<br>Standard-Ordner<br>Nutzer<br>Copyright (C) 1999 AU<br>Alle Rechte vorbehalter | /Gplus (WG2)<br>5.182 vom 20.05.2020<br>2.052<br>AKTEN_Schulung (MSSQL)<br>Access RT 2016,<br>C:\Program Files (x86)\AUCOTEAM\WGplus\<br>COTEAM GmbH Berlin |   |
| Achtung : Unbefugte Vervielfältig<br>Zuwiderhandlung werden strafrec<br>Schadenersatzforderungen zur F | ung, Vertrieb und Nutzung<br>htlich als auch zivilrechtlid<br>olge haben.<br>Schliesse                                                                                           | g durch Dritte des Programmes sind nicht erlaubt.<br>ch verfolgt und können Strafen und<br>n                                                                |   |

Hier sehen Sie in einem Überblick die wichtigsten Informationen zu Ihrer lokalen Installation von WGplus:

- Programm-Modul
- Programm-Version
- Datenbank-Version
- Datenbank-Name
- Access-Version
- Standard-Ordner
- Nutzer.

**Hinweis**: Diese Information sind für Support-Anrufe wichtig und werden mit Sicherheit abgefragt bzw. geprüft..

## 2 Hotline (Support)

Die kostenlose Wohngeld-Hotline ist werktags von 09:00 bis 16:00 Uhr besetzt. Sie erreichen die Hotline unter der Berliner

Tel.-Nr. 030 421 88 421.

Unsere Unterstützung bei Problemen mit WGplus ist dreistufig.

 Hotline: Die erste Support-Stufe ist unsere kostenlose Hotline, die werktags von 09:00 bis 16:00 Uhr besetzt ist. Sie erreichen die Hotline unter der Berliner Tel.-Nr. 030 421 88 421

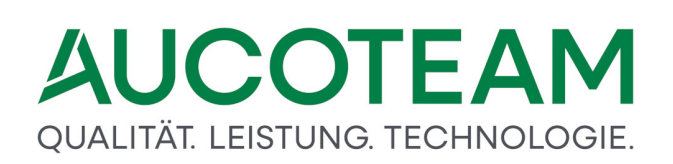

- Analyse: Die zweite Support-Stufe besteht in der Analyse der jeweiligen elektronischen Akte durch unsere Experten. Sie exportieren die Akte aus Ihrem System und senden diese an unsere Experten, die die Akte eingehend analysieren. Die Ergebnisse diese Untersuchung und einschlägige Lösungsvorschläge besprechen unsere Experten in einem anschließenden Telefongespräch mit Ihnen.
- 3. **Fernwartung**: Die dritte Support-Stufe besteht in einer Fernwartungs-Sitzung. Unsere Entwickler verbinden sich mit dem Programm *TeamViewer* mit dem betroffenen Rechner und analysieren eventuelle Probleme direkt auf Ihren Bildschirm. Gegebenenfalls können die Entwickler in das Geschehen eingreifen und in einem parallelen Telefongespräch Empfehlungen geben.

## **Firmenkontakt**

## AUCOTEAM GmbH

Anschrift:Storkower Str. 115a<br/>10407 BerlinTel.:+4930 42188-0E-Mail:wohngeld@aucoteam.deWeb:www.aucoteam.de

## Vertrieb

Falls Sie unseren AUCOTEAM-Vertrieb kontaktieren möchten, wenden Sie sich bitte an Frau Domnitz unter der Berliner

Tel-Nr. 030 42 188-595